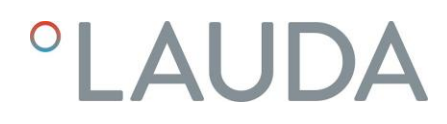

# Betriebsanleitung

# **PROLINE** Wärmethermostat

Thermostate mit PowerAdapt System

Wärmethermostat P 5 C Kalibrierthermostate PJ 12 C, PJL 12 C Durchsichtthermostate PV 15 C, PVL 15 C, PV 24 C, PVL 24 C, PV 36 C Brückenthermostate PB C, PBD C

Vor Beginn aller Arbeiten Anleitung lesen!

°FAHRENHEIT. °CELSIUS. °LAUDA.

Hersteller LAUDA DR. R. WOBSER GMBH & CO. KG Laudaplatz 1 97922 Lauda-Königshofen Deutschland Telefon: +49 (0)9343 503-0 E-Mail info@lauda.de Internet https://www.lauda.de

Q4DA-E\_13-009-DE-01 Originalbetriebsanleitung Ausgabe 08/2024 B 21.8.2024 ersetzt Ausgabe A

# Vorangestellte Sicherheitshinweise

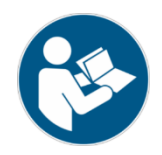

Bevor Sie das Gerät bedienen, lesen Sie bitte alle Anweisungen und Sicherheitshinweise im Kapitel 1 genau durch. Falls Sie Fragen haben, rufen Sie uns bitte an!

Befolgen Sie die Anweisungen über Aufstellung, Bedienung etc., nur so kann eine unsachgemäße Behandlung des Geräts ausgeschlossen werden und ein voller Gewährleistungsanspruch erhalten bleiben.

- Gerät vorsichtig transportieren!
- Gerät und Geräteinneres können beschädigt werden:
  - durch Sturz,
  - durch Erschütterung.
- Gerät darf nur von unterwiesenem Personal betrieben werden!
- Gerät nie ohne Temperierflüssigkeit betreiben!
- Gerät nicht in Betrieb nehmen, wenn:
  - es beschädigt oder undicht ist,
  - Kabel (nicht nur Netzkabel) beschädigt sind.
- Gerät ausschalten und Netzstecker ziehen bei:
  - Service- und Reparaturarbeiten,
  - Bewegen des Geräts!
- Bad entleeren, bevor das Gerät bewegt wird!
- Gerät nicht technisch verändern!
- Service- und Reparaturarbeiten nur von Fachkräften durchführen lassen!

Die Betriebsanleitung enthält zusätzliche Sicherheitshinweise, die mit einem Dreieck mit Ausrufezeichen gekennzeichnet sind. Anweisungen sorgfältig lesen und befolgen! Nichtbeachtung kann beträchtliche Folgen nach sich ziehen, wie z.B. Beschädigung des Geräts, Sach- oder Personenschäden!

Technische Änderungen vorbehalten!

# Inhaltsverzeichnis

| 1 | SIC                           | HERHEITSHINWEISE                                 | 7        |
|---|-------------------------------|--------------------------------------------------|----------|
|   | 1.1                           | Allgemeine Sicherheitshinweise                   | 7        |
|   | 1.2                           | Sonstige Sicherheitshinweise                     | 8        |
| 2 | KUF                           | RZANLEITUNG                                      | 9        |
|   | 2.1                           | Menüstruktur: "Fernbedieneinheit Command"        | 10       |
| 3 | BEL                           |                                                  | 11       |
| ⊿ | GEE                           |                                                  | 15       |
| - |                               |                                                  | 15<br>15 |
|   | 4.1                           |                                                  | 15       |
|   | 4.Z                           |                                                  | 1J<br>15 |
|   | 4.5<br>Л Л                    |                                                  | 15<br>16 |
|   | <br>4 5                       |                                                  | 16       |
|   | 4.6                           |                                                  | 17       |
|   | 4 7                           | Schnittstellen                                   | 17       |
|   | 4.8                           | Schnittstellen Module (Zubehör).                 | 18       |
|   | 4.9                           | Heizleistung und Leistungsaufnahme aus dem Netz  | 18       |
| 5 |                               | SPΔCKEN                                          | 19       |
| 6 |                               |                                                  | <br>20   |
| 0 | <b>v</b> Or                   |                                                  | 20       |
|   | 0.1<br>6.2                    |                                                  | 20       |
|   | 0.Z                           |                                                  | 21<br>22 |
|   | 0.5<br>6 /                    |                                                  | 23<br>27 |
|   | 65                            |                                                  | 24       |
| 7 |                               |                                                  | 2ິ<br>ວ7 |
| ′ |                               |                                                  | 27       |
|   | /.⊥<br>7.0                    |                                                  | 27<br>27 |
|   | 7.Z<br>7.2                    |                                                  | 27<br>20 |
|   | 7.5                           | AUSSCHALIEN / STAND-BI                           | 27<br>20 |
|   | 7. <del>4</del><br>7 <i>4</i> | 1 Allgemeine Tastenfunktionen und Signalleuchten | 2)<br>29 |
|   | 7.4.                          | 2 Fenster-Informationen ändern                   | <u> </u> |
|   | 7.4.                          | 3 Tastatur sperren                               | <br>34   |
|   | 7.5                           | /<br>Menüstruktur "Master"                       | 36       |
|   | 7.6                           | Menüstruktur "Fernbedieneinheit Command"         | 37       |
|   | 7.7                           | WICHTIGE EINSTELLUNGEN                           | 38       |
|   | 7.7.                          | 1 Temperatur Sollwerteinstellung                 | 38       |
|   | 7.7.                          | 2 Externen Temperatur Istwert anzeigen           | 40       |
|   | 7.7.                          | 3 Pumpenleistung oder Stand-by einstellen        | 41       |
|   | 7.7.                          | .4 Externregelung aktivieren                     | 42       |
|   | 7.7.                          | 5 Stromaufnahme aus dem Netz                     | 43       |
|   | 7.7.                          | .6 Datum und Uhrzeit stellen                     | 45       |
|   | 7.7.                          | .7 Anzeigenauflösung einstellen                  | 45       |
|   | 7.8                           | Spezielle Einstellungen                          | 46       |

| 7.8.1   | Sollwertauflösung                                                         |    |
|---------|---------------------------------------------------------------------------|----|
| 7.8.2   | Startbetriebsart festlegen                                                |    |
| 7.8.3   | Temperaturgrenzwerte festlegen                                            |    |
| 7.8.4   | Sollwertoffset Betriebsart                                                |    |
| 7.8.5   | Werkseinstellungen wieder herstellen                                      |    |
| 7.8.6   | Lautstärke der Signaltöne einstellen                                      |    |
| 7.8.7   | Offset des internen Temperaturfühlers eingeben                            |    |
| 7.8.8   | Werkseinstellung des internen Temperaturfühler-Offset wieder herstellen   |    |
| 7.8.9   | Offset des externen Temperaturfühlers eingeben                            |    |
| 7.8.10  | erkseinstellung des externen Temperaturfühler-Offset wieder herstellen    |    |
| 7.9 Gr. | AFISCHE DARSTELLUNG VON TEMPERATURMESSWERTEN                              |    |
| 7.10 F  | Programmgeber (PGM)                                                       |    |
| 7.10.1  | Programmbeispiel                                                          |    |
| 7.10.2  | Programm auswählen und starten (Start, Pause, Stopp)                      |    |
| 7.10.3  | Programm unterbrechen, fortsetzen oder beenden (Pause, Weiter, Stopp)     |    |
| 7.10.4  | Programm anlegen oder ändern (Editieren)                                  |    |
| 7.10.5  | Anzahl der Programm-Durchläufe festlegen (Durchläufe)                     |    |
| 7.10.6  | Den Programmverlauf als Grafik ansehen (Grafik)                           |    |
| 7.10.7  | Information zu einem Programm einholen (Info)                             |    |
| 7.11 F  | RAMPENFUNKTION                                                            |    |
| 7.12 \$ | SCHALTUHRFUNKTION / TIMER                                                 | 71 |
| 7.13 F  | REGELPARAMETER                                                            | 72 |
| 7.13.1  | Interne Regelgröße (eingebauter Messfühler)                               |    |
| Bewäh   | nrte Einstellungen für Regelparameter und Pumpe (Internregelung)          |    |
| 7.13.2  | Externe Regelgröße (Externer Messfühler)                                  |    |
| 7.13.   | 2.1 Bewährte Einstellungen für Regelparameter und Pumpe (Externregelung): | 75 |
| 7.13.   | 2.2 Vorgehensweise zur Einstellung der Regelparameter bei Externregelung  | 75 |
| 7.13.3  | Interne und externe Regelparametersets                                    |    |
| 7.14 A  | Alarme, Warnungen und Fehler                                              |    |
| 7.14.1  | Übertemperaturschutz und Überprüfung                                      |    |
| 7.14.2  | Unterniveau Alarm und Unterniveau Überprüfung                             |    |
| 7.14.3  | Überniveau Einstellungen                                                  |    |
| 7.14.4  | Überniveau Warnung oder Alarm                                             |    |
| 7.14.5  | Pumpenmotorüberwachung: Überlastung oder Verstopfung                      |    |
| 7.14.6  | Pumpenmotorüberwachung: Leerlauf                                          |    |
| 7.14.7  | ,<br>Fehlerliste "Alarme und Warnungen"                                   |    |
| 8 SCHNI | TTSTELLENMODULE                                                           |    |
| 8.1 Ein | ibau von Modul en                                                         |    |
| 8.2 ME  | NÜSTRUKTUR FÜR ALLE MODULE                                                |    |
| 8.3 RS  | 232/485-Schnittstellenmodul (serielle Schnittstelle)                      |    |
| 8.3.1   | Verbindungskabel und Schnittstellentest RS 232                            |    |
| 8.3.2   | Protokoll RS 232                                                          |    |
| 8.3.3   | Verbindungskabel RS 485                                                   |    |
| 8.3.4   | ی<br>Protokoll RS 485                                                     |    |
| 8.3.5   | Schreibbefehle (Datenvorgabe an den Thermostaten)                         |    |
| 8.3.6   | Lesefehle (Datenanforderung vom Thermostaten)                             |    |
| 8.3.7   | e Fehlermeldungen                                                         |    |
|         | 0                                                                         |    |

|    | 8.3.  | .8   | Treiber-Software für LABVIEW <sup>®</sup>           |  |
|----|-------|------|-----------------------------------------------------|--|
|    | 8.4   | Ana  | LOGMODUL                                            |  |
|    | 8.5   | Kon  | TAKTMODULE                                          |  |
|    | 8.5.  | .1   | Kontaktmodul LRZ 915 mit je drei Ein- und Ausgängen |  |
|    | 8.5.  | .2   | Kontaktmodul LRZ 914 mit je einem Ein- und Ausgang  |  |
| 9  | INS   | TAN  | DHALTUNG                                            |  |
|    | 9.1   | Rein | IGUNG                                               |  |
|    | 9.2   | Ger  | ätestatus                                           |  |
|    | 9.2.  | .1   | Gerätetyp abfragen                                  |  |
|    | 9.2.  | .2   | Software Version                                    |  |
|    | 9.2.  | .3   | Seriennummern                                       |  |
|    | 9.2.  | .4   | Gerätedaten                                         |  |
|    | 9.2.  | .5   | Fehlerspeicher                                      |  |
|    | 9.3   | WAF  | tung, Reparatur- und Entsorgungshinweise            |  |
|    | 9.3.  | .1   | Wartung                                             |  |
|    | 9.3.  | .2   | Wartungsintervalle                                  |  |
|    | 9.3.  | .3   | Prüfung der Temperierflüssigkeit                    |  |
|    | 9.3.  | .4   | Reparaturhinweis                                    |  |
|    | 9.3.  | .5   | Entsorgungshinweise                                 |  |
|    | 9.3.  | .6   | Entsorgung der Transportverpackung                  |  |
|    | 9.4   | SER  | /ICE, ERSATZTEILBESTELLUNG UND TYPENSCHILD          |  |
| 10 | ) ZUE | BEHĊ | )R                                                  |  |
| 1: | 1 TEC | HNI  | SCHE DATEN UND DIAGRAMME                            |  |
| 12 | 2 коі | NFO  | RMITÄTSERKLÄRUNG                                    |  |
| 13 | 3 INC | )EX  |                                                     |  |
|    |       |      |                                                     |  |

# Besondere Symbole:

|     | Vorsicht: | Dieses Zeichen wird benutzt, wenn es durch unsachgemäße<br>Handhabung zu Personenschäden kommen kann.                |
|-----|-----------|----------------------------------------------------------------------------------------------------|
| (J) | Hinweis:  | Hier soll auf etwas Besonderes aufmerksam gemacht werden.<br>Beinhaltet unter Umständen den Hinweis auf eine Gefahr. |
|     | Verweis:  | Weist auf weitere Informationen in anderen Kapiteln hin.                                                             |

# 1 Sicherheitshinweise

### 1.1 Allgemeine Sicherheitshinweise

Mit einem Laborthermostat werden Flüssigkeiten bestimmungsgemäß erhitzt und umgepumpt. Daraus resultieren Gefahren durch hohe Temperaturen, Feuer und die allgemeinen Gefahren aus der Anwendung der elektrischen Energie.

Der Anwender ist durch die Anwendung der zutreffenden Normen weitgehend geschützt.

Weitere Gefahrenquellen können sich aus der Art des Temperiergutes ergeben, z.B. bei Über- oder Unterschreiten gewisser Temperaturschwellen oder bei Bruch des Behälters und Reaktion mit der Temperierflüssigkeit. Alle Möglichkeiten zu erfassen, ist nicht möglich. Sie bleiben weitgehend im Ermessen und unter Verantwortung des Betreibers gestellt.

Die Geräte dürfen nur bestimmungsgemäß, wie in dieser Betriebsanleitung beschrieben, verwendet werden. Dazu gehört der Betrieb durch unterwiesenes Fachpersonal.

Die Geräte sind <u>nicht</u> für den Gebrauch unter medizinischen Bedingungen entsprechend DIN EN 60601-1 bzw. IEC 601-1 ausgelegt!

| Einstufung gemäß EM        | V-Anforderungen                      |                                    |                                 |
|----------------------------|--------------------------------------|------------------------------------|---------------------------------|
| Gerät                      | Anforderung an die<br>Störfestigkeit | Emissionsklasse                    | Netzanschluss Kunde             |
| Wärmethermostat<br>Proline | Tabelle 2 nach<br>DIN EN 61326-1     | Emissionsklasse B<br>nach CISPR 11 | weltweit<br>keine Einschränkung |

# 1.2 Sonstige Sicherheitshinweise

- Geräte nur an geerdete Netzsteckdose anschließen.
- Teile der Badabdeckung können bei höheren Betriebstemperaturen Oberflächentemperaturen über 70 °C annehmen. Vorsicht bei Berührung! → Verbrennungsgefahr.
- Geeignete Schläuche verwenden (⇔Kapitel 6.4).
- Schläuche mit Hilfe von Schlauchklemmen gegen Abrutschen sichern. Abknicken der Schläuche verhindern!
- Schläuche von Zeit zu Zeit auf eventuelle Materialermüdung überprüfen!
- Wärmeträgerschläuche und andere heiße Teile dürfen nicht mit dem Netzkabel in Berührung kommen!
- Bei Verwendung des Thermostaten als Umwälzthermostat kann durch Schlauchbruch heiße Flüssigkeit austreten und zu einer Gefahr für Person und Material werden.
- Wird kein externer Verbraucher angeschlossen muss der Druckstutzen verschlossen (Verschlussstopfen benutzen) und das Bypassventil auf "intern" gestellt werden (⇔ 4.3).
- Die Wärmeausdehnung der Badöle bei steigender Badtemperatur beachten!
- Je nach verwendeter Temperierflüssigkeit und Betriebsart können reizende Dämpfe entstehen. Für geeignete Absaugung sorgen! Verwenden Sie den Baddeckel.
- Bei Wechsel der Temperierflüssigkeit von Wasser auf Wärmeträger für Temperaturen über 100 °C alle Wasserreste, auch aus Schläuchen und Verbrauchern sorgfältig entfernen. Dabei auch die Verschlussstopfen (HKN 065) (⇔ 3) der Pumpenaus- und -eingänge abschrauben und alle Pumpenaus- und -eingänge mit Druckluft durchblasen. Sonst besteht Verbrennungsgefahr durch Siedeverzug!
- Vor Reinigung, Wartung oder Bewegen des Thermostats Netzstecker ziehen!
- Reparaturen im Steuerteil nur von Fachkräften durchführen lassen!
- Werte f
  ür Temperaturkonstanz und Anzeigegenauigkeit gelten unter normalen Bedingungen nach DIN 12876.
   Elektromagnetische Hochfrequenzfelder k
  önnen in speziellen F
  ällen zu ung
  ünstigeren Werten f
  ühren. Die Sicherheit wird nicht beeintr
  ächtigt.
- Folgende Aktionen können den Thermostaten vielleicht ungewollt aus dem Stand-by heraus wieder starten: Zuvor aktivierter Timerbetrieb (⇔7.12), "Start" Befehl über Schnittstellen (⇔ 8).

# 2 Kurzanleitung

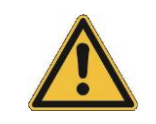

Diese Kurzanleitung soll Ihnen einen schnellen Einstieg in die Bedienung des Gerätes ermöglichen. Für den sicheren Betrieb der Thermostate ist es jedoch unbedingt erforderlich, die ganze Anleitung sorgfältig zu lesen und die Sicherheitshinweise zu beachten!

- Gerät aufbauen bzw. komplettieren (⇔ 6.1). Anschluss der Schlauchverbindungen beachten (⇔ 6.4 und 6.5).
- 2. Gerät mit entsprechender Temperierflüssigkeit füllen. (⇔ 6.4). Die Geräte sind für den Betrieb mit nichtbrennbaren und brennbaren Flüssigkeiten gem. DIN EN 61010-2-010 ausgelegt.
   → Füllhöhe der Temperierflüssigkeit beachten! (⇔ 6.3).
- 3. Angaben auf dem Typenschild mit der Netzspannung vergleichen.
- 4. Gerät nur an Steckdose mit Schutzleiter anschließen.
- Prüfen, ob der Sicherungshauptschalter auf der Rückseite in der Stellung "Ein = –" steht.
- 6. Gerät mit Schalter auf der Frontseite

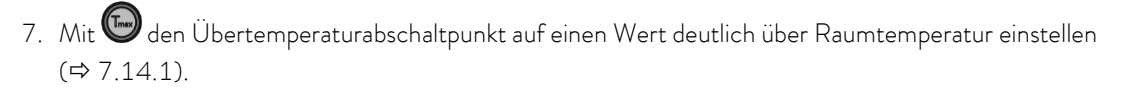

einschalten.

0

8. Nun sehen Sie in der Anzeige die aktuelle Badtemperatur, z.B.:

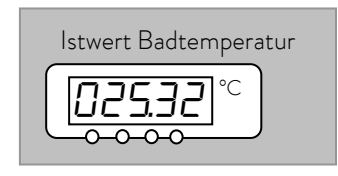

Sollte stattdessen eine Warnung oder Fehlermeldung angezeigt werden, dann lesen Sie bitte in Kapitel 7.14 weiter.

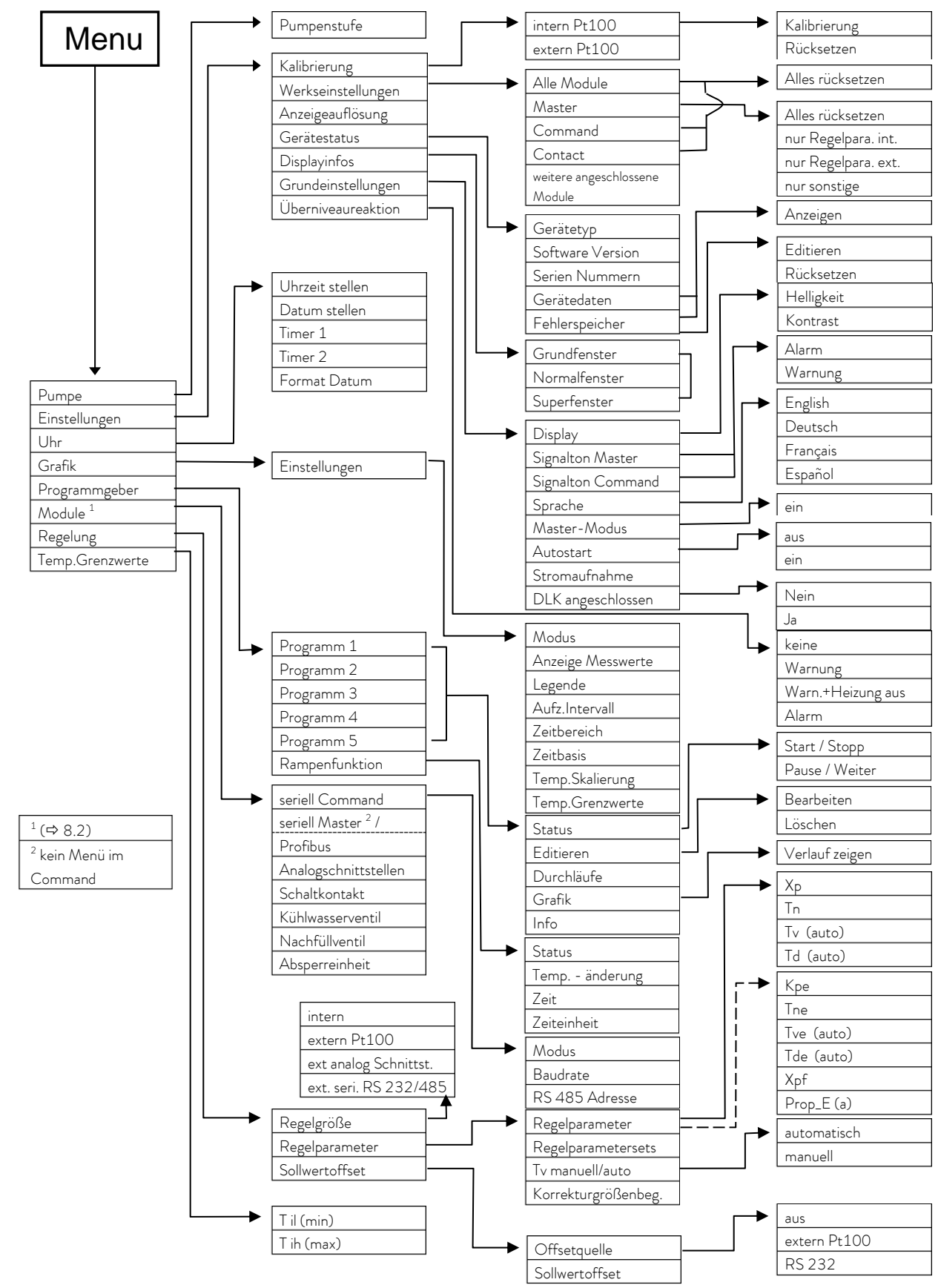

# 2.1 Menüstruktur: "Fernbedieneinheit Command"

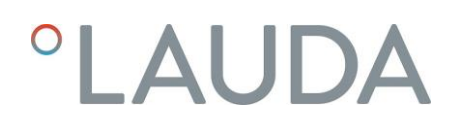

# 3 Bedien- und Funktionselemente

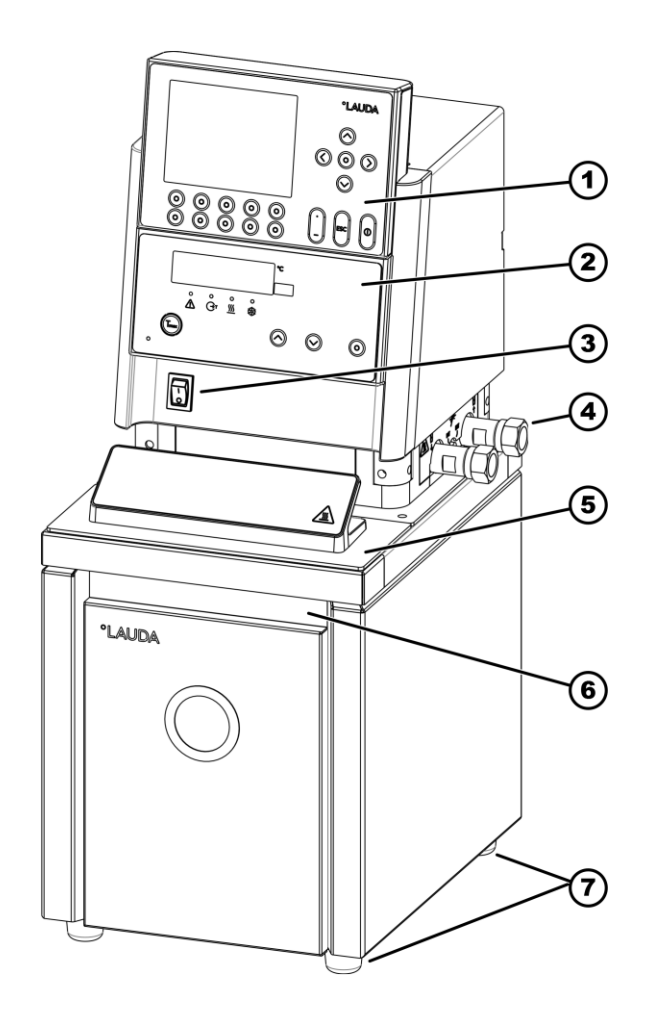

- 1 Fernbedieneinheit Command
- 2 Master Bedienfeld
- 3 Netzschalter
- 4 Pumpenanschluss seitlich und Bypass-Ventil (siehe Bild unten)

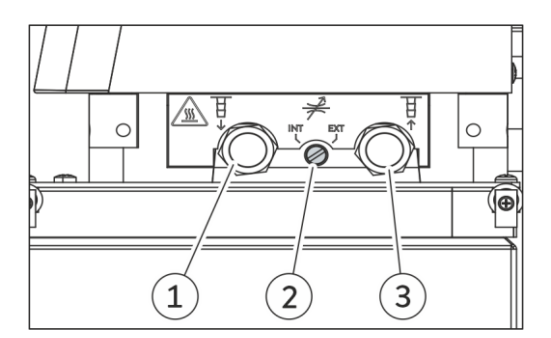

- 5 Baddeckel
- 6 Griffmulde
- 7 4 Standfüße
- 1 Pumpenanschluss seitlich: Druckstutzen (Vorlauf zum Verbraucher) (mit Verschlussstopfen verschlossen)
- 2 Bypass Ventil (in Stellung "extern")
- Bumpenanschluss seitlich:
   Saugstutzen (Rücklauf zum Bad)
   (mit Verschlussstopfen verschlossen)

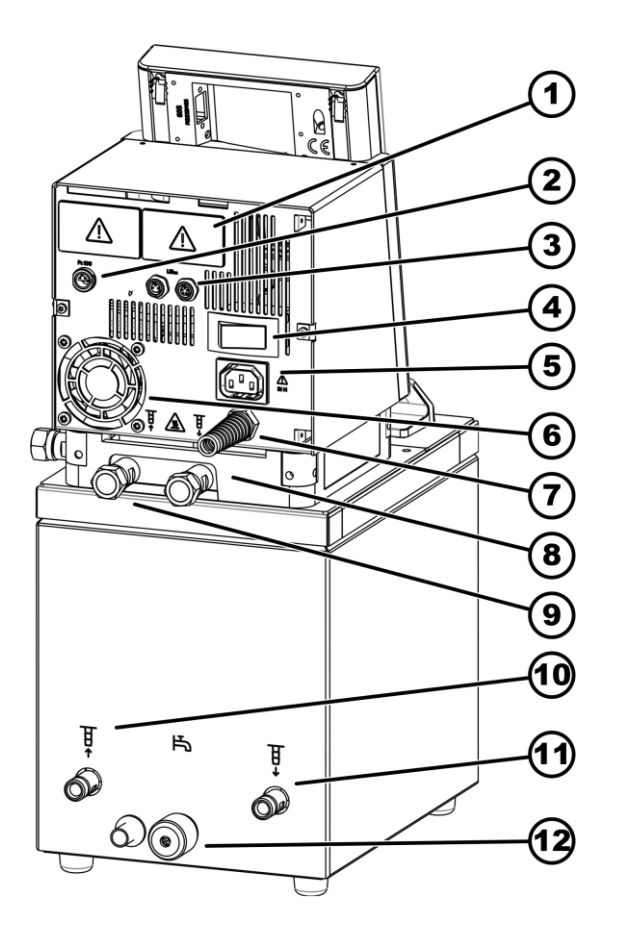

- 1 Abdeckungen der beiden Modul Steckplätze.
- 2 Anschlussdose 10S für den externen Pt100-Temperaturfühler.
- 3 Anschlussbuchse 70S (LAUDA interner Bus "LiBus") für den geräteeigenen Bus, an den das Kälteunterteil und die Fernbedieneinheit Command angeschlossen sind.
- 4 Netzschalter
- 5 Anschlussbuchse 51H
- 6 Lufteintritt für die Elektronik im Kopf.

- 7 Netzversorgung Kopf
- 8 Pumpenanschlüsse hinten: Saugstutzen (Rücklauf zum Bad)
- 9 Pumpenanschlüsse hinten: Druckstutzen (Vorlauf zum Verbraucher)
- 10 Kühlschlange: Kühlwasserabfluss
- 11 Kühlschlange: Kühlwasserzufluss
- 12 Entleerungsstutzen mit Entleerungshahn

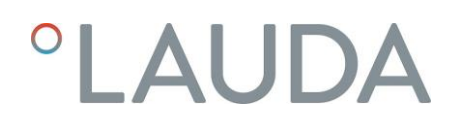

Durchsichtthermostat PVL 24

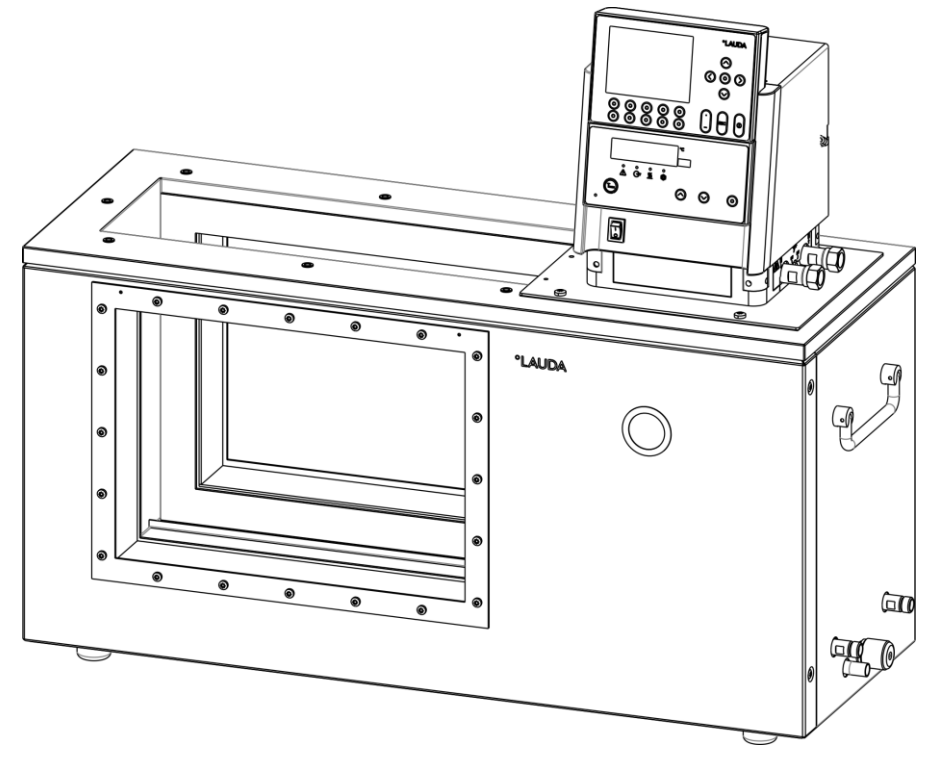

Brückenthermostat PB C

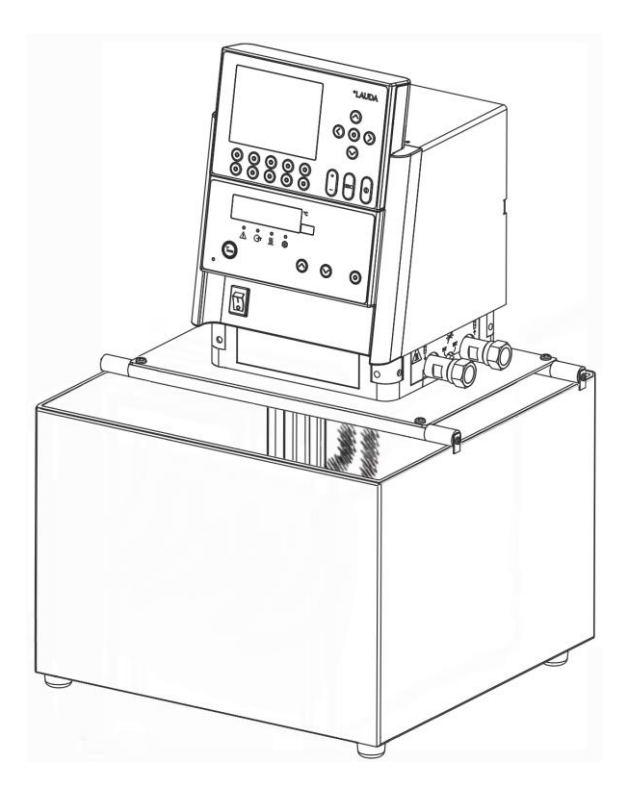

# Bedienfeld am Master Kopf

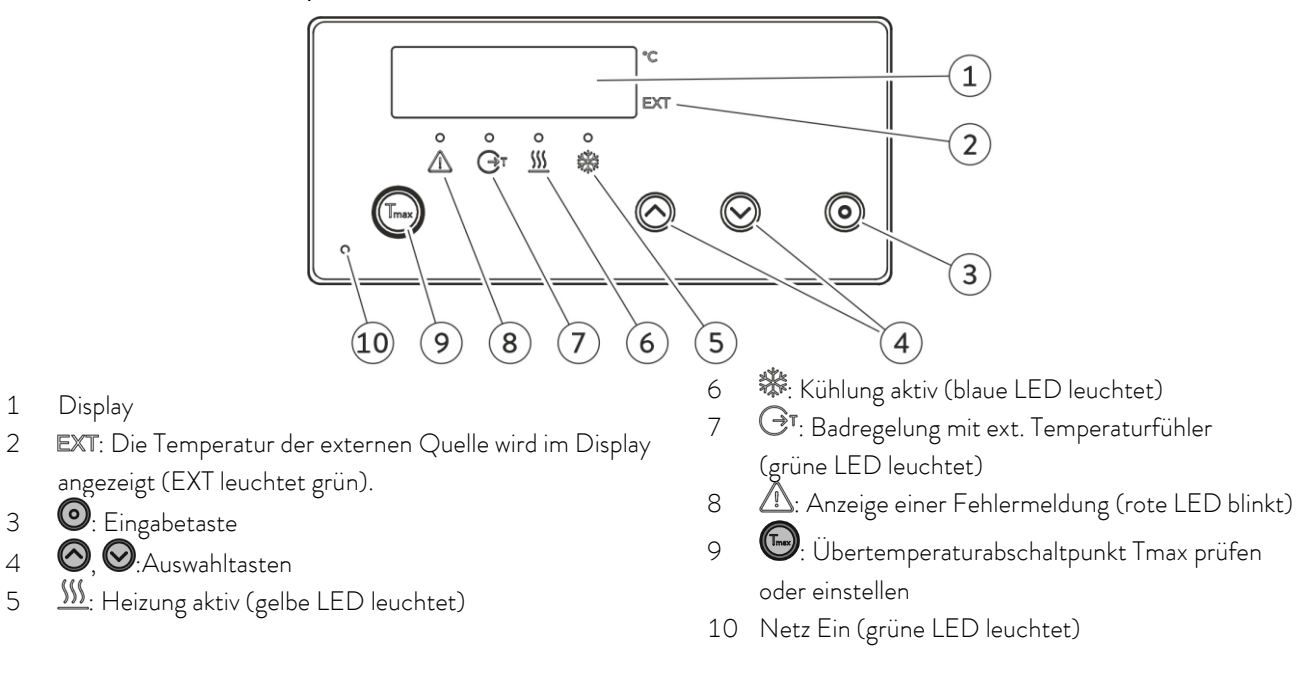

## Fernbedieneinheit Command

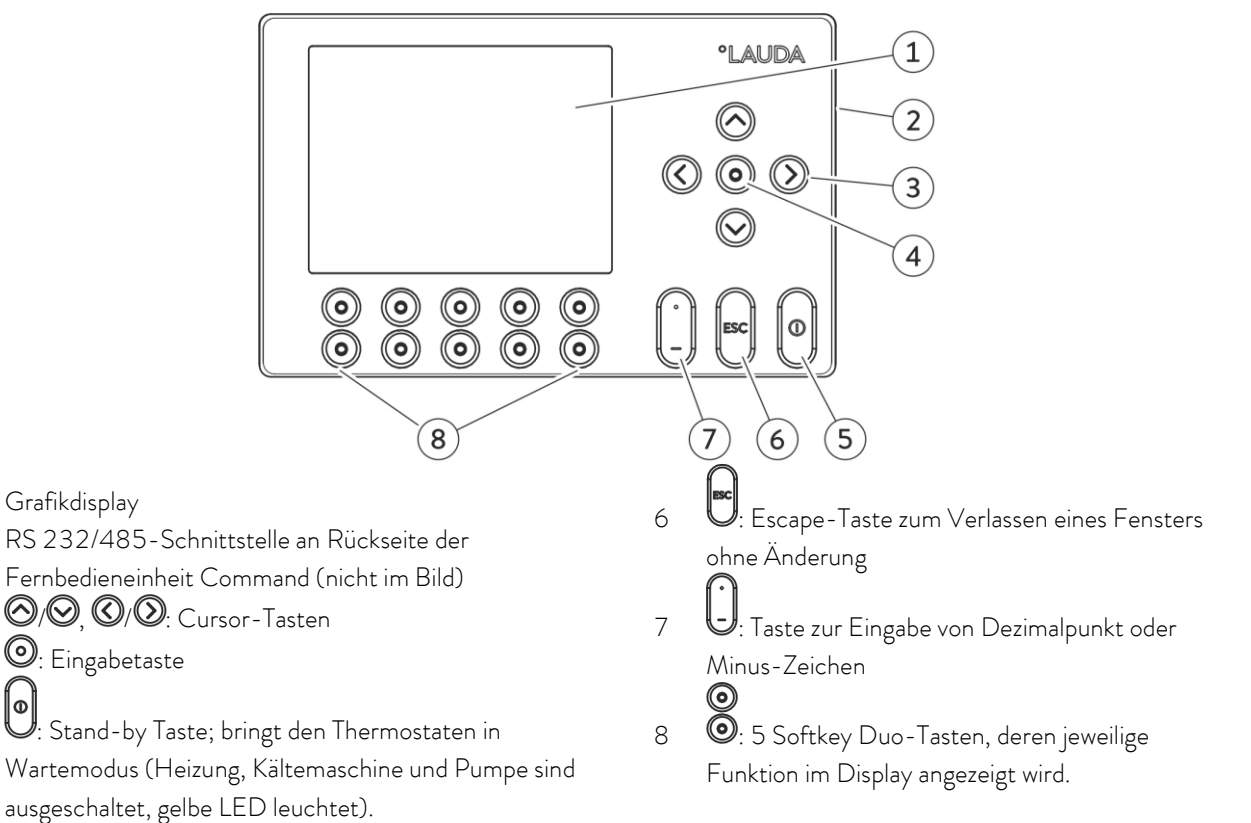

1

2

3

4

5

0

# 4 Gerätebeschreibung

# 4.1 Umgebungsbedingungen

Die Verwendung des Temperiergerätes ist nur unter den in DIN EN 61010-2-010:2003 und DIN EN 61010-1:2001 angegebenen Bedingungen zulässig:

- Betrieb des Gerätes nur in Innenräumen.
- Betrieb bis zu einer Höhe von 2000 m über Meeresspiegel.
- Untergrund dicht, eben, rutschfest und nicht brennbar.
- Umgebungstemperatur (⇔ Kapitel 11).
   Die Umgebungstemperatur ist f
  ür einen fehlerfreien Betrieb unbedingt einzuhalten.
- Netzspannungsschwankungen (⇔ Kapitel 11).
- Relative Luftfeuchte (⇔ Kapitel 11).
- Überspannungs-Kategorie II und Transitente Überspannungen gemäß der Kategorie II.
- Verschmutzungsgrad: 2.

### 4.2 Gerätetypen

Die Typenbezeichnung der Proline Wärmethermostate beginnt stets mit einem P für Proline. Die folgenden Buchstaben haben folgende Bedeutung: V für Durchsichtthermostate bzw. VL mit Kälteisolierung für einen erweiterten Betriebstemperaturbereich, J für Justier - bzw. Kalibrierthermostate bzw. JL mit Kälteisolierung für einen erweiterten Betriebstemperaturbereich. Die folgende(n) Ziffern entsprechen dem Badvolumen in Litern. Als Brückenthermostate ohne Badgefäß sind die Typen PB für min. 200 mm tiefe Bäder sowie PBD für min. 320 mm tiefe Bäder einsetzbar.

 Beispiele: P 5 C ist ein Badthermostat mit 5 Liter Bad und Fernbedieneinheit Command.
 PVL 15 ist ein Durchsichtthermostat mit 15 Liter Bad und Betriebstemperatur bis -60 °C (bei Anschluss eines LAUDA Zusatzkühlers).
 PJ 12 C ist ein Justierthermostat mit 12 Liter Bad und Fernbedieneinheit Command,
 PBD C ist ein Brückenthermostat mit großer Eintauchtiefe und Fernbedieneinheit Command.

## 4.3 Varioflex Pumpe

Alle Geräte sind mit einer Varioflex Pumpe mit 8-stufigen variablen Antrieb ausgestattet. Die Pumpenleistung kann damit der jeweiligen Aufgabe optimal angepasst werden: Hoher Pumpendruck, wenn z.B. lange Schläuche zu externen Verbrauchern führen oder ein großes Bad umgewälzt werden soll. Niedriger Druck, wenn der Wärmeeintrag in das Bad gering sein muss.

Bei dem Wärmethermostat P 5 C ermöglicht die Varioflex Pumpe als Druck-Saugpumpe eine sehr wirkungsvolle Versorgung von druckempfindlichen Glasreaktoren mit minimal zulässiger Druckbeaufschlagung. Die Thermostate PJ 12 mit besonders großer Badtiefe und die Brückenthermostate PBD, sowie alle Durchsichtthermostate (PV 15, PVL 15, PV 24, PVL 24, PV 36) sind mit einer leistungsstarken Druckpumpe ausgestattet.

Weiterhin können offene Gefäße mit konstantem Niveau betrieben werden, wenn ein Niveaukonstanter (Zubehör LCZ 0660) verwendet wird (außer PV/PVL).

An der rechten Seite und an der Geräterückseite sind jeweils Druck- und Saugstutzen für externe Verbraucher angebracht. So können bis zu zwei externe Verbraucher direkt ohne Verteiler angeschlossen werden. Nicht benötigte Anschlüsse müssen mit den mitgelieferten Kappen und Überwurfmuttern verschlossen werden. Ein Bypassventil kann den gesamten Volumenstrom variabel zwischen dem Bad (intern) und dem angeschlossenen Verbraucher (extern) aufteilen. Es ist also kein "Pumpenkurzschluss" erforderlich. Wenn an den Pumpenstutzen kein Verbraucher angeschlossen ist, muss das Bypassventil für optimale Badumwälzung in Stellung "intern" stehen.

Im Aufheizbereich arbeitet die Varioflex Pumpe bis zu Viskositäten von 150 mm²/s. Im Regelbetrieb sollten 50 mm²/s nicht überschritten werden. Ab 30 mm²/s ist die Temperaturregelung optimal.

Bei kleinen Badthermostaten ist Leistungsstufe 3 bis 6 sinnvoll.

Bei Betrieb als Umwälzthermostat mit externem Verbraucher ist eine höhere Leistungsstufe sinnvoll, um die Temperaturdifferenz u.a. auch bei höheren Temperaturen in Verbindung mit Ölen als Temperierflüssigkeiten klein zu halten.

Die Pumpenanschlüsse des Gerätes sind mit Gewindeanschlüssen M16 x 1 ausgestattet.

Die Druckstutzen der Varioflex Pumpe können ohne schädliche Wirkung für die Pumpe verschlossen werden. Dabei wird die Stellung "intern" des Bypassreglers empfohlen.

Pumpenkennlinien (⇔ Kapitel 11)

## 4.4 Werkstoffe / Material

Alle mit der Temperierflüssigkeit in Berührung kommenden Teile sind aus hochwertigem, der Betriebstemperatur angepassten Material. Verwendet wird Edelstahl Rostfrei und hochwertige temperaturbeständige und weitgehend lösungsmittelbeständige Kunststoffe.

# 4.5 Temperaturanzeige, Regelung und Sicherheitskreis

Die Geräte sind in der Master-Version mit einer 5-stelligen grünen LED Anzeige ausgestattet, die zur Anzeige der Mess- und Einstellwerte, sowie der Betriebszustände dient. Die Eingabe des Sollwertes und weiterer Einstellungen erfolgt menügeführt über vier Tasten.

Zu der komfortableren Command Version gehört zusätzlich eine abnehmbare Konsole mit einem hinterleuchteten Grafikdisplay. Die Eingabe des Sollwertes und weiterer Einstellungen erfolgt menügeführt über situationsabhängigen Cursor und "Softkey" Tasten.

Ein Pt100 Temperaturfühler erfasst die Vorlauftemperatur im Bad. Ein hochauflösender AD-Wandler verarbeitet den Messwert. Die weitere Messwertverarbeitung erfolgt über einen speziellen Regelalgorithmus zur Ansteuerung des netzrückwirkungsarmen Heizungsstellgliedes.

Über eine Buchse (10S) kann ein externes Pt100 zur Erfassung einer externen Temperatur angeschlossen werden. Dieser Wert kann angezeigt werden und bei Bedarf als Regelgröße bei eingeschaltetem Externregler (Kaskadenregelung) Verwendung finden. Somit regelt das System auf den externen Messwert und nicht auf die Vorlauftemperatur (⇔ 7.7.4).

Das Sicherheitssystem entspricht DIN EN 61010-2-010. Der SelfCheck Assistent überwacht ca. 50 Geräteparameter. Es kommt ein zweikanaliges System zur Anwendung, bei welchem sich zwei Mikrocontroller gegenseitig überwachen. Neben dem Badtemperatur Mess- bzw. Regelfühler gibt es noch einen zweiten Sicherheits-Temperaturfühler (Pt100) für den Sicherheitskreis zur Abschaltung bei Übertemperatur und zur Überwachung des Badtemperaturfühlers.

Der Übertemperatur-Abschaltpunkt wird beim Drücken der Taste 🐨 am Master angezeigt.

Übertemperaturschaltpunkt ändern: (⇨ 7.2) (Einschalten) auf Seite 27.

Das Badniveau wird vom SelfCheck Assistent in 8 Stufen erfasst. Eine ständige Anzeige erfolgt nur bei der Command Version. Bei der Master Version ist sie im Untermenü **Shalud** abrufbar. Bei Unterschreiten des Minimalniveaus werden Pumpe und Heizung abgeschaltet. Die Reaktion des Thermostaten auf ein übervolles Bad kann wahlweise auf die einfache Ausgabe einer Warnmeldung, auf eine Warnmeldung und Abschalten der Heizung oder die komplette Badabschaltung von Pumpe und Heizung eingestellt werden.

Bei Unterniveau, Übertemperatur oder anderen Alarmen schaltet der SelfCheck Assistent die Heizung allpolig ab. Die Pumpe wird ebenfalls abgeschaltet.

Diese Störungsabschaltung ist bleibend, d. h. nach Beseitigung der Störung muss am Master Bedienfeld mit der 🕑 Taste die Störung zurückgesetzt (entsperrt) werden.

Weitere Gerätefunktionen sind in den entsprechenden Kapiteln und in Kapitel 7 (Inbetriebnahme) beschrieben.

## 4.6 Programmgeber und Rampenfunktion

#### Master Version:

Kein Programmgeber vorhanden.

#### Command Version:

Die Geräte sind mit einer Programmgeberfunktion ausgestattet, die das Abspeichern von 5 Temperatur-Zeit-Programmen ermöglicht. Jedes Programm besteht aus mehreren Temperatur-Zeit-Segmenten. Dazu gehören noch die Angaben, wie oft das Programm durchlaufen werden soll. Es können bis zu 150 Segmente in die 5 Programme verteilt werden. (⇔ Kapitel 7.10).

Mit der Rampenfunktion kann eine Änderungsgeschwindigkeit unmittelbar in °C pro Zeiteinheit eingegeben werden.

### 4.7 Schnittstellen

#### Master Version:

In der Grundversion ist das Master Gerät an der Rückseite des Kontrollkopfes mit folgenden Buchsen ausgestattet:

- Zum Anschluss eines externen Pt100 Temperaturfühlers (10S).
- Zwei Buchsen (70S) zum Anschluss von Komponenten über den LAUDA Geräte-Bus (Kühlteil, Fernbedieneinheit Command, externes Magnetventil etc.).

#### Command Version:

Das Command Gerät ist serienmäßig mit folgenden Buchsen ausgestattet:

- Zum Anschluss eines externen Pt100 Temperaturfühlers (10S).
- Zwei Buchsen (70S) zum Anschluss von Komponenten über den LAUDA Geräte-Bus (Kühlteil, Fernbedieneinheit Command, externes Magnetventil etc.)
- Einer RS 232/485 Schnittstelle (65S) an der Rückseite der Fernbedieneinheit Command.

### 4.8 Schnittstellen Module (Zubehör)

Master <u>und</u> Command können mit weiteren Schnittstellenmodulen ergänzt werden, die an der Rückseite des Kontrollkopfes in 2 Modulsteckplätze (siehe Kapitel 3) einfach eingeschoben werden. Folgende Module sind zur Zeit verfügbar:

- RS 232/485-Schnittstellenmodul (LAUDA Best. Nr. LRZ 913) mit 9-poliger SUB-D Buchse. Durch Optokoppler galvanisch getrennt. Mit LAUDA Befehlssatz weitestgehend kompatibel zur Eco, Ecoline, Integral XT und Integral T Serien. Die RS 232 Schnittstelle ist mit einem 1:1 kontaktierten Kabel (Best.Nr. EKS 037) direkt am PC anschließbar. Näheres finden Sie in Kapitel 8.3.
- Analogmodul (LAUDA Best. Nr. LRZ 912) mit 2 Eingängen und 2 Ausgängen auf 6-polige DIN Buchse. Die Ein- und Ausgänge sind voneinander unabhängig als 4 – 20 mA, 0 – 20 mA oder 0 – 10 V Schnittstelle einstellbar. Näheres finden Sie in Kapitel 8.4.
- Kontaktmodul (LAUDA Best. Nr. LRZ 915) auf 15-polige SUB-D Buchse. Mit 3 Relaiskontakt-Ausgängen (Wechsler, max. 30 V/0,2 A) und 3 binären Eingängen zur Steuerung über externe potentialfreie Kontakte. Stecker 15-polig, Best. Nr. EQM 030 und Steckergehäuse Best. Nr. EQG 017. Näheres finden Sie in Kapitel 8.5.
- Kontaktmodul (LAUDA Best. Nr. LRZ 914) mit Steckverbinder nach NAMUR NE28. Funktionalität wie LRZ 915, aber nur je 1 Ausgang und 1 Eingang auf 2 DIN Buchsen. Kupplungsdose 3-polig, LAUDA Best. Nr. EQD 047 und Kupplungsstecker 3-polig, LAUDA Best. Nr. EQS 048. Näheres finden Sie in Kapitel 8.5.
- Profibusmodul (LAUDA Best. Nr. LRZ 917). Näheres finden Sie in der Betriebsanleitung Q4DA-E\_13-014 zum Profibusmodul.
- Pt100-/LiBus-Modul (Best.-Nr. LRZ 918).
   Mit dem Pt100-Anschluss (Buchse 10S) des Moduls kann ein externer Temperaturfühler angeschlossen werden.

Über den LiBus-Anschluss (Buchse 70S) kann die Fernbedieneinheit Command verwendet werden. Zudem können weitere Module angeschlossen werden.

### 4.9 Heizleistung und Leistungsaufnahme aus dem Netz

Die Proline Thermostate haben eine außergewöhnlich große Heizleistung von maximal 3,5 kW. Wenn Ihre Netzabsicherung unter 16 A liegt, kann die Stromaufnahme schrittweise von 16 A auf 10 A zu reduziert werden (⇔ 7.7.5). Die maximale Heizleistung von 3,5 kW wird entsprechend reduziert.

# 5 Auspacken

Bewahren Sie die Originalverpackung Ihres Thermostaten für spätere Transporte auf.

Nach dem Auspacken zuerst Gerät und Zubehör auf eventuelle Transportschäden überprüfen. Sollten wider Erwarten Schäden an dem Gerät erkennbar sein, muss der Transporteur umgehend benachrichtigt werden, damit eine Überprüfung stattfinden kann.

Bitte verständigen Sie auch den LAUDA Service (Kontakt ⇔ 9.4)

| Artikelnummer       | Anzahl | Bezeichnung                                       |                                                                                       |
|---------------------|--------|---------------------------------------------------|---------------------------------------------------------------------------------------|
| Q4DA-E_13-<br>009   | 1      | Betriebsanleitung                                 | für alle Proline Wärmethermostate                                                     |
| LRT 927             | 1      | Fernbedieneinheit Command                         | für alle Proline Wärmethermostate                                                     |
| HDQ 107             | 1      | Baddeckel                                         | für P 5                                                                               |
| HDR 028             | 1      | Baddeckel                                         | für Kalibrierthermostat PJ(L) 12                                                      |
| HKO 026<br>(UD 413) | 2      | Schlaucholive Ø 13 mm                             | für alle Wärmethermostate                                                             |
| HKM 032             | 4      | Überwurfmuttern für Ø 13 Oliven<br>(M16 x 1)      | bei Wärmethermostaten bereits montiert                                                |
| HKN 065             | 4      | Verschlussstopfen (für M16 x 1)                   | bei Wärmethermostaten bereits montiert                                                |
| HKO 009<br>(UD 415) | 2      | Schlaucholive Aussen-Ø 11 mm,<br>Innen-Ø 7 mm     | für die Kühlschlange der Wärmethermostate                                             |
| HKM 045<br>(UD 415) | 2      | Überwurfmuttern für ∅ 11 mm Oliven<br>(M14 x 1,5) | für die Kühlschlange der Wärmethermostate                                             |
| EZB 260             | 1      | Warnschild "Achtung Wärme"                        | für alle Wärmethermostate                                                             |
|                     | 1      | Garantiekarte                                     | Bitte ausgefüllt an LAUDA zurücksenden,<br>damit Ihre Garantie aktiviert werden kann. |

Serienmäßiges Zubehör:

# 6 Vorbereitungen

### 6.1 Zusammenbau und Aufstellen

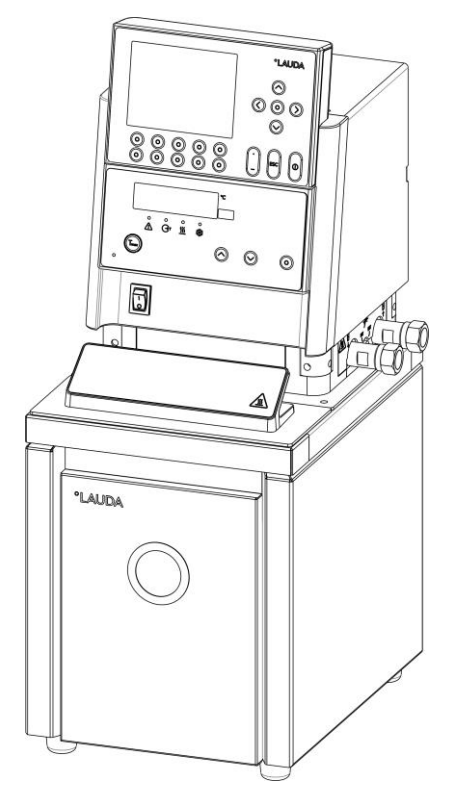

#### Betrieb mit externem Verbraucher

(Umwälzthermostat) weiter bei ( $\Rightarrow$  6.5).

- Gerät auf ebener Fläche aufstellen
  - Das Gerät darf nicht in Betrieb genommen werden, wenn seine Temperatur durch Lagerung oder Transport unter den Taupunkt abgesenkt wurde.

Warten Sie ca. 1 Stunde.

- Lüftungsöffnung an Kontrollkopfrückseite nicht verdecken.
- Bypass-Ventil beim Betrieb als Badthermostat auf intern einstellen (ohne externen Verbraucher) (⇒ 3).

Beim Durchsichtthermostaten kann bei Minustemperaturen die Einkondensation von Luftfeuchte verhindert werden. In die Badbrücke ist ein Gewinde eingeschnitten. Hier kann ein Stecknippel eingeschraubt werden. Der Nippel dient zum Anschluss von Stickstoff oder trockener Luft. Es wird nur ein geringer Volumenstrom an Gas benötigt.

| – Prüfen, ob die Pumpenstutzen seitlich und hinten mit Verschlusskappen versehen sind                                           |
|----------------------------------------------------------------------------------------------------|
| (⇔ Kapitel 3) oder Schläuche für externe Verbraucher montiert sind.                                                             |
| <ul> <li>Bei Badtemperaturen über 70 °C ist der mitgelieferte Aufkleber an gut sichtbarer Stelle am Bad anzubringen.</li> </ul> |
| – Gerät darf <u>nicht</u> technisch verändert werden!                                                                           |
|                                                                                                    |

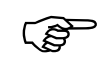

Das Gerät kann bis zu einer Umgebungstemperatur von 40 °C sicher betrieben werden.

## 6.2 Den Arbeitstemperaturbereich mit externer Kühlung erweitern

#### <u>Betrieb mit Kühlschlange</u>

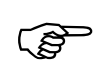

- Schläuche mit Innen-Ø 10 mm verwenden.
- Die niedrigste Betriebstemperatur des Thermostaten kann (ohne externen Verbraucher) auf ca. 5 °C über der Kühlmitteltemperatur abgesenkt werden.
- Mit dem als Zubehör erhältlichen Kühlflüssigkeitsventil LCZ 9662 (von der Proline mittels LiBus gesteuert) wird der Kühlwasserzulauf nur dann geöffnet, wenn Kühlung gebraucht wird.

#### Betrieb des Kühlflüssigkeitsventils LCZ 9662 mit Trinkwasser

Das Kühlflüssigkeitsventil LCZ 9662 ist für Proline Wärmethermostate bis zu einer Badtemperatur von 155 °C freigegeben, wenn der Betrieb an einer Trinkwasserleitung mit drucklosem Auslauf in das Abwassersystem erfolgt. Der sichere Betrieb des Kühlflüssigkeitsventils mit Wasser an einem Proline Thermostaten über 100 °C ist hier möglich, weil das Kühlwasser aus der Kühlschlange des Thermostaten herauslaufen kann und nicht erst vollständig verdampft werden muss. Öffnet das Kühlflüssigkeitsventil und Kühlwasser gelangt bei einer Badtemperatur über 100 °C in die Kühlschlange, entsteht kurzfristig ein Dampfstoß, weshalb das freie Schlauchende der Kühlschlange am Auslauf zu fixieren ist.

Die Kühlleistung der Kühlschlange ist abhängig von der Badtemperatur des Thermostaten und der Temperatur des Kühlwassers.

Wird statt Wasser als Temperierflüssigkeit Öl verwendet, ist von einer etwas geringeren Kühlleistung bei gleicher Badtemperatur auszugehen. Werden allerdings höhere Badtemperaturen (bis 155 °C) gefahren, steigt die Kühlleistung aufgrund des höheren Temperaturgradienten zwischen Temperierflüssigkeit und Kühlwasser weiter an.

#### Betrieb des Kühlflüssigkeitsventils LCZ 9662 an einem zentralen Kühlwassersystem

Das LAUDA Kühlflüssigkeitsventil LCZ 9662 ist für Proline Wärmethermostate bis zu einer Badtemperatur von 100 °C freigegeben, wenn der Betrieb an einem zentralen Kühlwassersystem erfolgt.

In der Praxis variieren die Betriebsdrücke in einem zentralen Kühlwassersystem sehr stark und die Rücklaufleitungen sind nicht drucklos. Dies bedeutet, dass die Kühlschlange bei geschlossenem Kühlflüssigkeitsventil nicht leer läuft. Daher wird der Temperierprozess bei Temperaturen über dem Siedepunkt des Kühlwassers durch den hohen Wärmeentzug beim Verdampfen des Kühlwassers in der Kühlschlange massiv beieinträchtigt. Des Weiteren ist die Auswirkung von möglichen Dampfstößen auf den zentralen Kühlwasserkreislauf, bzw. daran angeschlossener Verbraucher, nicht abzuschätzen.

Beim Betrieb von Proline Wärmethermostaten über 100 °C bis 300 °C empfehlen wir den LAUDA Hochtemperaturkühler HTC, Bestellnummer LCZ 9663.

# Betrieb mit einem Hochtemperatur Kühler

| <ul> <li>Wenn die Badtemperatur über 155 °C beträgt, darf nicht mehr mit Wasser und der<br/>Kühlschlange gekühlt werden (Wasserdampf → Explosionsgefahr).</li> </ul>                                                                                                    |
|----------------------------------------------------------------------------------------------------|
| <ul> <li>Für das schnelle, zeitsparende Abkühlen von Badtemperaturen bis zu 300 °C gibt es<br/>speziell für die Proline den geregelten Hochtemperaturkühler (Zubehör LCZ 9663).</li> <li>Durch seine spezielle Bauweise ermöglicht er eine Wasserkühlung, ohne dass es zu einer<br/>gefährlichen Wasserdampfbildung kommt.</li> </ul> |
| <ul> <li>Der Hochtemperaturkühler darf nicht mit den K ühlschlangenanschl üssen verbunden werden.</li> <li>Er muss mit den Anschl üssen f ür externe Verbraucher verbunden werden.</li> </ul>                                                                                                    |

## 6.3 Füllen und Entleeren

#### <u>Füllen</u>

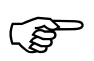

- Entleerungshahn schließen!
- Vor dem Einfüllen alle Reste der vorangegangenen Temperierflüssigkeit vollständig entfernen (Ausblasen, dabei Blindstopfen lösen!).
- Maximale Füllhöhe 10 mm unter der Badoberkante. Bei Überfüllung erscheint die Warnung
   LJ III ∃ (⇔ Kapitel 7.14.4).
  - Optimaler Betrieb bei 20 80 mm unter der Badoberkante.
- Unterniveauabschaltung, wenn zirka 95 mm (bei P 12 C zirka 215 mm) unter der Badoberkante.

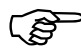

- Die Geräte sind für den Gebrauch mit nichtbrennbaren und brennbaren Flüssigkeiten gemäß
   DIN EN 61010-2-010 ausgelegt. Brennbare Temperierflüssigkeiten (⇔ 6.4) dürfen nur unterhalb ihres Flammpunkts betrieben werden.
- Bei Verwendung von Ölen als Temperierflüssigkeit darauf achten, dass sich diese bei Erwärmung ausdehnen (ca. 10 % pro 100 K).
- Bei angeschlossenem externem Verbraucher tritt die Gesamtausdehnung im Bad auf.
- Darauf achten, dass bei Anschluss eines externen Verbrauchers das Flüssigkeitsniveau durch Auffüllen des Verbrauchers nicht unzulässig absinkt. Eventuell Temperierflüssigkeit nachfüllen.
- Den unteren und oberen Temperaturgrenzwert so einstellen (⇒ Kapitel 7.8.3), dass die Grenzen der Temperierflüssigkeit eingehalten werden.

### <u>Entleeren</u>

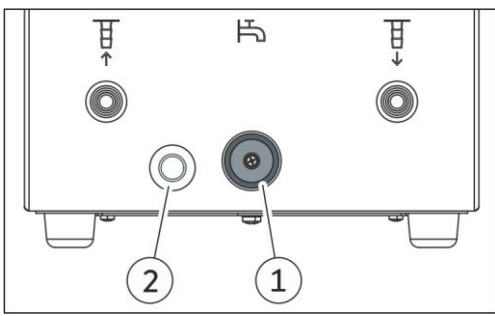

- Thermostat ausschalten, Netzstecker ziehen!
- Temperierflüssigkeit über Entleerungshahn ablassen, dazu Schlauch aufstecken.
- Der Entleerungshahn befindet sich bei Wärmethermostaten an der Geräterückseite.
  - 1 Entleerungshahn
  - 2 Entleerungsstutzen

Entleeren Sie Bad, externe Verbraucher, Zubehör und Schlauchverbindungen vollständig, und spülen/reinigen Sie (zum Beispiel mit neuer Temperierflüssigkeit) das Gerät.

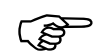

Vorschriften zur Entsorgung der benutzten Temperierflüssigkeit beachten.

Temperierflüssigkeit nicht in heißem Zustand oder bei Badtemperaturen unter 0 °C entleeren!

# 6.4 Temperierflüssigkeiten und Schläuche

| LAUDA<br>Bezeichnung | Arbeits-<br>temperatur-<br>bereich | Chemische<br>Bezeichnung                   | Viskosität<br>(kin) | Viskosität<br>(kin) bei<br>Temperatur | Flammp<br>unkt | Be      | Gebinde<br>estellnumm | er      |
|----------------------|------------------------------------|--------------------------------------------|---------------------|---------------------------------------|----------------|---------|-----------------------|---------|
|                      | von °C<br>bis °C                   |                                            | mm²/s<br>bei 20 °C  | mm²/s                                 | °C             | 5 L     | 10 L                  | 20 L    |
| Aqua 90 🛈            | 5 - 90                             | entkalktes Wasser                          | 1                   |                                       |                | LZB 120 | LZB 220               | LZB 320 |
| Kryo 30 Ø            | -30 - 90                           | Monoethylen-<br>glykol-Wasser-<br>Mischung | 4                   | 50<br>bei -25 °C                      |                | LZB 109 | LZB 209               | LZB 309 |
| Kryo 20              | -20 - 170                          | Silikonöl                                  | 11                  | 28<br>bei - 20 °C                     | 170            | LZB 116 | LZB 216               | LZB 316 |
| Therm 160            | 60 - 160                           | Polyalkylen-glykol                         | 141                 | 28 bei 60 °C                          | 260            | LZB 106 | LZB 206               | LZB 306 |
| Therm 180            | 0 - 180                            | Silikonöl                                  | 23                  | 36 bei 0 °C                           | 250            | LZB 114 | LZB 214               | LZB 314 |
| Therm 250            | 50 - 250                           | Silikonöl                                  | 158                 | 25 bei 70 °C                          | 300            | LZB 122 | LZB 222               | LZB 322 |

#### Freigegebene Temperierflüssigkeiten

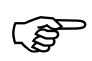

1

 Bei höheren Temperaturen entstehen Verdampfungsverluste. Badabdeckungen benutzen.
 Destilliertes Wasser oder vollentsalztes Reinstwasser nur verwenden nach Zugabe von 0,1 g Soda (Na<sub>2</sub>CO<sub>3</sub> Natriumcarbonat) pro Liter Wasser. Andernfalls besteht Korrosionsgefahr!

 Der Wasseranteil sinkt bei längerem Arbeiten mit höheren Temperaturen. Die Mischung wird brennbar (Flammpunkt 119 °C). Überprüfen Sie das Mischungsverhältnis mittels Dichtespindel.

- Bei der Auswahl der Temperierflüssigkeit ist zu beachten, dass an der unteren Grenze des Arbeitstemperaturbereichs durch die steigende Viskosität mit einer Verschlechterung der Eigenschaften zu rechnen ist. Deshalb Arbeitstemperaturbereiche nur bei Bedarf ganz ausnutzen.
- Einsatzbereiche der Temperierflüssigkeiten und Schläuche sind allgemeine Angaben, die durch den Betriebstemperaturbereich der Geräte eingeengt werden können.

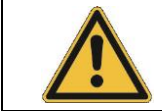

Silikonöle führen bei Silikonkautschuk zu starker Quellung. Silikonöl nie mit Silikonschläuchen verwenden!

Beachten Sie die Sicherheitsdatenblätter der verschiedenen Temperierflüssigkeiten. Bei Bedarf können Sie die Sicherheitsdatenblätter von unserer Homepage abrufen.

Öffnen Sie die LAUDA Homepage, tippen Sie auf ⇔ Services ⇔ Download-Center.

Im Download-Center filtern Sie in der Dropdown-Liste [Dokumenttyp] auf den Eintrag [Sicherheitsdatenblatt].

Eine Liste mit Sicherheitsdatenblättern im PDF-Format in verschiedenen Sprachen wird angezeigt.

Tippen sie auf das entsprechende Sicherheitsdatenblatt.

Der Download startet und die PDF-Datei wird heruntergeladen.

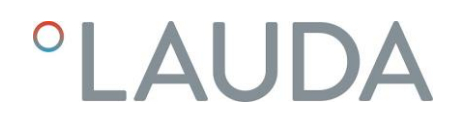

#### <u>Schläuche</u>

### a) Elastomerschläuche

| Schlauchart                   | Lichte Weite<br>Ømm                                                                                       | Temperaturbereich<br>°C                                                                      | Einsatzbereich                                                     | Bestellnummer         |
|-------------------------------|----------------------------------------------------------------------------------------------------|----------------------------------------------------------------------------------------------|--------------------------------------------------------------------|-----------------------|
| EPDM-Schlauch<br>unisoliert   | 9                                                                                                    | 10 - 90                                                                                      | für alle LAUDA<br>Temperierflüssig-<br>keiten außer<br>Mineralölen | RKJ 111               |
| EPDM-Schlauch<br>unisoliert   | 12                                                                                                    | 10 - 90                                                                                      | für alle LAUDA<br>Temperierflüssig-<br>keiten außer<br>Mineralölen | RKJ 112               |
| EPDM-Schlauch<br>isoliert     | 12<br>Außen Ø.<br>ca. 35 mm                                                                               | -35 - 90                                                                                     | für alle LAUDA<br>Temperierflüssig-<br>keiten außer<br>Mineralölen | LZS 021               |
| Silikonschlauch<br>unisoliert | 11                                                                                                    | 10 - 100                                                                                     | Wasser,<br>Glykol-Wasser-<br>Mischung                              | RKJ 059               |
| Silikonschlauch<br>isoliert   | 11<br>Außen Ø.<br>ca. 35 mm                                                                               | -60 - 100                                                                                    | Wasser,<br>Glykol-Wasser-<br>Mischung                              | LZS 007               |
|                               | EPDM-Schlauch ist <u>n</u><br>Silikonöle führen bei S<br>Silikonschläuchen verv<br>Schläuche mit Hilfe vc | <u>icht</u> für Mineralöle gee<br>ilikonkautschuk zu star<br>venden!<br>on Schlauchklemmen g | eignet!<br>ker Quellung → Siliko<br>gegen Abrutschen sich          | onöl nie mit<br>Iern. |

# b) Metallschläuche aus Edelstahl-Rostfrei mit Überwurfmutter M16 x 1, lichte Weite 10 mm

| Тур    | Länge cm | Temperaturbereich °C | Einsatzbereich                           | Bestellnummer |
|--------|----------|----------------------|------------------------------------------|---------------|
| MC 50  | 50       | 10 - 400             |                                          | LZM 040       |
| MC 100 | 100      | 10 - 400             | mit Einfachisolierung                    | LZM 041       |
| MC 150 | 150      | 10 - 400             | fur alle LAUDA<br>Temperierflüssigkeiten | LZM 042       |
| MC 200 | 200      | 10 - 400             |                                          | LZM 043       |
| MK 50  | 50       | -90 - 150            |                                          | LZM 052       |
| MK 100 | 100      | -90 - 150            | mit Schaumisolierung<br>für Kältebereich | LZM 053       |
| MK 150 | 150      | -90 - 150            | für alle LAUDA                           | LZM 054       |
| MK 200 | 200      | -90 - 150            | i emperierflussigkeiten                  | LZM 055       |

## 6.5 Anschluss externer Verbraucher

### Betrieb als Umwälzthermostat

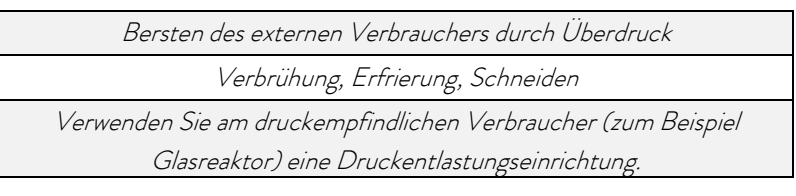

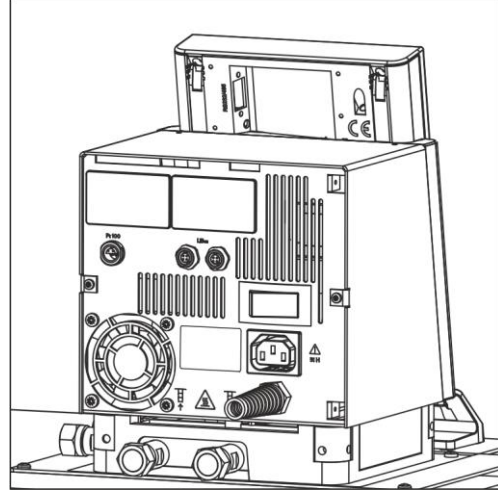

- Beim Betrieb als Umwälzthermostat ist auf möglichst kurze Schlauchverbindungen mit dem größtmöglichen Schlauch-Innendurchmesser zu achten. Das ermöglicht den größten Volumenstrom.
- Schlauch mit 11 12 mm innerer Weite auf Schlaucholive schieben oder Metallschläuche (⇔ 6.4) mit Pumpenstutzen verbinden.
- Seitliche Pumpenstutzen:
   Vor- und Rücklauf: → Beschriftung Gehäuse!
- Rückwärtige Pumpenstutzen
   Vor- und Rücklauf: → Beschriftung Gehäuse!
- Bypassventil auf "extern" stellen.

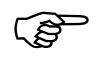

- Bei zu geringem Querschnitt des Schlauchs → Temperaturgefälle zwischen Bad und äußerem Verbraucher durch zu geringen Förderstrom.
- Immer für größtmögliche Durchgänge im externen Kreislauf sorgen!
- Wenn Externregelung benutzt werden soll, Pt100-Fühler im externen Verbraucher vorsehen (⇔ Kapitel 7.7.2 und 7.7.4).
- Bei Festziehen der Überwurfmuttern am Pumpennippel (SW 19), mit Schlüssel (SW 14) gegenhalten (siehe Abb.)!

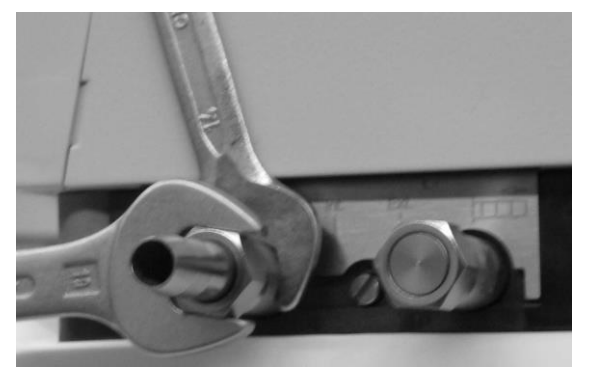

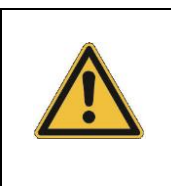

- Bei höherliegenden Verbrauchern kann bei stehender Pumpe und Eindringen von Luft in den Temperierkreis auch bei geschlossenen Kreisläufen ein Leerlaufen des externen Volumens auftreten
- ightarrow Gefahr des Überlaufens des Thermostaten!
- Schläuche mit Hilfe von Schlauchklemmen gegen Abrutschen sichern!
- Unbenutzte Pumpenstutzen müssen verschlossen sein.

# 7 Inbetriebnahme

### 7.1 Netzanschluss

Angaben auf dem Typenschild (Kontrollkopfrückseite) mit der Netzspannung vergleichen.

| 1 | • |  |  |
|---|---|--|--|
|   |   |  |  |

- Geräte nur an Steckdose mit Schutzleiter (PE) anschließen.
- Keine Haftung bei falschem Netzanschluss!
- $\,$  Sicherstellen, dass die Pumpenstutzen ohne externen Verbraucher verschlossen sind.
- Sicherstellen, dass das Gerät entsprechend Kapitel 6.3 gefüllt ist!

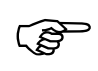

#### Hinweis für gebäudeseitige Elektroinstallation:

Die Geräte müssen installationsseitig mit einem maximal 16 Ampere Leitungsschutzschalter abgesichert werden.

Ausnahme: Geräte mit 13 Ampere UK-Stecker.

# 7.2 Einschalten

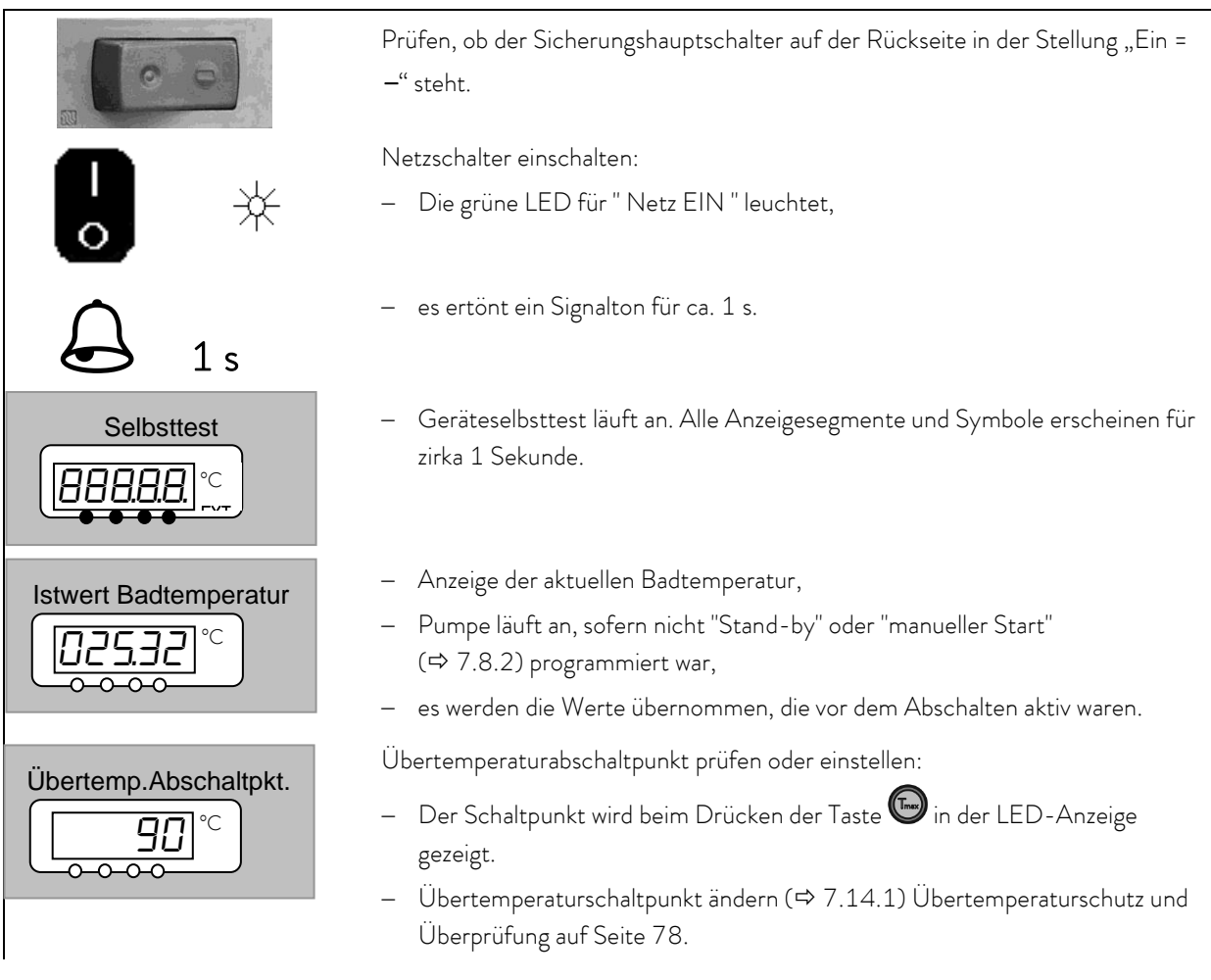

| Niveau Alarm                                                                                                    | Evtl. Temperierflüssigkeit nachfüllen, die durch Auffüllen des externen<br>Verbrauchers herausgepumpt wird.<br>Anzeige für <b>LEUEL</b> (Unterniveau) erscheint, wenn das Bad zu wenig                                                           |
|----------------------------------------------------------------------------------------------------|----------------------------------------------------------------------------------------------------|
| LEUEL°C -                                                                                                    | Flüssigkeit enthält.<br>Die rote LED 🔆 über dem Störungsdreieck 🕰 blinkt.                                                                                                    |
| ☆ 🏠 –                                                                                                    | Fehlerursache suchen und ggf. fehlende Flüssigkeit nachfüllen                                                                                                    |
| <b>o</b> _                                                                                                    | (⇔ Kapitel 6.4).<br>Eingabe Taste drücken.<br>Taste ebenfalls drücken, wenn Gerät im Störungszustand ausgeschaltet<br>wurde.<br>An der Fernbedieneinheit Command ist <u>keine Entsperrung möglich</u> !                                          |
| Command                                                                                                    | Sprache                                                                                                    |
| English<br>Deutsch<br>Français                                                                                                    | <ul> <li>Wenn die Fernbedieneinheit Command zum<br/>ersten Mal eingeschaltet wird, erscheint<br/>automatisch das abgebildete Fenster, in dem Sie<br/>die Dialog-Sprache mit dem entsprechenden<br/>Softkey wählen können.</li> </ul>             |
| Display<br>Signalton Master<br>Signalton CommandEngli<br>Deut<br>France<br>EspaSprache<br>Master-Modus<br>Autostart<br>Stromaufnahme<br>DLK angeschlossenEnd | <ul> <li>- Die Dialog-Sprache lässt sich auch später über</li> <li>→ Einstellungen → Grundeinstellungen →</li> <li>Sprache ändern.</li> <li>- Markieren Sie mit O oder O die gewünschte Sprache.</li> <li>- Auswahl mit O bestätigen.</li> </ul> |

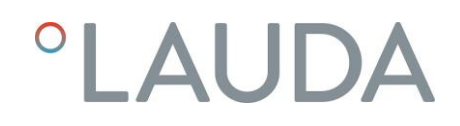

### 7.3 Ausschalten / Stand-by

Ausschalten: Netzschalter auf Stellung 0.

Stand-by Betrieb: Mit der Stand-by Taste an der Fernbedieneinheit Command wird die Pumpe und die Heizung ausgeschaltet. Die Bedienanzeige bleibt aktiv, so dass Statusanzeigen eingesehen und Einstellungen vorgenommen werden können.

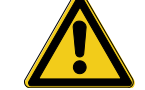

Der Timer läuft weiter. Gegebenenfalls mit Pause anhalten (⇔ Abschnitt 7.12).

### 7.4 Tastenfunktionen

Ihr Proline Thermostat lässt sich leicht bedienen.

#### 7.4.1 Allgemeine Tastenfunktionen und Signalleuchten

| Master |                                                                                                    |
|--------|----------------------------------------------------------------------------------------------------|
| 0      | Eingabe Taste:<br>– Aus der Istwertanzeige in die Hauptmenü Ebene,<br>– aktiviert Eingabe, Anzeige blinkt,<br>– speichert Eingabe, Anzeige blinkt nicht mehr und Menüpunkt wird verlassen,<br>– ca. 3 s lang Drücken: Exit Funktion zurück zur Badtemperatur Anzeige.                          |
| oder 🕻 | <ul> <li>Innerhalb der jeweiligen Ebenen kann mit Tasten geblättert werden,</li> <li>oder Einstellen von Zahlenwerten.</li> </ul>                                                                                                    |
|        | Beschleunigte Eingabe durch verschieben der Zahlstelle nach links:                                                                                                    |
|        | a) Dauerbetatigung der lasten <b>oder</b>                                                                                                    |
|        | <ul> <li>b) Drücken einer der beiden Tasten, diese gedrückt halten, und gleich darauf<br/>kurzes Betätigen der anderen Taste.</li> </ul>                                                                                                    |
|        | Zählstelle nach rechts schieben:                                                                                                    |
|        | <ul> <li>Durch kurzes Lösen (1 s) der Taste und erneutem Drücken wird eine Stelle<br/>nach rechts geschaltet.</li> </ul>                                                                                                    |
|        | Nützliche Zusatzinformation:                                                                                                    |
|        | – 2 Punkte im Master Display zeigen an, dass ein Untermenü folgt.                                                                                                    |
|        | <ul> <li>3 Punkte im Display zeigen an, dass ein Untermenü für ein Modul<br/>(Schnittstelle) oder eine Komponente (Kühler, Fernbedieneinheit<br/>Command) folgt. Modul-/Komponentenspezifische Einstellmöglichkeiten<br/>werden nur angezeigt, wenn die Hardware angeschlossen ist.</li> </ul> |
| 0      | <ul> <li>Grundsätzlich gilt: Nach Beenden der jeweiligen Einstellungen werden diese<br/>nach ca. 4 s automatisch übernommen oder</li> </ul>                                                                                                    |
|        | – sofortige Übernahme der Einstellung mit der Eingabe Taste.                                                                                                    |
|        | <ul> <li>Fehlermeldung. Blinkende rote Alarm LED und Signalton.</li> </ul>                                                                                                    |
|        | <ul> <li>− Ein Signalton kann nur ertönen, wenn er nicht bewusst deaktiviert wurde! (⇔</li> <li>7.8.6)</li> </ul>                                                                                                    |

| Ţ        | <ul> <li>Die Badregelung erfolgt auf den externen Temperaturfühler, wenn die grüne<br/>LED leuchtet</li> </ul>                                 |
|----------|----------------------------------------------------------------------------------------------------|
| 555      | <ul> <li>Heizung ist aktiv, wenn die gelbe LED leuchtet.</li> </ul>                                                                            |
| N. M. M. | <ul> <li>Kühlung ist aktiv. Wenn die Solltemperatur abgesenkt wird, kann es bis zu 1<br/>Minute dauern, bis die blaue LED leuchtet.</li> </ul> |
| EXT      | – Die Temperatur des externen Fühlers wird angezeigt.                                                                                          |

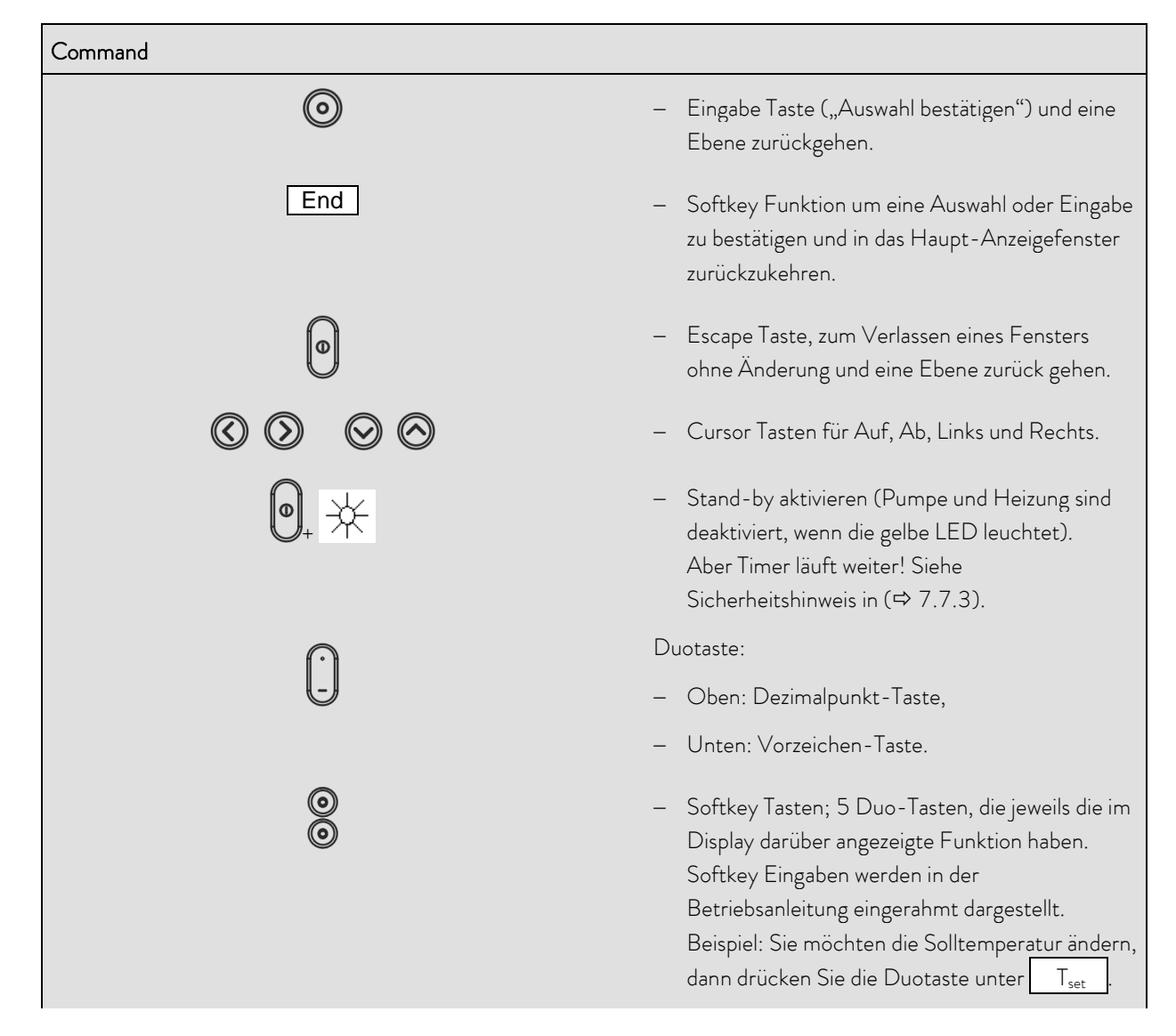

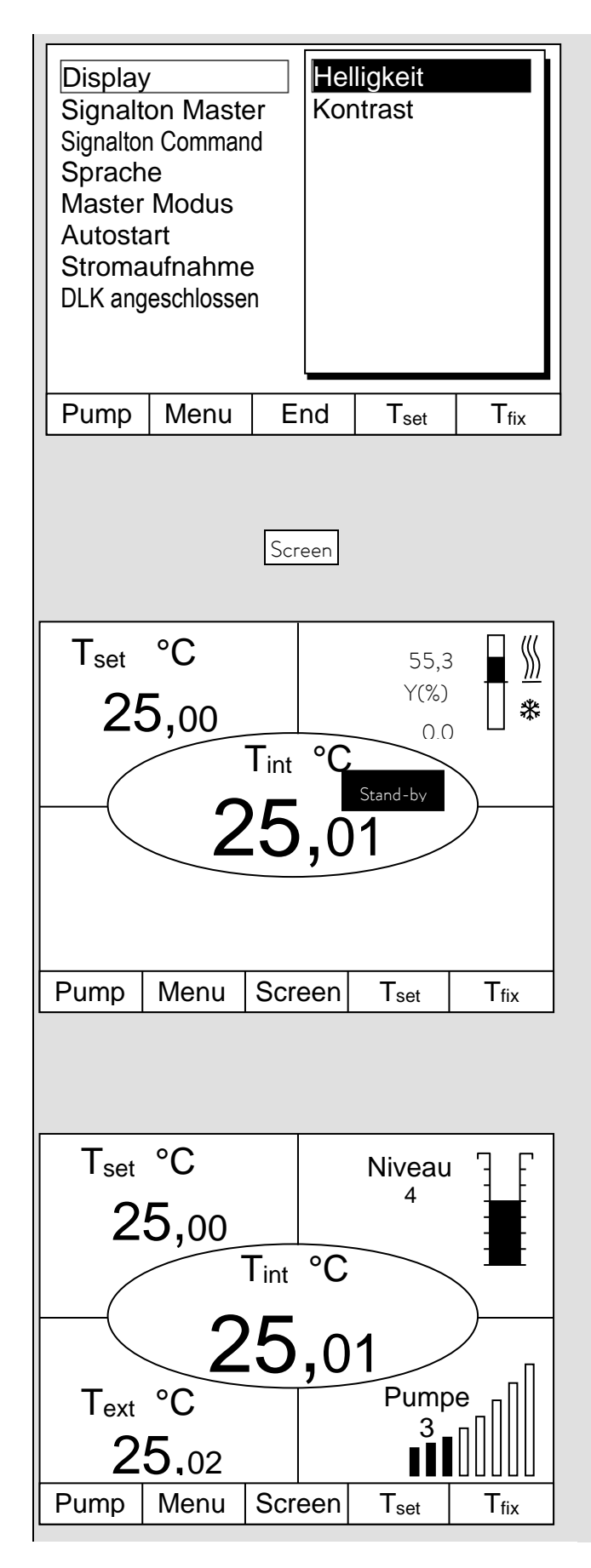

#### Helligkeit Kontrast

Bei der Fernbedieneinheit Command können Helligkeit und Kontrast eingestellt werden:

- Die Werkseinstellung lässt sich über
- → Einstellungen → Grundeinstellungen →
   Display → Helligkeit oder
   → Kontrast ändern.
- Die Helligkeit der LCD-Beleuchtung lässt sich in 8 Stufen wählen oder ganz ausschalten.
- Der Kontrast kann in 8 Stufen eingestellt werden.

Es stehen 4 unterschiedliche

Bildschirmdarstellungen zur Verfügung.

Mit dem Softkey OScreen wird die Bildschirmanzeige umgeschaltet:

- 1. Grundfenster mit den drei wichtigsten Informationen:
- T<sub>int</sub>, aktuelle Badtemperatur,
- T<sub>set</sub>, Sollwert der Bad- oder externen Temperatur,
- Information: Heizen / Kühlen. Hier wird mit
   55,3 % geheizt und 0,0 % gekühlt.

### <u>Softkeys:</u>

- Pump: Pumpenstufe einstellen.
- Menu: Geräteparameter einstellen.
- Screen: Wechselt zwischen Grund-, Normal-, Super- und Grafikrecorder-Fenster.
- T<sub>set</sub>: Änderung der Solltemperatur.
- T<sub>fix</sub>: Abrufen und setzen von gespeicherten Sollwerten.
- 2. Normalfenster mit fünf wichtigen Informationen:
- T<sub>int</sub>, aktuelle Badtemperatur,
- $\quad T_{set}, \, Sollwert,$
- T<sub>ext</sub>, aktuelle Temperatur am Extern-Fühler (sofern angeschlossen),
- Niveau der Temperierflüssigkeit in cm über dem Minimalniveau,
- Pumpenstufe der Varioflex Pumpe.
- Softkeys wie oben.

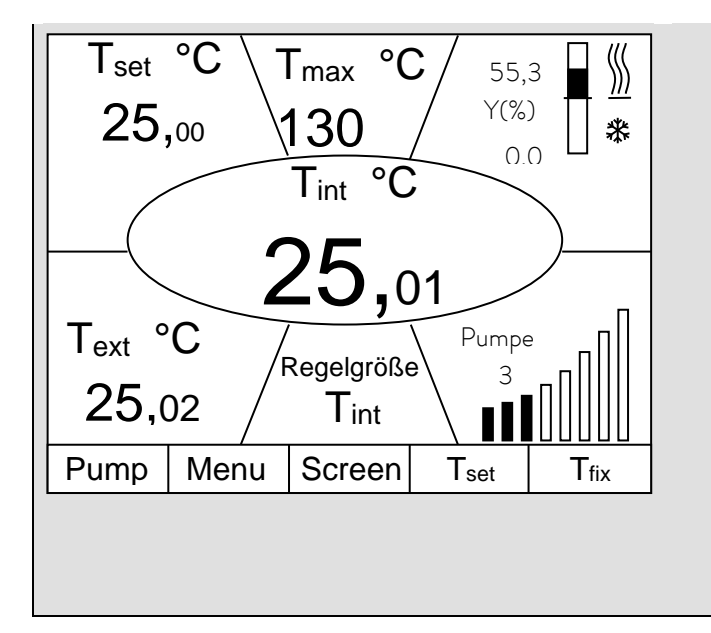

- 3. Superfenster mit sieben Informationen:
- T<sub>int</sub>, aktuelle Badtemperatur,
- $\quad T_{set}, \, Sollwert,$
- T<sub>ext</sub>, aktuelle Temperatur am Extern-Fühler (sofern angeschlossen),
- $\quad \ddot{U}bertemperaturabschaltpunkt T_{max},$
- Pumpenstufe der Varioflex Pumpe,
- Regelgröße auf T<sub>int</sub> oder T<sub>ext.</sub>
- Information Heizen / Kühlen.

Softkeys wie oben.

- 4. Grafische Messwertdarstellung
- Alle Temperaturwerte lassen sich grafisch über der Zeit darstellen (⇔ 7.9).

7.4.2 Fenster-Informationen ändern

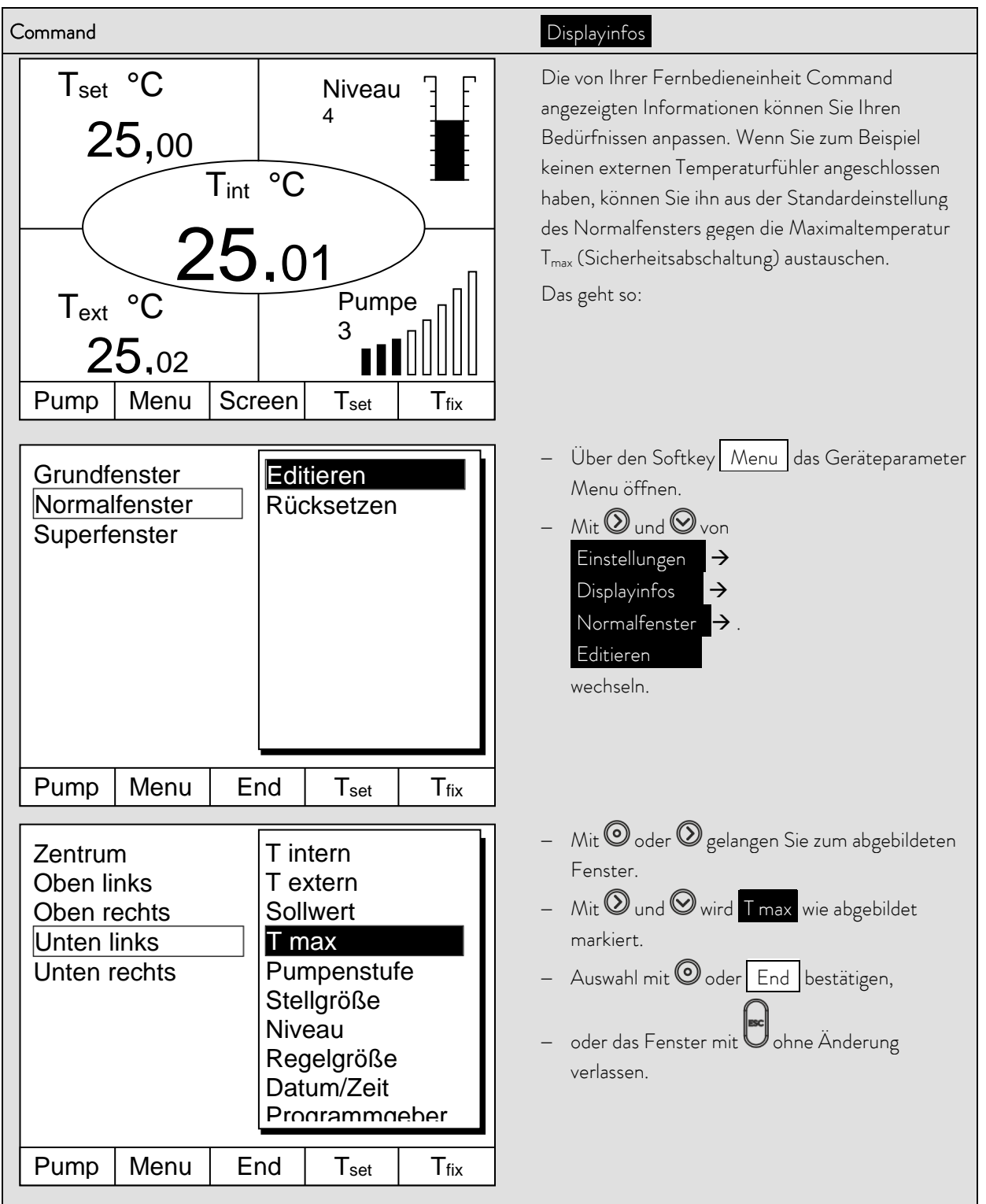

# 7.4.3 Tastatur sperren

Die Tastaturen vom Master und der Fernbedieneinheit Command können <u>unabhängig</u> voneinander gesperrt werden. Dies ist insbesondere vorteilhaft wenn der Thermostat in einem anderen Raum positioniert ist und die Fernbedieneinheit Command als Fernbedienung benutzt wird. Dann kann die Master Tastatur gesperrt werden, um ein versehentliches Verstellen zu unterbinden.

| Master                                                                         | SAFE                                                                                                    |
|--------------------------------------------------------------------------------|----------------------------------------------------------------------------------------------------|
| und gleich-<br>zeitig für 3 s<br>gedrückt halten                               | <ul> <li>Sperren:</li> <li>3 Sekunden lang erscheint SEE,</li> <li>dann werden die Segmente der ersten rechten aufgebaut,</li> <li>beide Tasten gedrückt halten bis diese Anzeige <u>vollständig</u> zu sehen ist.</li> </ul>                      |
| <b>5AFEC</b>                                                                   | <ul> <li>SAFE blinkt kurz auf und die Anzeige kehrt zur Isttemperatur zurück.</li> <li>Die Master Tastatur ist nun verriegelt.</li> <li>Die SAFE Anzeige signalisiert bei Betätigung jeder beliebigen<br/>Mastertaste die Verriegelung.</li> </ul> |
| <ul> <li>und gleichzeitig</li> <li>für 3 s</li> <li>gedrückt halten</li> </ul> | <ul> <li>3 Sekunden lang, dann erscheint SAFE .</li> <li>Dann werden die Segmente der linken 0 abgebaut.</li> </ul>                                                                                                    |
| Istwert Badtemperatur                                                          | – Wenn alle $oldsymbol{D}$ abgebaut sind, erscheint wieder die Isttemperatur.                                                                                                    |

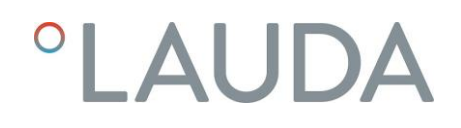

| Command                                                                                                    |                                                                                                    |
|----------------------------------------------------------------------------------------------------|----------------------------------------------------------------------------------------------------|
| Tastatur wird gesperrt!         Image: Status wird gesperrt!         Image: Status wird gesperrt wird gesperrt wird gesperrt wird gesperrt wird gesperrt wird gesperrt wird gesperrt wird gesperrt wird | <ul> <li>Sperren:</li> <li>Erst <sup>(2)</sup> und dann <sup>(2)</sup> gleichzeitig für 3 s<br/>gedrückt halten.</li> <li>Das Sperren Fenster erscheint,</li> <li>beide Tasten gedrückt halten bis der<br/>Fortschrittsbalken vollständig gefüllt ist.</li> <li>Danach springt die Anzeige zurück in den zuvor<br/>eingestellten <u>Screen</u> Modus.</li> <li>Die Softkey-Boxen sind nun leer, was<br/>signalisiert, dass die Tastatur gesperrt ist.</li> <li>Beim Drücken einer beliebigen Master-Taste<br/>erscheint die Anzeige:</li> </ul> |
| Tastatur wird entsperrt!                                                                                                    | <ul> <li>Entsperren:</li> <li>Erst O und dann O gleichzeitig für 3 s gedrückt halten.</li> <li>Das Entsperren Fenster erscheint,</li> <li>beide Tasten gedrückt halten bis der Fortschrittsbalken vollständig gefüllt ist.</li> <li>Danach springt die Anzeige zurück in den zuvor eingestellten Screen Modus.</li> </ul>                                                                                                    |

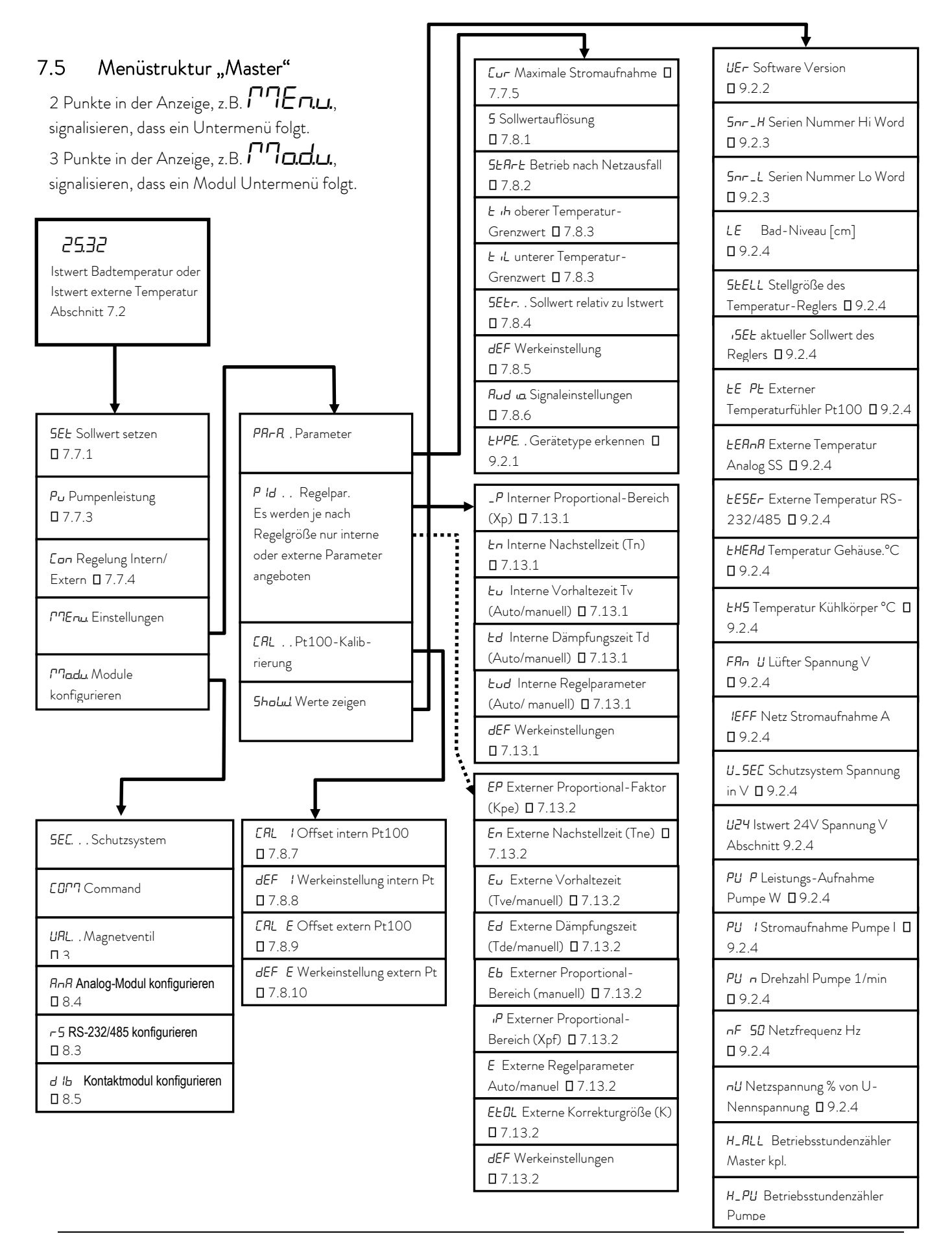
## 7.6 Menüstruktur "Fernbedieneinheit Command"

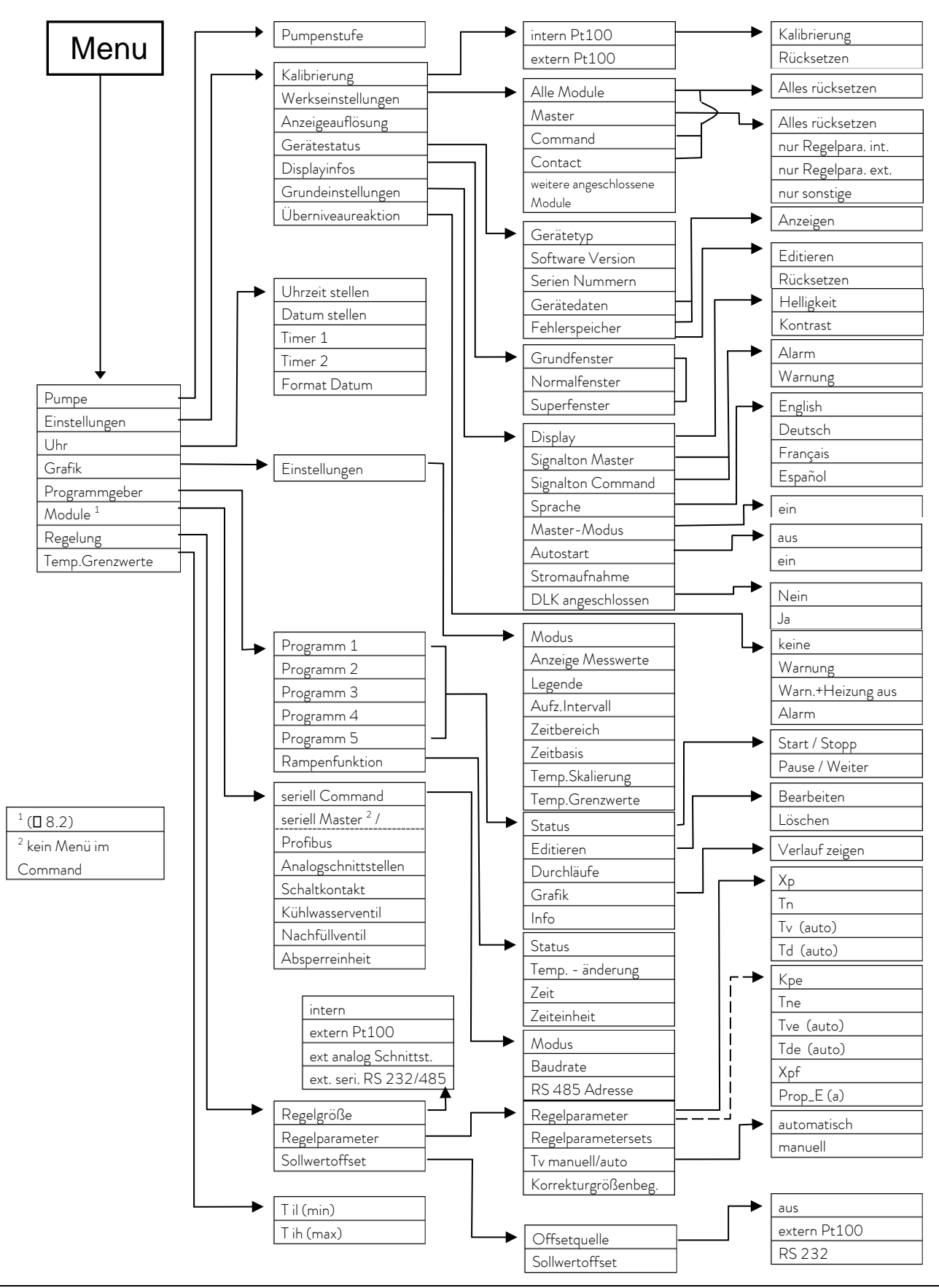

## 7.7 Wichtige Einstellungen

## 7.7.1 Temperatur Sollwerteinstellung

Der Sollwert ist die Temperatur, die der Thermostat erreichen und konstant halten soll.

| Master (Haupt Ebene)   | 5 | EE                                                                                                    |
|------------------------|---|----------------------------------------------------------------------------------------------------|
| 0                      | _ | Taste betätigen bis <b>SEE</b> (Setpoint) erscheint.                                                                                                    |
| $\odot$                | - | Betätigen, Anzeige blinkt.                                                                                                    |
| 🙆 oder 🞯               | - | Sollwert mit den beiden Tasten eingeben (⇔ Kapitel 7.4.1 Allgemeine<br>Tastenfunktionen).                                                                                                    |
| 4 Sekunden warten oder | _ | Anzeige blinkt 4 s $\rightarrow$ neuer Wert wird automatisch übernommen, <b>oder</b><br>Wert wird sofort mit Eingabe-Taste übernommen.                                                        |
|                        | - | Sollwert aus Sicherheitsgründen nur bis 2 °C über Obergrenze des Betriebs-<br>temperaturbereichs des jeweiligen Gerätetyps einstellbar.                                                       |
|                        | _ | In folgenden Fällen ist die manuelle Sollwerteingabe gesperrt:<br>Sollwert kommt vom Analogmodul, vom Programmgeber in der<br>Fernbedieneinheit Command oder über die Serielle Schnittstelle. |

| Command                                                                                                    |                                   |                             |                                                                                                    |       | T <sub>set</sub> oder T <sub>fix</sub>                                                                                                    |
|----------------------------------------------------------------------------------------------------|-----------------------------------|-----------------------------|----------------------------------------------------------------------------------------------------|-------|----------------------------------------------------------------------------------------------------|
| Neuer<br>Min: -4                                                                                                    | n Sollwer<br><b>12</b><br>10,00°C | t eing<br><b>3,</b><br>Max: | geben:<br><b>45</b><br>202,00°0                                                                                                    |       | <ul> <li>O oder der Softkey T<sub>set</sub> öffnen das<br/>Sollwert-Fenster.</li> <li>123,45 ist der noch aktive Sollwert.<br/>Die oberen und unteren Grenztemperaturen<br/>werden angezeigt (Gerätespezifische Werte)</li> <li>Es gibt 3 verschiedene Eingabemöglichkeiten:</li> <li>Mit den O oder Tasten den Wert ändern.<br/>Zunächst variieren die 1/10 °C Werte. Halten<br/>Sie die Taste länger gedrückt, dann ändern sich<br/>die ganzen °C.</li> </ul> |
|                                                                                                    | 2                                 | 3                           | 4                                                                                                    | 5     | 2. Komplette Zahl mit den Ziffern - Duotasten und                                                                                                    |
| 6                                                                                                    | 7                                 | 8                           | 9                                                                                                    | 0     | der Taste 🖵 für negatives Vorzeichen und                                                                                                    |
|                                                                                                    |                                   |                             |                                                                                                    |       | zu der Dezimalstelle verschieben, die Sie<br>ändern möchten und mit den O oder O<br>ändern.<br>– Wert mit O bestätigen, oder das Fenster mit<br>Ohne Änderung verlassen.                                                                                                    |
| Fixtempera                                                                                                    | turen                             | Le                          | etzte Soll                                                                                                    | werte | Zwei weitere Möglichkeiten der Sollwerteingabe:                                                                                                    |
| 0,00°C         80,00°C           0,00°C         -35,50°C           0,00°C         20,00°C           0,00°C         38,00°C           0,00°C         -35,70°C           0,00°C         0,00°C           0,00°C         0,00°C           0,00°C         0,00°C           0,00°C         0,00°C           0,00°C         0,00°C           0,00°C         0,00°C |                                   |                             | <ul> <li>Mit dem Softkey T<sub>fix</sub> das links dargestellte Fenster öffnen.</li> <li>In der rechten Spalte werden die von Ihnen zuletzt eingestellten Sollwerte gezeigt. In dem dargestellten Bildschirm war der letzte Sollwert 80,0 °C.</li> <li>Zur Übernahme eines früheren Sollwertes mit Din die rechte Spalte gehen und mit dem</li> </ul> |       |                                                                                                    |
| Pump M                                                                                                    | enu E                             | nd                          | Tset                                                                                                    | Edit  | gewünschten Wert 🞯 selektieren und mit 🎯                                                                                                    |
|                                                                                                    |                                   |                             |                                                                                                    |       | übernehmen oder mit babbrechen.<br>– In der linken Spalte können Solltemperaturen,<br>die regelmäßig genutzt werden sollen, als<br>"Fixtemperaturen" angelegt werden.                                                                                                    |

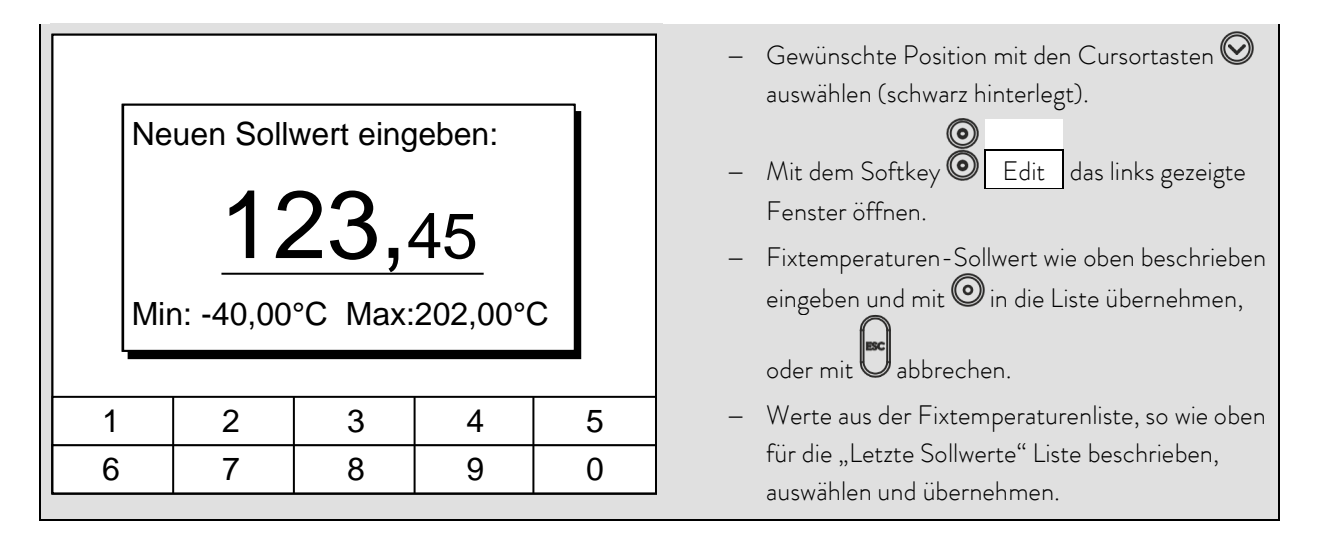

#### 7.7.2 Externen Temperatur Istwert anzeigen

Bei allen Proline Thermostaten kann ein externer Temperaturfühler angeschlossen werden, der zum Beispiel

- 1. ...als ein unabhängiger Temperaturmesskanal genutzt werden kann.
- ...bei Anwendungen mit einem merklichen Temperaturgefälle (zwischen der internen Badtemperatur und einem externen Verbraucher) als Regelgröße für die Badtemperatur genutzt werden kann. Die Umstellung wird in Abschnitt 7.7.4 beschrieben. Mit der im Folgenden beschriebenen Funktion schalten Sie nur die Anzeige um!

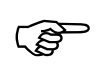

 Externe Isttemperaturen können auch von Schnittstellenmodulen eingelesen werden (⇔ 8).

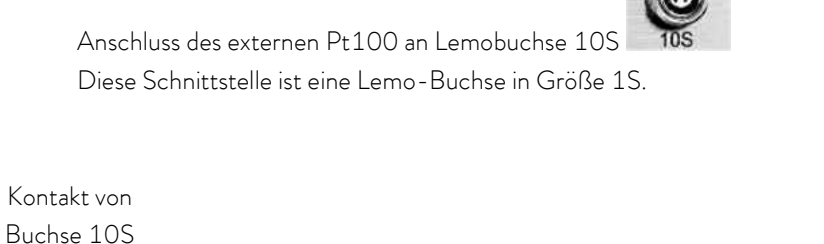

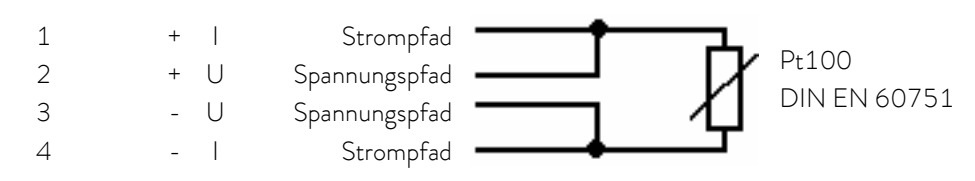

- Stecker: 4-polig Lemosa für Pt100-Anschluss (Bestell-Nr. EQS 022).
- Geschirmte Anschlussleitungen verwenden. Abschirmung mit Steckergehäuse verbinden.

| Master                                                                                                    | EXT                                                                                |                                                                                                    |
|----------------------------------------------------------------------------------------------------|------------------------------------------------------------------------------------|----------------------------------------------------------------------------------------------------|
| 🧭 oder 📀                                                                                                    | <ul> <li>Schaltet auf die Ist</li> <li>den Istwert, der vo</li> <li>um.</li> </ul> | wert-Anzeige des externen Temperaturfühlers (oder auf<br>n einem Schnittstellenmodul empfangen wird (⇔ 7.7.4))                                                                                                    |
|                                                                                                    | <ul> <li>Neben der Wertez</li> <li>wenn kein externer</li> <li>wird</li> </ul>     | eile leuchtet in grün <b>EXT</b><br>Pt100 Fühler angeschlossen ist,<br>angezeigt.                                                                                                    |
| Command                                                                                                    |                                                                                    | T <sub>ext</sub>                                                                                                    |
| Tset         °C           25,00         Tint         °C           25,00         Tint         °C           25,02         25,02         Pump         Menu         Screen | Niveau<br>4<br>Pumpe<br>3<br>Tset Tfix                                             | <ul> <li>Sofern ein externer Temperaturfühler<br/>angeschlossen ist wird sein Wert im unteren<br/>linken Teil des Normal- und Superfenster<br/>angezeigt (gilt für die Werkseinstellung der<br/>Fensteraufteilung).</li> <li>Externe Isttemperaturen können auch von<br/>Schnittstellenmodulen eingelesen werden. (⇔ 8).</li> </ul> |

## 7.7.3 Pumpenleistung oder Stand-by einstellen

Bei der Proline Varioflex Pumpe stehen 8 Pumpenstufen bereit, mit denen die Badumwälzung, Fördermenge und Druck, die Geräuschentwicklung und der mechanische Wärmeeintrag optimiert werden können. Gerade bei Kältegeräten ist dies sehr vorteilhaft. Bei kleinen Thermostaten (z.B. P 8) ohne externe Verbraucher ist Leistungsstufe 3 bis 4 sinnvoll und ausreichend.

| Master                 | Pu                                                                                                    |
|------------------------|----------------------------------------------------------------------------------------------------|
|                        | – Pumpenleistungsstufen Anzeige <b>Pu</b> aufrufen.                                                                                                    |
|                        | – Die aktuelle Pumpenstufe wird angezeigt (hier ${\sf 5}$ ).                                                                                                    |
| 0                      | – Die Pumpenstufen-Anzeige blinkt.                                                                                                    |
| 🙆 oder 🥥               | <ul> <li>Pumpenstufe (Pumpendrehzahl = Pumpleistung) wählen:</li> <li><i>I</i> bis <i>B</i> für Pumpenbetrieb. Pumpe reagiert sofort!</li> <li><i>R</i> aktiviert die Stand-by Europhien (Pumpe und Heizung sind deaktiviert)</li> </ul> |
| 4 Sekunden warten oder | <ul> <li>Anzeige blinkt 4 s → neuer Wert wird automatisch übernommen, oder</li> <li>Wert wird sofort mit Eingabe-Taste übernommen.</li> </ul>                                                                                            |

| Command                                                                                                    |                                      | Pumpenstufe                                                                                                    |
|----------------------------------------------------------------------------------------------------|--------------------------------------|----------------------------------------------------------------------------------------------------|
| Pumpenstufe       Stufe       8         Stufe       7       Stufe       6         Stufe       5       Stufe       4         Stufe       3       Stufe       2         Stufe       1       Stufe       1 |                                      | <ul> <li>Über den Softkey Menu das<br/>Geräteparameter Menu öffnen.</li> <li>Mit Ø<br/>von Pumpe → Pumpenstufe wechseln</li> <li>Mit Ø oder Ø gelangen Sie zum abgebildeten<br/>Fenster. Stufe 5 ist aktiv.</li> <li>Andere Pumpenstufe mit Ø oder Ø wählen<br/>und mit Ø oder End bestätigen,</li> </ul> |
| Pump Menu E                                                                                                    | nd T <sub>set</sub> T <sub>fix</sub> | <ul> <li>oder das Fenster mit V ohne Anderung verlassen.</li> </ul>                                                                                                    |
| <b>0</b> +                                                                                                    | ≭                                    | <ul> <li>Stand-by Aktivierung</li> <li>Stand-by Aktivierung</li> <li>(Pumpe und Heizung sind deaktiviert, wenn die grüne LED im unteren Teil der Taste leuchtet).</li> </ul>                                                                                                    |

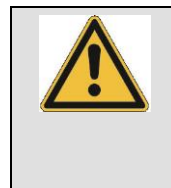

Im Stand-by ist der Thermostat nicht absolut sicher abgeschaltet.

Folgende Einstellungen/Aktionen können den Thermostaten vielleicht ungewollt wieder aus der dem Stand-by heraus starten:

- Zuvor aktivierter Timerbetrieb (⇔ 7.12), weil ein gestarteter Timer weiterläuft!
- "Start" Befehl über Schnittstellen (⇒ 8).

### 7.7.4 Externregelung aktivieren

An die Proline Thermostate kann ein externer Temperaturfühler angeschlossen werden. Dies ist erklärt im Abschnitt 7.7.2. Wenn nun die Solltemperatur auf diesen Sensor anstelle des internen Sensors geregelt werden soll, kann das hier eingestellt werden.

Weiterhin kann auch auf Signal, das vom analogen oder seriellen Modul kommt, geregelt werden (⇒ 4.8).

| Master                   | Eon                                                                                                    |
|--------------------------|----------------------------------------------------------------------------------------------------|
| <b>O</b> und 2x <b>O</b> | Quellenauswahl für die Regelung (Control) <b>Lan</b> aufrufen.                                                                                                    |
|                          | <ul> <li>Die aktuelle Einstellung f ür die Quelle wird angezeigt,</li> <li>hier l f ür intern denn die Regelung erfolgt auf das Temperatursignal des<br/>internen Temperaturf ühlers.</li> </ul> |
|                          | <ul> <li>Die Quellen-Anzeige blinkt.</li> <li>Temperaturfühler Quelle verändern:</li> </ul>                                                                                                    |
| oder 💟                   | <ul> <li>– I für den internen Fühler,</li> <li>– EP nur, wenn ein externe Fühler angeschlossen ist,</li> </ul>                                                                                   |

| 4 Sekunden warten <b>oder</b> | <ul> <li>EA nur, wenn ein</li> <li>ES nur, wenn ein</li> <li>Istwerte von einem</li> <li>Anzeige blinkt 4 s</li> <li>Wert wird sofort m</li> <li>Wenn EP EA of<br/>dann signalisiert die<br/>Temperatursignal re</li> </ul> | analoges Modul angeschlossen und konfiguriert ist,<br>serielles Modul angeschlossen ist und kontinuierlich<br>PC erhält.<br>→ neuer Wert wird automatisch übernommen, <b>oder</b><br>it Eingabe-Taste übernommen.<br>oder ES gewählt wurde,<br>grüne LED G <sup>T</sup> , dass die Regelung auf das externe<br>egelt.                                                              |
|-------------------------------|----------------------------------------------------------------------------------------------------|----------------------------------------------------------------------------------------------------|
| Command                       |                                                                                                    | Regelgröße                                                                                                    |
| Regelgröße                    | nd T <sub>set</sub> T <sub>fix</sub>                                                                                                    | <ul> <li>Uber den Softkey Menu das<br/>Geräteparameter Menu öffnen.</li> <li>Mit den Cursortasten weiter zu:<br/>→ Regelung → Regelgröße wechseln.</li> <li>intern ist zurzeit aktiv.</li> <li>Andere Regelgröße (werden nur angezeigt, wenn<br/>vorhanden) mit O oder Wählen und O<br/>oder End bestätigen,</li> <li>oder das Fenster mit Ohne Änderung<br/>verlassen.</li> </ul> |

### 7.7.5 Stromaufnahme aus dem Netz

Wenn Ihre Netzabsicherung unter 16 A liegt, kann mit dieser Funktion die Stromaufnahme schrittweise von 16 A auf 10 A reduziert werden. Die maximale Heizleistung von 3,5 kW wird dann natürlich auch entsprechend reduziert. Berücksichtigen Sie dabei, ob noch andere Verbraucher an dem Sicherungskreis angeschlossen sind oder ob Ihr Proline Thermostat der einzige Verbraucher ist.

| Master                                                                                                    | Eur                                                                                                    |
|----------------------------------------------------------------------------------------------------|----------------------------------------------------------------------------------------------------|
|                                                                                                    | – Stromaufnahme <b>Lur</b> aufrufen.                                                                                                    |
|                                                                                                    | <ul> <li>Die aktuelle Einstellung wird angezeigt.</li> </ul>                                                                                                    |
| $\bigcirc$                                                                                                   | – Die Stromaufnahme wird blinkend angezeigt: -z.B. 160 A.                                                                                                    |
| 🙆 oder 😡                                                                                                    | – Stellen Sie die gewünschte maximale Stromaufnahme (in A) ein.                                                                                                    |
| 4 Sekunden warten oder                                                                                       | – Anzeige blinkt 4 s $ ightarrow$ neuer Wert wird automatisch übernommen, <b>oder</b>                                                                                                    |
| $\bigcirc$                                                                                                   | <ul> <li>Wert wird sofort mit Eingabe-Taste übernommen.</li> </ul>                                                                                                    |
| Command                                                                                                    | Stromaufnahme                                                                                                    |
| DisplaySignalton MasterSignalton CommandSpracheMaster ModusAutostartStromaufnahmeDLK angeschlossenPumpMenuEr | <ul> <li>16,0 A</li> <li>– Über den Softkey Menu das Geräteparameter Menu öffnen.</li> <li>– Mit den Cursortasten weiter zu:</li> <li>→ Einstellungen → Grundeinstellungen →</li> <li>Stromaufnahme wechseln.</li> <li>– 16,0 A ist zurzeit aktiv.</li> </ul> |
| Maximale Stroma<br>16<br>Min: 10,0 A Ma                                                                      | <ul> <li>Mit O das Einstellfenster öffnen</li> <li>Strom mit Cursor- oder Softkey-Tasten ändern und mit O oder End übernehmen,</li> <li>oder das Fenster mit O ohne Änderung verlassen.</li> </ul>                                                            |
| 1 2 3                                                                                                    | 4 5                                                                                                    |
| 6 7 8                                                                                                    | 9 0                                                                                                    |

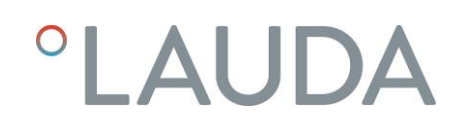

7.7.6 Datum und Uhrzeit stellen

| Command                                                                             |                         |                                                                        |          |                  | Uhr Uhrzeit Datum                                                                                                    |
|-------------------------------------------------------------------------------------|-------------------------|------------------------------------------------------------------------|----------|------------------|----------------------------------------------------------------------------------------------------|
| Pumpe<br>Einstellung<br>Grafik<br>Uhr<br>Programm<br>Module<br>Regelung<br>Temp.Gre | gen<br>geber<br>nzwerte | Uhrzeit stellen<br>Datum stellen<br>Timer 1<br>Timer 2<br>Format Datum |          |                  | <ul> <li>– Über den Softkey <ul> <li>Menu das Geräteparameter Menu öffnen.</li> <li>– Mit den Cursortasten weiter zu:</li> <li>→ Uhr → Uhrzeit stellen</li> <li>– oder zu Datum stellen.</li> </ul></li></ul>                                                      |
| Pump M                                                                              | enu E                   | nd                                                                     | Tset     | T <sub>fix</sub> | •                                                                                                    |
| Uhrze<br>1                                                                          | eit einge<br>5:3        | ebe<br>8:                                                              | n:<br>12 |                  | <ul> <li>Mit O das Einstellfenster öffnen</li> <li>Zeit mit Cursor- oder Softkey Tasten ändern<br/>und mit O übernehmen,</li> <li>oder das Fenster mit O ohne Änderung<br/>verlassen.</li> <li>Das Datum wird mit Datum stellen genauso<br/>eingestellt</li> </ul> |
| 1                                                                                   | 2                       | 3                                                                      | 4        | 5                | – Das Datums-Format (Tag Monat Jahr oder                                                                                                    |
| 6                                                                                   | 7                       | 8                                                                      | 9        | 0                | Monat Tag Jahr) lasst sich unter:<br>Format Datum stellen.                                                                                                    |

## 7.7.7 Anzeigenauflösung einstellen

An der Command Konsole kann die Anzeigeauflösung der Temperatur eingestellt werden:

| Command                                                                                           |                                                                                                    | Anzeigenauflösung                                                                                                    |
|---------------------------------------------------------------------------------------------------|----------------------------------------------------------------------------------------------------|----------------------------------------------------------------------------------------------------|
| Pumpe<br>Einstellungen<br>Grafik<br>Uhr<br>Programmgeber<br>Module<br>Regelung<br>Temp.Grenzwerte | Kalibrierung<br>Werkseinstellungen<br>Anzeigenauflösung<br>Gerätestatus<br>Displayinfos<br>Grundeinstellungen<br>Überniveaureaktion | <ul> <li>– Über den Softkey <ul> <li>Menu das<br/>Geräteparameter Menu öffnen.</li> <li>– Mit den Cursortasten weiter zu:</li> <li>→ Einstellungen → Anzeigenauflösung.</li> </ul> </li></ul> |
| Pump Menu E                                                                                       | nd T <sub>set</sub> T <sub>fix</sub>                                                                                                |                                                                                                    |

| Anzeigenauflösung | 0,1<br>0,01<br>0,001                 | <ul> <li>Mit den Cursortasten Auflösung wählen.</li> <li>Mit Ooder End den gewählten Wert<br/>übernehmen,</li> <li>oder das Fenster mit Oohne Änderung<br/>verlassen.</li> </ul> |
|-------------------|--------------------------------------|----------------------------------------------------------------------------------------------------|
| Pump Menu Er      | nd T <sub>set</sub> T <sub>fix</sub> | ]                                                                                                    |

## 7.8 Spezielle Einstellungen

## 7.8.1 Sollwertauflösung

Diese Funktion erlaubt es, die Auflösung des Sollwertes  $T_{set}$  vom Standardwert 0,1 °C auf 0,01 °C zu verfeinern (nur beim Master möglich).

| Master                 | 5                                                                                                    |
|------------------------|----------------------------------------------------------------------------------------------------|
|                        | – Sollwertauflösung <b>5</b> aufrufen.                                                                         |
| zu PArA 🕑 1x 🛇         |                                                                                                    |
|                        | – Die aktuelle Einstellung wird angezeigt (hier $\dot{oldsymbol{L}}$ , $oldsymbol{i}$ für die Werkseinstellung |
|                        | 0,1 °C).                                                                                                    |
| $\odot$                | – Die Auflösungs-Anzeige 🖸 / blinkt.                                                                           |
| 🧿 oder 📀               | – <i>[]</i> . <i>]</i> für 0,1 °C.                                                                             |
|                        | – 🛄 / für 0,01 °C.                                                                                             |
| 4 Sekunden warten oder | – Anzeige blinkt 4 s $ ightarrow$ neuer Wert wird automatisch übernommen, <b>oder</b>                          |
| $\bigcirc$             | <ul> <li>Wert wird sofort mit Eingabe-Taste übernommen.</li> </ul>                                             |

### 7.8.2 Startbetriebsart festlegen

Meistens ist es erwünscht, dass der Thermostat nach einer Unterbrechung der Spannungsversorgung seinen Betrieb wieder aufnimmt. Falls Sie das aber aus Sicherheitserwägungen nicht möchten, können Sie einen manuellen Aktivierungsschritt zwischenschalten.

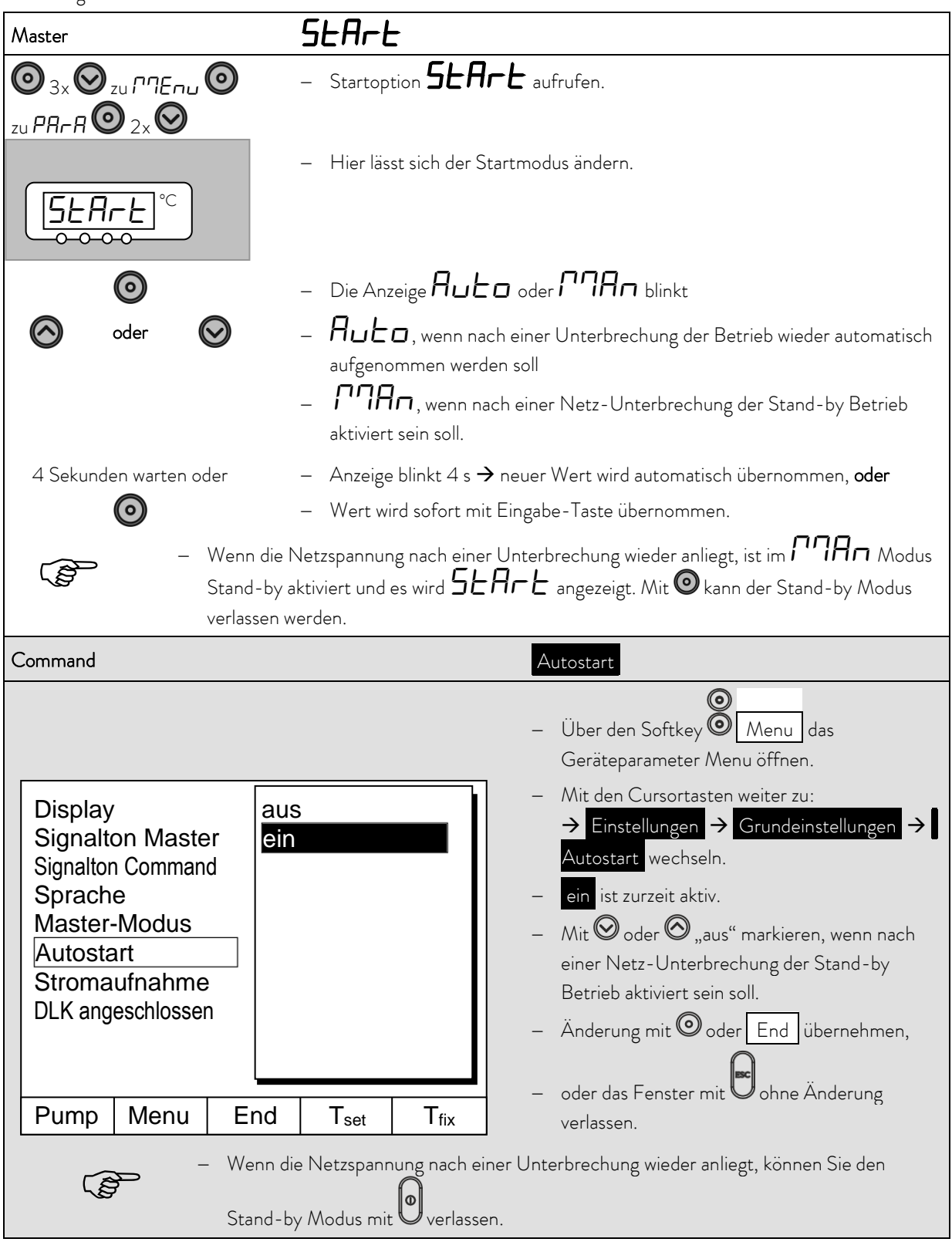

### 7.8.3 Temperaturgrenzwerte festlegen

Mit dieser Funktion ist es möglich eine minimale und maximale Temperatur festzulegen, in der der Thermostat regelt. Bei erreichen der Temperaturgrenzwerte wird eine Warnung ausgegeben. Damit kann eine Sollwerteingabe verhindert werden, die das Badmedium oder die Apparatur zerstören kann. Wenn z.B. Wasser als Temperierflüssigkeit verwendet wird, wären 95 °C als Maximaltemperatur und 5 °C als Minimaltemperatur sinnvoll.

| Master                                                                                             |                                                                                                    |
|----------------------------------------------------------------------------------------------------|----------------------------------------------------------------------------------------------------|
|                                                                                                    | – Startoption <b>E</b> <i>i</i> (Maximaltemperatur)                                                                                                    |
| zu <b>PA-A O</b> 3x <b>O</b>                                                                       | oder mit 4x $igodoldsymbol{eta}$ $iglelowblack$ (Minimaltemperatur) aufrufen.                                                                                                    |
| E ih °C                                                                                            | <ul> <li>Hier lässt sich die Maximaltemperatur ändern.</li> </ul>                                                                                                    |
|                                                                                                    | <ul> <li>Hier lässt sich die Minimaltemperatur ändern.</li> </ul>                                                                                                    |
| 0                                                                                                  | <ul> <li>Die Maximaltemperatur (Minimaltemperatur) wird blinkend angezeigt.</li> </ul>                                                                                                    |
| oder 📀                                                                                             | <ul> <li>Die gewünschte Grenztemperatur einstellen.</li> </ul>                                                                                                    |
| 4 Sekunden warten oder                                                                             | – Anzeige blinkt 4 s $ ightarrow$ neuer Wert wird automatisch übernommen, <b>oder</b>                                                                                                    |
| $\odot$                                                                                            | <ul> <li>Wert wird sofort mit Eingabe-Taste übernommen.</li> </ul>                                                                                                    |
| Command                                                                                            | Temp.Grenzwerte                                                                                                    |
| Pumpe<br>Einstellungen<br>Grafik<br>Uhr<br>Programmgeber<br>Module<br>Regelung<br>Temp. Grenzwerte | Til (min)       -50,0 °C         Tih (max)       302,0 °C         -       Über den Softkey         Menu       das         Geräteparameter       Menu öffnen.         -       Mit den Cursortasten weiter zu:         Temp. Grenzwerte       wechseln.         -       Minimal- und Maximaltemperatur werden angezeigt.         -       Til (min)         ist zurzeit aktiv.         -       Mit 🛇 oder 🎯 den zu ändernde Grenzwert wählen und mit 🎯 bestätigen. |
| Pump Menu En                                                                                       | d Tset Tfix                                                                                                    |

| Unte      | erer Grer | nzwert (T<br>50,<br>C Max: | il)<br><b>O</b><br>301,0 °( | C | <ul> <li>Die gewünschte Grenztemperatur eingeben.</li> <li>Änderung mit <sup>O</sup> übernehmen,</li> <li>oder das Fenster mit <sup>O</sup> ohne Änderung verlassen.</li> </ul> |
|-----------|-----------|----------------------------|-----------------------------|---|----------------------------------------------------------------------------------------------------|
| 1         | 1 2 3 4 5 |                            |                             | 5 |                                                                                                    |
| 6 7 8 9 0 |           |                            |                             |   |                                                                                                    |

### 7.8.4 Sollwertoffset Betriebsart

Mit dieser Funktion ist es möglich die Temperatur, die vom externen Temperaturfühler oder von einem Modul vorgegeben wird, mit einem Offsetwert zu beaufschlagen und dann als Sollwert zu verarbeiten. Die Badtemperatur kann also z.B. -25 °C unter der Temperatur eines Reaktors, die der externe Temperaturfühler misst, gefahren werden.

| Master                                                                                                    | SEEr                                                                                                    |
|----------------------------------------------------------------------------------------------------|----------------------------------------------------------------------------------------------------|
| ◙ 3x ◙ zu ⅅՊℇո⊔ ◙<br>zu ℙЯҥЯ ◙ 5x ◙                                                                                                    | <ul> <li>– SELF. , im folgenden Untermenü kann der relative Sollwert (Set) und die Quelle des Istwertes eingebeben werden.</li> </ul>                                                                                 |
| <u>5EEr.</u> .°C                                                                                                    | – Weiter mit 🙆.                                                                                                    |
|                                                                                                    | <ul> <li>Die Offsetbetriebsart ist zur Zeit deaktiviert.</li> <li>Zum Aktivieren Odrücken und mit Oauf EP (externes Pt100), EA (extern über Analogmodul) oder ES (extern über serielles Modul) umschalten.</li> </ul> |
| 4 Sekunden warten oder                                                                                                    | <ul> <li>Anzeige blinkt 4 s → neuer Wert wird automatisch übernommen, oder</li> <li>Wert wird sofort mit Eingabe-Taste übernommen.</li> </ul>                                                                         |
| <b>F<u></u><u></u><u></u><u></u><u></u><u></u><u></u><u></u><u></u><u></u><u></u><u></u><u></u><u></u><u></u><u></u><u></u><u></u><u></u></b> | <ul> <li>Weiter mit <sup>●</sup>. Das linke Fenster wird angezeigt.</li> <li>Zum Aktivieren der relativen Offseteingabe <sup>●</sup> drücken, und mit <sup>●</sup> oder</li> <li>den Wert ändern.</li> </ul>          |
| 4 Sekunden warten oder                                                                                                    | <ul> <li>Anzeige blinkt 4 s → neuer Wert wird automatisch übernommen, oder</li> <li>Wert wird sofort mit Eingabe-Taste übernommen.</li> </ul>                                                                         |

| Command                                                                |                  |            |                     |                  | Sollwertoffset                                                                                                    |
|------------------------------------------------------------------------|------------------|------------|---------------------|------------------|----------------------------------------------------------------------------------------------------|
| Offsetq<br>Sollwer                                                     | uelle<br>toffset | exte<br>RS | ern Pt10<br>232     | 0                | <ul> <li>Über den Softkey <sup>●</sup> Menu das<br/>Geräteparameter Menu öffnen.</li> <li>Mit den Cursortasten weiter zu:<br/>→ Regelung → Sollwertoffset →<br/>Offsetquelle wechseln.</li> <li>Mit aus ist der Sollwertoffset zurzeit<br/>deaktiviert.</li> <li>Mit <sup>●</sup> oder <sup>●</sup> die Sollwertquelle auswählen<br/>und mit <sup>●</sup> bestätigen</li> </ul> |
| Pump                                                                   | Menu             | End        | T <sub>set</sub>    | T <sub>fix</sub> | <ul> <li>Schnittstellen (z.B. RS 232) werden nur<br/>angezeigt, wenn bereits ein gültiger Sollwert<br/>übermittelt wird.</li> </ul>                                                                                                    |
| Offsetquelle<br>Sollwertoffset                                         |                  |            | ,00 °C              |                  | <ul> <li>Mit den Cursortasten weiter zu:</li> <li>→ Sollwertoffset wechseln.</li> <li>Der Standardwert ist 0,00 °C .</li> </ul>                                                                                                    |
| Pump                                                                   | Menu             | End        | Tset                | T <sub>fix</sub> | ]                                                                                                    |
| Sollwertoffset eingeben<br><b>0,00</b><br>Min: -500,00°C Max: 500,00°C |                  |            | en<br>)<br>: 500,00 | °C               | <ul> <li>Mit O das linke Fenster öffnen.</li> <li>Die gewünschte Temperatur eingeben.</li> <li>Änderung mit O übernehmen,</li> <li>oder das Fenster mit ohne Änderung verlassen.</li> </ul>                                                                                                    |
| 1                                                                      | 2                | 3          | 4                   | 5                |                                                                                                    |
| 0                                                                      | 1                | 0          | Э                   | U                |                                                                                                    |

7.8.5 Werkseinstellungen wieder herstellen

| Master                           | dEF                                                                                                    |
|----------------------------------|----------------------------------------------------------------------------------------------------|
|                                  | Wenn Sie alle Werkseinstellung bis auf die Regelungsparameter P11d und die<br>Fühlerkalibrierungen EAL wieder herstellen möchten,                                                                                                    |
|                                  | – Werkseinstellungen <b>JEF</b> aufrufen,                                                                                                    |
|                                  | - <b>JEF</b> wird angezeigt.                                                                                                    |
| 3 Sekunden lang 💿                | <ul> <li>Länger als 3 Sec. drücken.</li> <li>Die Umstellung wird mit donE quittiert.</li> </ul>                                                                                                    |
| oder 🛇                           | – Zum nächsten Menü gehen, bis <b>End</b> erscheint und                                                                                                    |
| $\odot$                          | – drücken.                                                                                                    |
| Command                          | Werkseinstellung                                                                                                    |
| Alle Module<br>Master<br>Command | <ul> <li>– Über den Softkey <sup>()</sup> Menu das<br/>Geräteparameter Menu öffnen.</li> <li>Alles zurücksetzen<br/>nur Regelpara.int.<br/>nur Regelpara.ext.<br/>nur sonstige</li> <li>– Mit den Cursortasten weiter zu:<br/>→ Einstellungen → Werkseinstellungen we<br/>chseln.</li> <li>– Das nebenstehende Fenster erscheint.</li> <li>– Das nebenstehende Fenster erscheint.</li> <li>– Master und dann nur Regelpara.int. ist als<br/>eine mögliche Wahl dargestellt.<br/>Aber es gibt diverse Möglichkeiten, die mit <sup>()</sup><br/>oder <sup>()</sup> angewählt werden können:</li> <li>– Unter Alle Module werden mit Alles</li> </ul> |
| Pump Menu E                      | nd Tset Tfix zurücksetzen Master, Command und alle                                                                                                    |
|                                  | angeschlossenen Module in die<br>Werkseinstellung zurückgesetzt.                                                                                                    |

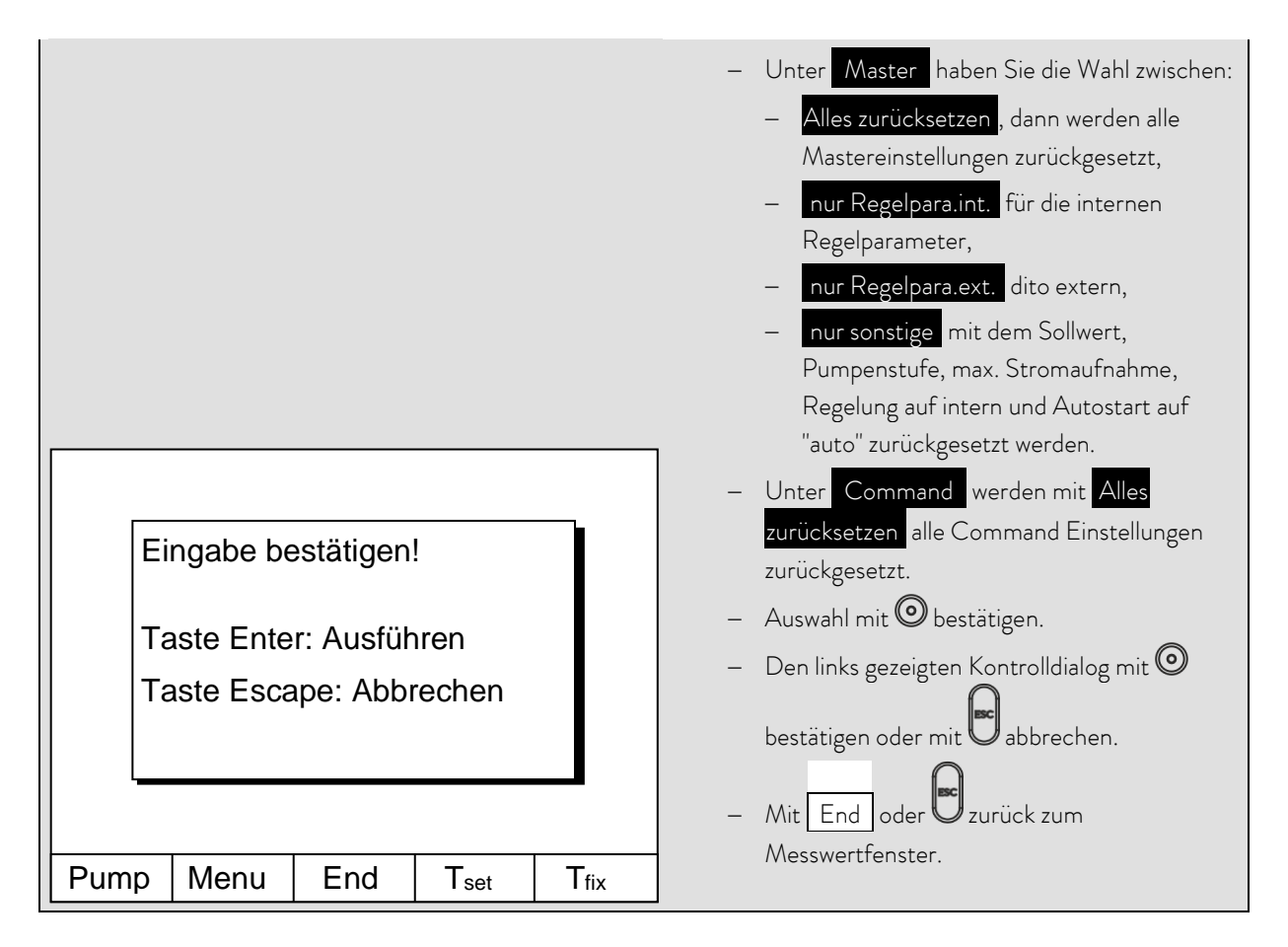

### 7.8.6 Lautstärke der Signaltöne einstellen

Die LAUDA Proline Thermostate signalisieren Alarme als Zweiklang Signalton und Warnungen als Dauerton.

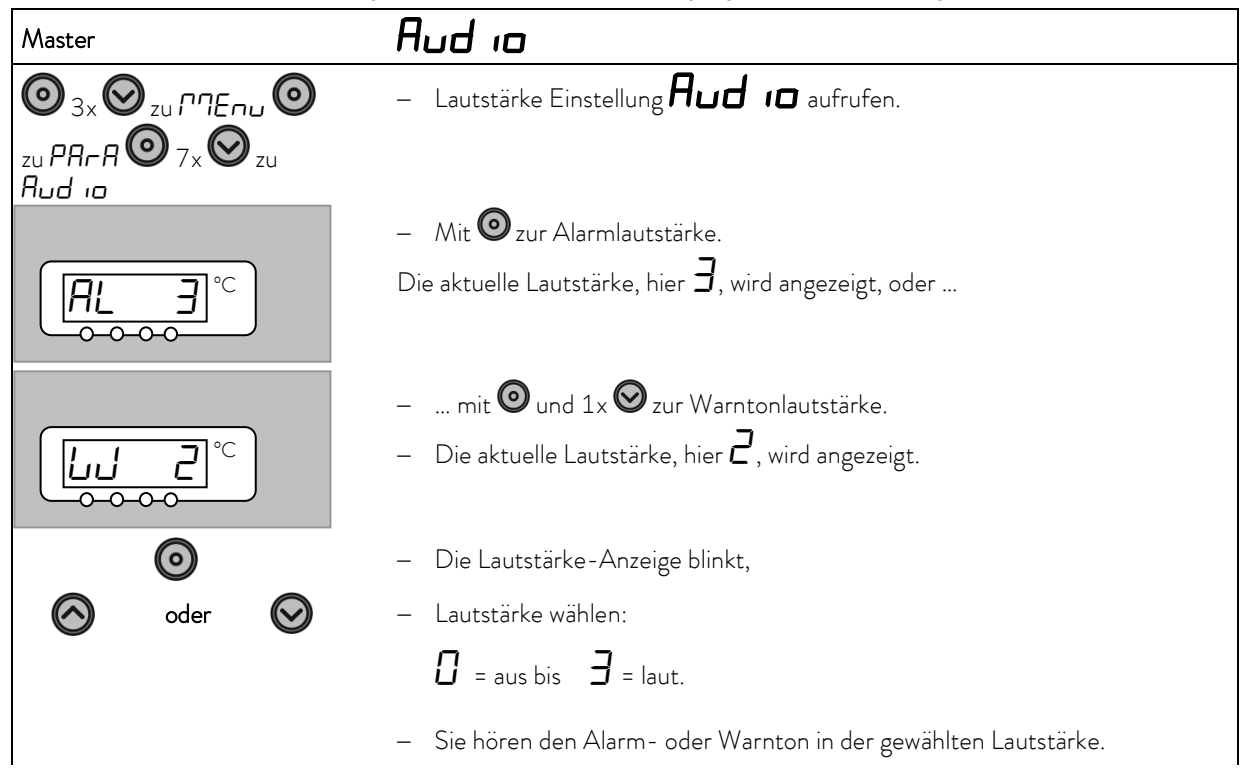

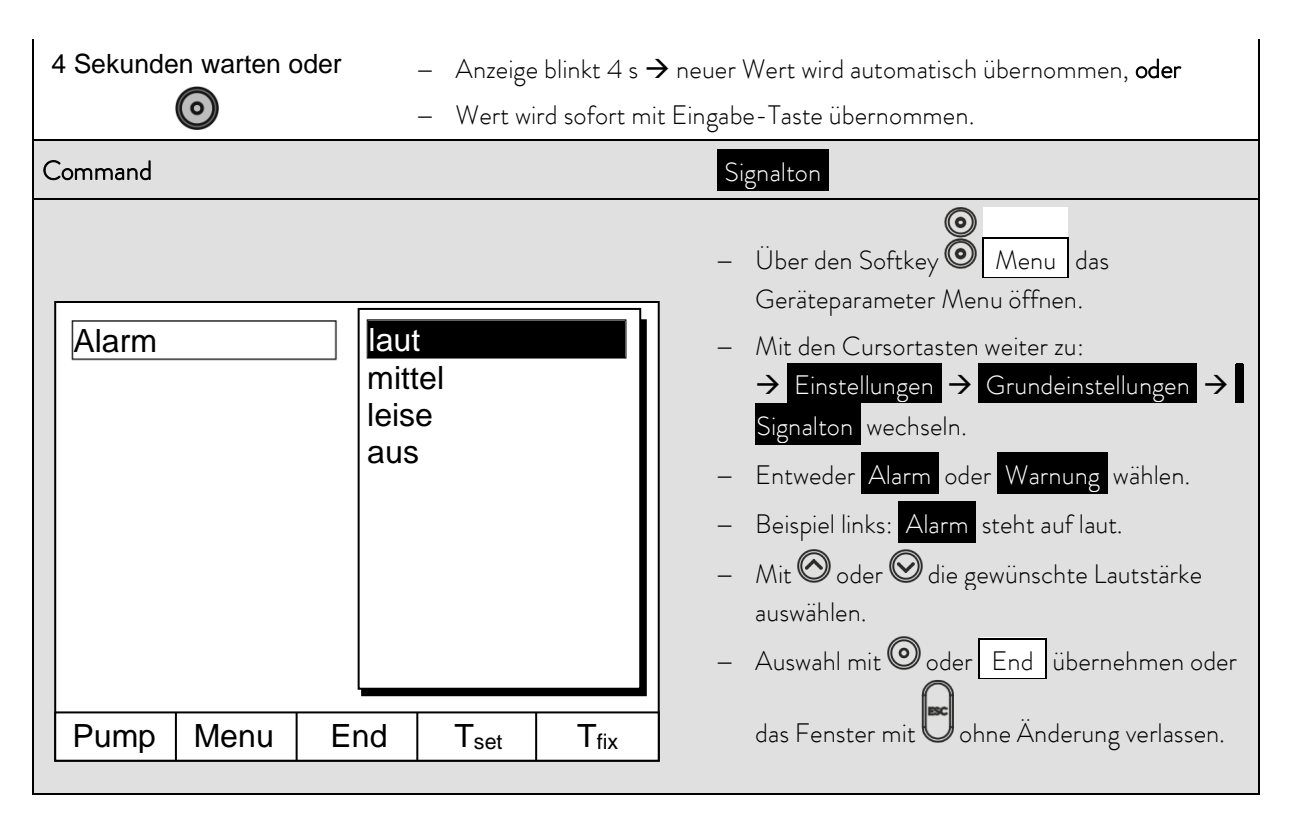

### 7.8.7 Offset des internen Temperaturfühlers eingeben

Wenn bei der Überprüfung mit einem kalibrierten Referenzthermometer eine Abweichung festgestellt wird, dann kann mit der folgenden Funktion das Offset (das ist der additive Teil der Kennlinie) der internen Messkette justiert werden. Das Referenzthermometer muss gemäß den Angaben im Kalibrierzertifikat in das Bad eingetaucht werden.

| Master                                                                   | CAL I                                                                                                    |
|--------------------------------------------------------------------------|----------------------------------------------------------------------------------------------------|
| <b>O</b> <sub>3x</sub> <b>O</b> <sub>zu</sub> rn <sub>Enu</sub> <b>O</b> | <ul> <li>Offsetjustierung des internen Temperaturfühlers</li> </ul>                                                                                              |
| 2x 🛇 zu [AL 🧿                                                            | <b>CAL</b> aufrufen,                                                                                                    |
|                                                                          | – <b>CAL I</b> wird angezeigt.                                                                                                    |
| 3 Sek. 🗿                                                                 | <ul> <li>Der derzeitige Badtemperatur Istwert wird blinkend angezeigt.</li> </ul>                                                                                |
| 🧿 oder 😒                                                                 | <ul> <li>Stellen Sie den Wert ein, den Sie vom kalibrierten Referenzmessgerät ablesen<br/>(bei Glasthermometern ggf. die Korrektion berücksichtigen).</li> </ul> |
| $\odot$                                                                  | – Der eingegebene Wert wird übernommen und es wird $dan E$ angezeigt.                                                                                            |

| Command                         |                            | Kalibrierung                                                                                                    |
|---------------------------------|----------------------------|----------------------------------------------------------------------------------------------------|
| intern Pt100<br>extern Pt100    | Kalibrierung<br>Rücksetzen | <ul> <li>Über den Softkey Menu das<br/>Geräteparameter Menu öffnen.</li> <li>Mit den Cursortasten weiter zu:<br/>→ Einstellungen → Kalibrierung → intern<br/>Pt100 → Kalibrierung wechseln.</li> <li>Das nebenstehende Fenster erscheint.</li> <li>Auswahl mit O bestätigen.</li> </ul> |
| Pump Menu E                     | nd T <sub>set</sub>        | T <sub>fix</sub>                                                                                                    |
| Temperaturwert<br>Temperaturmes | des Referenz<br>sgerätes:  | <ul> <li>Das Referenz Temperaturmessgerät zeigt den<br/>wahren Temperaturwert (bei<br/>Glasthermometern ggf. die Korrektion<br/>berücksichtigen!).</li> <li>Anzeige im nebenstehenden Fenster mit</li> </ul>                                                                            |
|                                 | <b>J,</b> 15               | Cursor- oder Softkey Tasten auf den wahren                                                                                                    |
| Min: -50,0°C                    | Max: 302,00                | Wert ändern und mit <sup>©</sup><br>oder End übernehmen,                                                                                                    |
| 1 2                             | 3 4                        | 5 – oder das Fenster mit ohne Änderung                                                                                                    |
| 6 7                             | 8 9                        | 0 verlassen.                                                                                                    |

## 7.8.8 Werkseinstellung des internen Temperaturfühler-Offset wieder herstellen

Wenn versehentlich der Offset verstellt wurde, kann mit dieser Funktion die Werkseinstellung wieder hergestellt werden.

| Master        | dEF                                                                   |
|---------------|-----------------------------------------------------------------------|
|               | – Offset Werkseinstellung des internen Temperaturfühlers <b>JEF 1</b> |
| 2x 🛇 zu EAL 🞯 | aufrufen.                                                             |
| 1x 😂          |                                                                       |
|               | - <b>DEF i</b> wird angezeigt.                                        |
|               |                                                                       |
| 3 Sekunden 🗿  | – Nach 3 Sekunden Drücken wird die Werkseinstellung übernommen und es |
|               | wird <b>dont</b> angezeigt.                                           |

| Command                                                                  | Rücksetzen                                                                                                    |
|--------------------------------------------------------------------------|----------------------------------------------------------------------------------------------------|
| intern Pt100Kalibrierungextern Pt100Rücksetzen                           | <ul> <li>– Über den Softkey <sup>●</sup> Menu das<br/>Geräteparameter Menu öffnen.</li> <li>– Mit den Cursortasten weiter zu:<br/>→ Einstellungen → Kalibrierung → intern<br/>Pt100 → Rücksetzen wechseln.</li> <li>– Das nebenstehende Fenster erscheint.</li> <li>– Auswahl mit <sup>●</sup> bestätigen.</li> </ul> |
| Pump Menu End T <sub>set</sub> T <sub>fix</sub>                          |                                                                                                    |
| Eingabe bestätigen!<br>Taste Enter: Ausführen<br>Taste Escape: Abbrechen | <ul> <li>Den rechts gezeigten Kontrolldialog mit </li> <li>bestätigen oder mit abbrechen.</li> <li>Mit End oder zurück zum Messwertfenster.</li> </ul>                                                                                                    |
| Pump Menu End T <sub>set</sub> T <sub>fix</sub>                          |                                                                                                    |

### 7.8.9 Offset des externen Temperaturfühlers eingeben

Wenn bei der Überprüfung mit einem kalibrierten Referenzthermometer eine Abweichung festgestellt wird, dann kann mit der folgenden Funktion das Offset (das ist der additive Teil der Kennlinie) der externen Messkette justiert werden. Das Referenzthermometer muss gemäß den Angaben im Kalibrierzertifikat in das Bad eingetaucht werden.

| Master                                     | CAL E                                                                                                    |
|--------------------------------------------|----------------------------------------------------------------------------------------------------|
| O 3x O zu ГЛЕ⊓⊔ O<br>2x O zu EAL O<br>2x O | <ul> <li>Offsetjustierung des internen Temperaturfühlers</li> <li><b>CAL E</b> aufrufen.</li> <li>Weiter wie in (⇔ 7.8.7) für den internen Temperaturfühler beschrieben.</li> </ul> |

| Command                      |                                       | Kalibrierung                                                                                                    |
|------------------------------|---------------------------------------|----------------------------------------------------------------------------------------------------|
| intern Pt100<br>extern Pt100 | Kalibrierung<br>Rücksetzen            | <ul> <li>Über den Softkey Menu das<br/>Geräteparameter Menu öffnen.</li> <li>Mit den Cursortasten weiter zu:<br/>→ Einstellungen → Kalibrierung → extern Pt<br/>100 → Kalibrierung wechseln.</li> <li>Das nebenstehende Fenster erscheint.</li> <li>Auswahl mit O bestätigen.</li> <li>Weiter wie in (⇔ 7.8.7) für den internen</li> </ul> |
| Pump Menu E                  | End T <sub>set</sub> T <sub>fix</sub> | Temperaturrunier beschrieben.                                                                                                    |
|                              |                                       | _                                                                                                    |

## 7.8.10 Werkseinstellung des externen Temperaturfühler-Offset wieder herstellen

Wenn versehentlich der Offset verstellt wurde, kann mit dieser Funktion die Werkseinstellung wieder hergestellt werden.

| Master dEF                                      | E                                                                                                    |
|-------------------------------------------------|----------------------------------------------------------------------------------------------------|
| Offse<br>2x O zu ERL O 3x O<br>→ Weite<br>besch | t Werkseinstellung des internen Temperaturfühlers <b>JEF E</b><br>Fen.<br>er wie in (⇔ 7.8.8) für den internen Temperaturfühlers<br>rieben.                                                                                                    |
| Command                                         | Rücksetzen                                                                                                    |
| intern Pt100<br>extern Pt100<br>Rücksetzen      | <ul> <li>Über den Softkey <sup>(☉)</sup> Menu das<br/>Geräteparameter Menu öffnen.</li> <li>Mit den Cursortasten weiter zu:<br/>→ Einstellungen → Kalibrierung → extern<br/>Pt100 → Rücksetzen wechseln.</li> <li>Das nebenstehende Fenster erscheint.</li> <li>Auswahl mit <sup>(☉)</sup> bestätigen.</li> <li>Weiter wie in (⇔ 7.8.8) für den internen<br/>Temperaturfühlers beschrieben</li> </ul> |
| Pump Menu End T <sub>set</sub>                  | fix                                                                                                    |

## 7.9 Grafische Darstellung von Temperaturmesswerten

| Command                                                                                                    | Screen und Graph                                                                                                    |
|----------------------------------------------------------------------------------------------------|----------------------------------------------------------------------------------------------------|
| T set       25,00       Tint       25,01       Text       25,02         Rec       26,00       25,00       1       1       1       1       1       1       1       1       1       1       1       1       1       1       1       1       1       1       1       1       1       1       1       1       1       1       1       1       1       1       1       1       1       1       1       1       1       1       1       1       1       1       1       1       1       1       1       1       1       1       1       1       1       1       1       1       1       1       1       1       1       1       1       1       1       1       1       1       1       1       1       1       1       1       1       1       1       1       1       1       1       1       1       1       1       1       1       1       1       1       1       1       1       1       1       1       1       1       1       1       1       1       1       1       1       1       1                                                                                                    | <ul> <li>Den Softkey Screen ggf. mehrmals<br/>drücken, bis das Grafik Recorder Fenster<br/>erscheint.</li> <li>Mit dem Softkey Graph gelangen Sie in das<br/>Menü zur Konfiguration des Grafikrecorders.</li> <li>Mit Modus wird festgelegt,</li> <li>ob die Aufzeichnung ständig</li> </ul>                                                                                                    |
| 23,00<br>11:22:00 11:25:00 11:28:00 11:31:00<br>Pump Menu End T <sub>set</sub> Graph                                                                                                    | als Onlinegrafik mitlaufen soll,<br>– oder ob sie mit Start Aufzeichnung begonnen<br>und später mit Stop Aufzeichnung beendet<br>werden soll. Wenn dieser Start/Stop Modus aktiv<br>ist, blinkt links oben im Display <b>Rec</b> .                                                                                                    |
| ModusOnlinegrafikAnzeige MesswerteStart AufzeichnungLegendeStart AufzeichnungAufz. IntervallZeitbereichZeitbasisTemp. SkalierungTemp. GrenzwerteStart Aufzeichnung                                                                                                    | <ul> <li>Mit Anzeige Messwerte wird festgelegt,</li> <li>welcher der Messwerte Tint, Tset und/oder Text<br/>grafisch dargestellt werden soll. Im Menü werden<br/>alle Kombinationen angeboten.</li> <li>Mit Legende wird festgelegt,</li> <li>ob die<br/>Achsenbeschriftung ausgeblendet oder eingebl<br/>endet werden soll.</li> <li>Mit Aufz.Intervall wird festgelegt, in welchen<br/>zeitlichen Abstand die Messwerte aufgezeichnet</li> </ul> |
| PumpMenuEndTsetTfixModusImage: State of the state of the state of the | <ul> <li>werden.</li> <li>5 Möglichkeiten werden angeboten: <ul> <li>Von 2s (max. 1h45min) bis zu</li> <li>2min (max. 105h).</li> </ul> </li> <li>Mit Zeitbereich wird festgelegt, über welchen zeitlichen Bereich die Messwerte dargestellt werden sollen. <ul> <li>Mit automatisch ermittelt das Programm die optimale Darstellung,</li> <li>von 9min bis zu 144h.</li> </ul> </li> </ul>                                                        |
| Pump Menu End T <sub>set</sub> T <sub>fix</sub>                                                                                                    | <ul> <li>mit relativ wird bei 00:00:00 begonnen.</li> <li>Mit absolut wird die aktuelle Uhrzeit angezeigt.</li> </ul>                                                                                                    |

| Modus<br>Anzeige Messwerte<br>Legende<br>Aufz. Intervall<br>Zeitbasis<br>Temp. SkalierungTemp. min 22,00<br>Temp. max 27,00Temp. in tervall<br>Zeitbasis<br>Temp. SkalierungTemp. max 27,00 |   |   | np. min<br>np. max   | <b>22,00</b><br>27,00 | <ul> <li>Mit Temp.Skalierung wird festgelegt, wie die Skalierung erfolgen soll:</li> <li>automatisch, durch das Programm, oder</li> <li>manuell, indem Sie mit dem nächsten Menüpunkt die Grenzen selbst definieren.</li> <li>Mit Temp.Grenzwerte werden die Min. und Max.</li> <li>Werte für die grafische Darstellung manuell eingegeben.</li> <li>Temp. min 22,00°C, ist der momentane</li> </ul> |  |  |  |
|----------------------------------------------------------------------------------------------------|---|---|----------------------|-----------------------|----------------------------------------------------------------------------------------------------|--|--|--|
| Pump Menu End T <sub>set</sub> T <sub>fix</sub>                                                                                                    |   |   |                      |                       | Minimalwert.<br>– Temp. max 27,00°C , ist der momentane<br>Maximalwert.                                                                                                    |  |  |  |
| y-Achse Grenzwert:<br>22,00<br>Min: -150,00°C Max: 26,90 °C                                                                                                    |   |   | <b>0</b><br><: 26,90 | °C                    | <ul> <li>Der jeweils hervorgehobene Wert kann mit<br/>geändert werden. Im Änderungsfenster in<br/>gewohnter Weise den gewünschten neuen Wert<br/>eintragen.</li> <li>Bei der Minimalwerteinstellung wird automatisch<br/>der größte zugelassene Wert (hier 26,90 °C, da<br/>der Maximalwert 27 °C ist) angegeben.</li> </ul>                                                                         |  |  |  |
| 1                                                                                                    | 2 | 3 | Δ                    | 5                     | <ul> <li>Bei der Maximalwerteinstellung ist es umgekehrt</li> </ul>                                                                                                    |  |  |  |
| 6                                                                                                    | 7 | 8 | 9                    | 0                     | <ul> <li>— Wird dennoch ein Wert eingegeben, der den</li> </ul>                                                                                                    |  |  |  |
|                                                                                                    |   |   |                      |                       | korrespondierenden anderen Grenzwert<br>überschreitet, dann kommt diese Warnmeldung:<br>Warnung: Wert nicht im Eingabebereich].                                                                                                    |  |  |  |

## 7.10 Programmgeber (PGM)

Mit dem Programmgeber können nahezu beliebige Temperatur-Zeit Profile erstellt werden. Eine gewünschte Badtemperatur kann schnellstmöglich oder als definierte Rampe angefahren werden. Darüber hinaus kann auch die Pumpenstufe und das Verhalten der Schaltausgänge festlegt werden. Es stehen 5 Temperatur-Zeit-Programme zur freien Programmierung bereit. Jedes Programm besteht aus mehreren Temperatur-Zeit-Segmenten. Dazu gehören noch die Angaben, wie oft das Programm durchlaufen werden soll (Durchläufe). Die Summe aller Segmente aller Programme kann maximal 150 sein.

Typische Segmente sind:

Rampe: Wenn eine Zeit vorgegeben wird, dann ist das Segment eine Rampe, die durch die Zieltemperatur, d. h. die Temperatur am Ende des Segments und die Zeitdauer vom Beginn bis zum Ende des Segments beschrieben wird. Sprung: Ohne eine Zeitvorgabe wird die Endtemperatur so schnell wie möglich angefahren.

Temperaturhaltephase: Keine Temperaturveränderung (d. h. die Temperatur am Anfang und Ende eines Segments sind gleich).

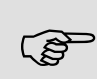

Der Programmgeber kann über die RS 232 Schnittstelle, den Timer oder die Schaltkontakte gesteuert oder verändert werden.

### 7.10.1 Programmbeispiel

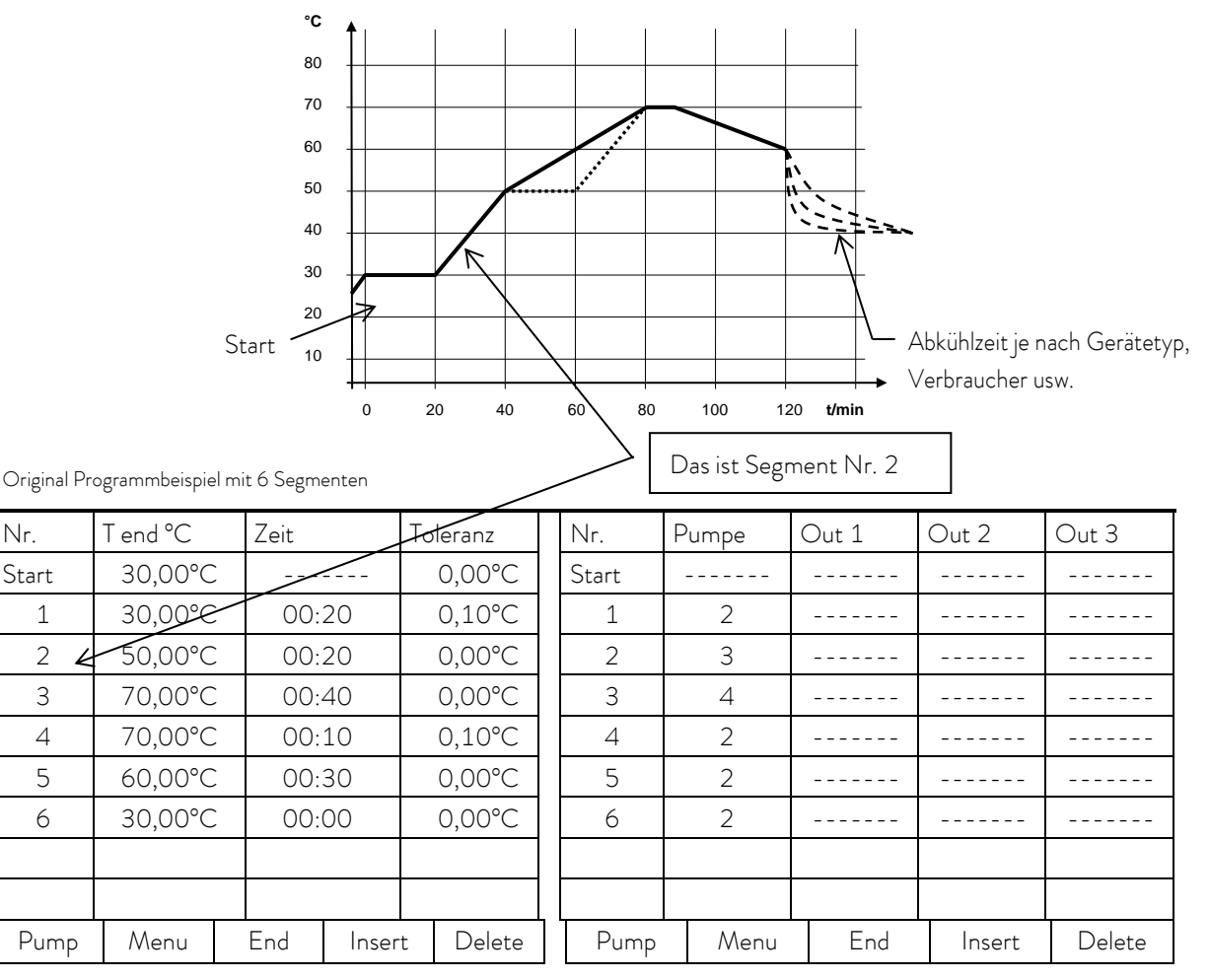

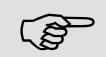

Jedes Programm beginnt mit dem Segment "Start". Es legt fest, bei welcher Temperatur das Segment 1 das Programm fortsetzen soll. Beim Start-Segment ist keine Zeitvorgabe möglich. Ohne das Startsegment würde das Segment 1 je nach Badtemperatur beim Programmstart unterschiedlich ausfallen.

Bei Wärmethermostaten (insbesondere, wenn überhaupt keine Hilfskühlung vorhanden ist) muss die Start-Temperatur über der Badtemperatur, die vor dem Programmstart ansteht eingestellt werden und die Toleranz genügend groß gewählt werden um einen kühlungslosen Einschwingvorgang zu erfassen. Testen und mit der "Grafischen Darstellung" den Einschwingvorgang beobachten (⇔ 7.9).

| Nr.   | T end °C         | Zeit | Zeit   |     | Toleranz        |  |
|-------|------------------|------|--------|-----|-----------------|--|
| Start | 30,00°C          |      |        |     | 0,00°C          |  |
| 1     | 30,00°C          | 00:2 | 20     |     | 0,10°C          |  |
| 2     | 50,00°C          | 00:2 | 20     | 0   | <b>,00°</b> C ₃ |  |
| 3     | <b>50,00°</b> C® | 00:2 | 20©    | 0   | ,10°C           |  |
| 4     | 70,00°C          | 00:2 | 00:20© |     | 0,00°C          |  |
| 5     | 70,00°C          | 00:1 | 10     | 0   | <b>,80°</b> C ₃ |  |
| 6     | 60,00°C          | 00:3 | 00:30  |     | 0,00°C          |  |
| 7     | 60,00°C          | 00:0 | 00:00  |     | 0,00°C          |  |
|       |                  |      |        |     |                 |  |
| Pump  | Menu             | End  | Inse   | ert | Delete          |  |

| Editiontos Programmhoisni | al (ciaba costrichalta Kurva | n in der Grafik auf der   | varigan Saita) |
|---------------------------|------------------------------|---------------------------|----------------|
| Editiertes Programmbeispr | ei (siene geschcheite Kulve  | in in der Grank auf der v | vongen Seite   |

| Nr.   | Pumpe | Out 1 | Out 2  | Out 3  |
|-------|-------|-------|--------|--------|
| Start |       |       |        |        |
| 1     | 2     | 2     |        |        |
| 2     | 2     |       |        |        |
| 3     | 2     |       |        |        |
| 4     | 2     |       |        |        |
| 5     | 2     |       |        |        |
| 6     | 2     |       |        |        |
| 7     | 2     |       |        |        |
|       |       |       |        |        |
| Pump  | Menu  | End   | Insert | Delete |
|       |       |       |        |        |

① Neues Segment einfügen (⇒ Kapitel 7.10.4)

© ③ Segmentzeit oder Toleranz ändern (⇔ Kapitel 7.10.4)

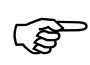

Das Feld Toleranz (Siehe obenstehende Programm-Tabelle und Grafik unten):

- Es ermöglicht eine ganaue Einhaltung der Verweilzeit bei einer bestimmten Temperatur. Erst wenn die Badtemperatur im Toleranzband ist ①, wird das Segment 1 abgearbeitet, so dass die Rampe (Segment 2) erst bei ② verzögert gestartet wird.
- Ein zu eng gewähltes Toleranzband kann aber auch unerwünschte Verzögerungen verursachen.
   Insbesondere bei Externregelung sollte das Band nicht zu eng gewählt werden. Im Segment 5 wurde eine größere Toleranz eingegeben, so dass die gewünschte Zeit von 10 Minuten auch mit Einschwingvorgängen eingehalten wird <sup>3</sup>.
- Nur flache (langsame) Rampen sollten bei Bedarf mit einem Toleranzband programmiert werden. Steile Rampen die nahe an den maximal möglichen Aufheiz- oder Abkühlraten des Thermostaten liegen werden mit zu engem Toleranzband (hier im Segment 2) evtl. stark verzögert 4.

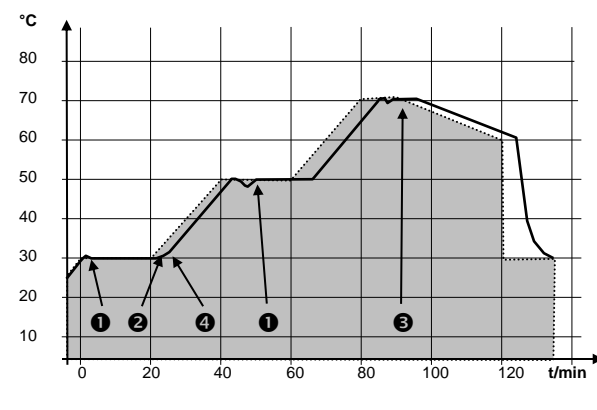

Beispiel für den Einfluß der Toleranzeingabe bei externer Badregelung:

Die Solltemperatur des Programmgebers ist grau hinterlegt.

Die Isttemperatur im externen Badgefäß ist als durchgezogene Linie dargestellt.

## 7.10.2 Programm auswählen und starten (Start, Pause, Stopp)

Hier erfahren Sie wie ein bereits angelegtes Programm ausgewählt und gestartet wird. Wenn noch kein Programm angelegt ist (⇒ 7.10.4).

| Command                                                                                                    | Programmgeber Programm 1                                                                                                    |
|----------------------------------------------------------------------------------------------------|----------------------------------------------------------------------------------------------------|
| Pumpe<br>Einstellungen<br>Grafik<br>UhrProgramm 1<br>Programm 2<br>Programm 3<br>Programm 4<br>Programm 5<br>RampenfunktionModule<br>Regelung<br>Temp.GrenzwerteRegelung<br>Notable<br>Regelung<br>Regelung | <ul> <li>Über den Softkey Menu die Liste der Geräteparameter öffnen.</li> <li>Mit den Cursortasten weiter zu: <ul> <li>Programmgeber</li> <li>Programm 1.</li> </ul> </li> <li>Bestätigen mit der Taste O.</li> </ul>                                                                                                    |
| Pump Menu End T <sub>set</sub> T <sub>fix</sub>                                                                                                    |                                                                                                    |
| Status     Start       Editieren     Durchläufe       Grafik     Info       Pump     Menu       End     Tset                                                                                                | <ul> <li>Es erscheint das Untermenü Status.</li> <li>Mit dem Menu Status kann das gewählte<br/>Programm: <ol> <li>gestartet Start</li> <li>angehalten Pause</li> <li>fortgesetzt Weiter oder</li> <li>beendet Stopp werden.</li> </ol> </li> <li>Auch die Stand-by Taste hält den Programmgeber<br/>an! (Pause Funktion).</li> <li>Nachdem das Stand-by deaktiviert wurde, läuft der<br/>Programmgeber weiter</li> </ul> |
|                                                                                                    | Befehle, die situationsbedingt nicht ausführbar sind,<br>werden nicht angezeigt. Weiter erscheint also nur<br>wenn Pause aktiviert wurde.                                                                                                    |
| Status       Pause         Editieren       Stopp         Durchläufe       Grafik         Info                                                                                                    | <ul> <li>Sobald der Start mit O bestätigt wurde,<br/>erscheint unten Prog. 1 läuft</li> </ul>                                                                                                    |
| Pump Menu End Prog. 1 läuft                                                                                                    |                                                                                                    |

| Command                                             |                    | Programmgeber Programm 1 Status                                                                                                    |
|-----------------------------------------------------|--------------------|----------------------------------------------------------------------------------------------------|
| Status<br>Editieren<br>Durchläufe<br>Grafik<br>Info | Pause<br>Stopp     | <ul> <li>Nachdem ein Programm durch das Drücken der<br/>Taste</li></ul>                                                                                                    |
| Pump Menu B                                         | End Prog. 1 läuft  | das Gerat mit der letzten Sollwerteinstellung<br>weiter.                                                                                                    |
| Status<br>Editieren<br>Durchläufe<br>Grafik<br>Info | Weiter<br>Stopp    | <ul> <li>Die Fortsetzung des durch Pause angehaltene<br/>Programms erfolgt mit Weiter<br/>das mit Off fortgesetzt wird.</li> </ul>                                                                                                    |
| Pump Menu I                                         | End Prog.1 Standby | ]                                                                                                    |
| Status<br>Editieren<br>Durchläufe<br>Grafik<br>Info | Weiter<br>Stopp    | <ul> <li>Auch die hält den Programmgeber an!<br/>Pumpe und Heizung werden ausgeschaltet.<br/>Sicherheitshinweis beachten (⇔ 7.7.3).</li> <li>Nach erneuter Betätigung der Stand-by Taste</li> <li>kehrt der Programmgeber in die davor<br/>gewählte Betriebsart zurück:<br/>Pause oder aktiver Betrieb, je nachdem was<br/>zuvor gerade gewählt war.</li> </ul> |
| Pump Menu E                                         | Ind Prog.1 Standby |                                                                                                    |

7.10.3 Programm unterbrechen, fortsetzen oder beenden (Pause, Weiter, Stopp)

#### 7.10.4 Programm anlegen oder ändern (Editieren)

Hier gibt es folgende Funktionen:

- Eingabe eines Programms.
- Anzeige der Programmdaten eines abgespeicherten Programms und Änderung der Segmentdaten.
- Einfügen oder Anfügen eines neuen Segments.
- Löschen eines Segments.

(g

 Auch wenn ein Programm gerade ausgeführt wird, können neue Segmente eingefügt und bestehende verändert werden, auch das momentan aktive Segment. Des Weiteren können alle Segmente, außer dem momentan aktiven, jederzeit gelöscht werden.

 Änderungen am gerade laufenden Segment sind möglich. Das Segment wird so fortgesetzt, als ob die Änderung seit Segmentbeginn gültig wäre.

 Ist eine Segmentzeit >999h: 59min vorgesehen, muss diese Zeitdauer auf mehrere aufeinanderfolgende Segmente verteilt werden.

Eingabe eines Programms:

Programmbeispiel (⇒ 7.10.1)

| Command                                         |            |              |                 |                  | Programmgeber Programm1 Editieren Bear<br>beiten                                                                                                    |
|-------------------------------------------------|------------|--------------|-----------------|------------------|----------------------------------------------------------------------------------------------------|
| Status<br>Editiere<br>Durchlä<br>Grafik<br>Info | en<br>äufe | Bear<br>Löso | rbeiten<br>chen |                  | <ul> <li>Im Menü Editieren kann man ein<br/>Programm Bearbeiten oder Löschen.</li> <li>Taste Odrücken.</li> <li>Mit der Taste Ogeht es weiter zu<br/>Bearbeiten.</li> <li>Hier besteht die Möglichkeit einzelne<br/>Segmente zu bearbeiten. D. h. es können<br/>Segmente neu eingegeben, geändert und auch<br/>gelöscht werden.</li> </ul> |
| Pump                                            | Menu       | End          | Tset            | T <sub>fix</sub> |                                                                                                    |

Aber: Ist die neue Segmentzeit kürzer als die bereits abgelaufene Segmentzeit, dann springt das Programm in das nächste Segment.

| Nr.   | T end °C |  | Zeit [h: | m]    | Tc | oleranz |
|-------|----------|--|----------|-------|----|---------|
| Start | 30,00°C  |  |          |       |    | 3,00°C  |
| 1     | 30,00°C  |  | 00:30    |       |    | 3,00°C  |
|       |          |  |          |       |    |         |
|       |          |  |          |       |    |         |
|       |          |  |          |       |    |         |
|       |          |  |          |       |    |         |
|       |          |  |          |       |    |         |
|       |          |  |          |       |    |         |
| Pump  | Menu     |  | End      | Inser | t  | Delete  |

- In die Zeile "Start" tragen Sie im Feld
   "T end °C" die Temperatur ein, bei der der
   Ablauf starten soll (Vorgabewert ist 30 °C).
   Eine Zeiteingabe ist im Segment "Start" nicht
   möglich, da der Thermostat sofort beim
   erreichen der Starttemperatur das Segment 1
   ausführt.
- Löschen einzelner Segmente (Zeilen) mit Delete.
- Bei Wärmethermostaten muss die Solltemperatur erreichbar sein, also über der Badtemperatur liegen, die zum Zeitpunkt des Programmstarts angezeigt wird!
- Verschieben Sie mit den Cursortasten die schwarze Hinterlegung auf das Feld, das Sie ändern möchten. Es kann durch Drücken der Taste <sup>(2)</sup> editiert werden (siehe nächste Seiten).
- Der Softkey Insert fügt in der markierten Zeile ein neues Segment ein, dessen Vorgabewerte mit Ausnahme der Toleranz von dem vorhergehenden Segment übernommen werden. Die Toleranz wird immer als 0,00 vorgegeben. Alle folgenden Segmente werden um eine Zeile nach unten verschoben.
- Im oberen Fenster wurde so das Segment 1 erzeugt.
- Mit 🕅 weiter zu den Feldern 🛛 "Zeit" 🗖 "Toleranz". Siehe Programmbeispiel in 7.10.1.
- Wenn im Feld "Zeit" kein Eintrag ist, wird die Badtemperatur so schnell wie möglich angefahren. Mit einem Zeiteintrag wird die Endtemperatur genau nach Ablauf der Zeit erreicht (Rampe).
- Der Eintrag im Feld "Toleranz" legt fest wie genau die Endtemperatur erreicht werden soll, bevor das nächste Segment abgearbeitet wird. Falls keine Hilfskühlung vorhanden ist sollte die Toleranz nicht zu klein gewählt werden. Testen und mit der "Grafischen Darstellung" den Einschwingvorgang beobachten (⇔ Kapitel 7.9).

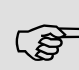

Wird der Toleranzbereich zu klein gewählt, kann es sein, dass das Programm nicht fortgesetzt wird, da die geforderte Toleranz nie erreicht wird.

Externe Regelung: Insbesondere bei Rampen kann ein zu enges Toleranzband unerwünschte Verzögerungen in der Startphase der Rampe verursachen.

| Nr.                      | Pumpe                                                                 | Out 1 | Out 2  | Out 3  |  |  |  |
|--------------------------|-----------------------------------------------------------------------|-------|--------|--------|--|--|--|
| Start                    |                                                                       |       |        |        |  |  |  |
| 1                        | 4                                                                     |       |        |        |  |  |  |
|                          |                                                                       |       |        |        |  |  |  |
|                          |                                                                       |       |        |        |  |  |  |
|                          |                                                                       |       |        |        |  |  |  |
|                          |                                                                       |       |        |        |  |  |  |
|                          |                                                                       |       |        |        |  |  |  |
|                          |                                                                       |       |        |        |  |  |  |
|                          |                                                                       |       | 1      |        |  |  |  |
| Pump                     | Menu                                                                  | End   | Insert | Delete |  |  |  |
| M                        | Segment Endtemperatur:<br><b>25,00</b><br>Min: -150,00°C Max:450,00°C |       |        |        |  |  |  |
| 1                        | 2                                                                     | 3     | 4      | 5      |  |  |  |
| 6                        | 7                                                                     | 8     | 9      | 0      |  |  |  |
|                          |                                                                       |       |        |        |  |  |  |
| Segmentdauer eingeben:   |                                                                       |       |        |        |  |  |  |
| Stunden(max.999):Minuten |                                                                       |       |        |        |  |  |  |
|                          |                                                                       |       |        |        |  |  |  |
| 1                        | 2                                                                     | 3     | 4      | 5      |  |  |  |
|                          | 7                                                                     | 8     | a      | 0      |  |  |  |

- Dann mit Weiter zur Pumpen- und Signalausgangseinstellung.
- Der rechte Teil der Eingabetabelle erscheint wie links abgebildet.
- Hier können im Feld "Pumpe" die Pumpenstufe, sowie in den Feldern "Out 1" bis "Out 3" die Kontaktausgänge des Kontaktmodus (Zubehör) programmiert werden. Mit der Einstellung "-----" wird der Anfangswert beibehalten, der entweder vor dem Programmstart eingestellt wurde oder im laufenden Programm von einem vorangehenden Segment festgelegt wurde. Weitere Details folgen auf den nächsten Seiten.
- Ein neues Segment wird erzeugt, indem die schwarz hinterlegte Zelle mit den Cursortasten in eine leere Zeile bewegt und dann der Softkey

Insert gedrückt wird. Die Werte der darüber liegenden Zelle werden automatisch kopiert.

 Ist das Feld in der Spalte Tend °C schwarz unterlegt kommt man durch Drücken der Taste
 in den Eingabemodus "Segment Endtemperatur".

Das ist die Temperatur die der Thermostat je nach Einstellung am internen oder externen Temperaturfühler erreichen soll.

- − Wert eingeben, mit Taste <sup>(2)</sup> bestätigen und mit
   <sup>(2)</sup> weiter in das Eingabefeld "Zeit".
- Ist das Feld in der Spalte Zeit schwarz hinterlegt kommt man durch Drücken der Taste Oin den Eingabemodus für die "Segmentdauer".
- Wenn im Feld "Zeit" O eingegeben wird erscheint ----- . Dann wird die Endtemperatur so schnell wie möglich angefahren. Mit einem Zeiteintrag wird die Endtemperatur genau nach Ablauf der Zeit erreicht (Rampe).
- Segmentdauer eingeben und mit Taste O
   bestätigen.
- mit 🛇 weiter in das Eingabefeld "Toleranz".

| Temperaturtoleranz (0=aus):                                                                                                    |         |                                                      |                                                      |   |  |  |  |
|----------------------------------------------------------------------------------------------------|---------|------------------------------------------------------|------------------------------------------------------|---|--|--|--|
| <b>10,00</b><br>Min: 0,00°C Max:450,00°C                                                                                            |         |                                                      |                                                      |   |  |  |  |
| 1                                                                                                    | 2       | 3                                                    | 4                                                    | 5 |  |  |  |
| 6                                                                                                    | 7       | 8                                                    | 9                                                    | 0 |  |  |  |
| Pumpenstufe       Stufe 8         Stufe 7       Stufe 6         Stufe 5       Stufe 4         Stufe 3       Stufe 2         Stufe 1 |         |                                                      |                                                      |   |  |  |  |
| Pumpe                                                                                                    | enstufe | Stur<br>Stur<br>Stur<br>Stur<br>Stur<br>Stur<br>Stur | fe 8<br>fe 7<br>fe 6<br>fe 4<br>fe 3<br>fe 2<br>fe 1 |   |  |  |  |

 Ist das Feld in der Spalte "Toleranz" schwarz hinterlegt, kommt man durch drücken der Taste Oin den Eingabemodus für die "Temperaturtoleranz".

Sie legt fest wie genau die Segment Endtemperatur erreich werden muss bevor das nächste Segment abgearbeitet werden kann. Eine zu klein gewählte Toleranz kann verhindern, dass das nächste Segment planmäßig in Angriff genommen wird.

- Temperaturtoleranz einstellen und mit Taste
   Destätigen.
- Mit ℗ weiter zum Eingabefeld "Pumpe".
- Ist das Feld in der Spalte "Pumpe" schwarz hinterlegt kommt man durch Drücken der Taste O in den Eingabemodus für die Pumpenstufe.
- Mit O oder Pumpenstufe 1 8 oder -- ---- und mit O bestätigen
   ----- steht für "keine Änderung zum
   vorangehenden Segment", d. h. wenn in allen
   Feldern "-----" steht wird die Pumpenstufe
   der Start-Einstellung oder die vor dem
   Programmstart stets beibehalten.
- Mit geht es weiter in das Feld "Out 1", "Out 2" oder "Out 3".

| Kontak | tausgang | auf<br>zu            |      | -           | Die Kontaktausgänge des Kontaktmoduls<br>(wenn vorhanden, spezielles Zubehör) werden<br>hier programmiert.<br>Ist das Feld in der Spalte "Out 1" schwarz<br>hinterlegt kommt man durch Drücken der<br>Taste <sup>©</sup> in den Eingabemodus für<br>den Kontaktausgang.<br>Mit <sup>©</sup> oder <sup>©</sup><br>-, auf oder zu wählen und mit <sup>©</sup><br>bestätigen.                           |
|--------|----------|----------------------|------|-------------|----------------------------------------------------------------------------------------------------|
| Pump   | Menu     | End T <sub>set</sub> | Tfix | ]<br>_<br>_ | <ul> <li>steht für keine Änderung zum</li> <li>vorangehenden Segment, d. h. wenn in allen</li> <li>Feldern •••••••• steht, wird die</li> <li>Kontaktstellung der Start-Einstellung oder die</li> <li>Kontaktstellung vor dem Programmstart stets</li> <li>beibehalten.</li> <li>Ggf. mit Ø weiter zu "Out 2" und "Out 3".</li> <li>Mit oder End wird die Programmierung</li> <li>beendet.</li> </ul> |

## 7.10.5 Anzahl der Programm-Durchläufe festlegen (Durchläufe)

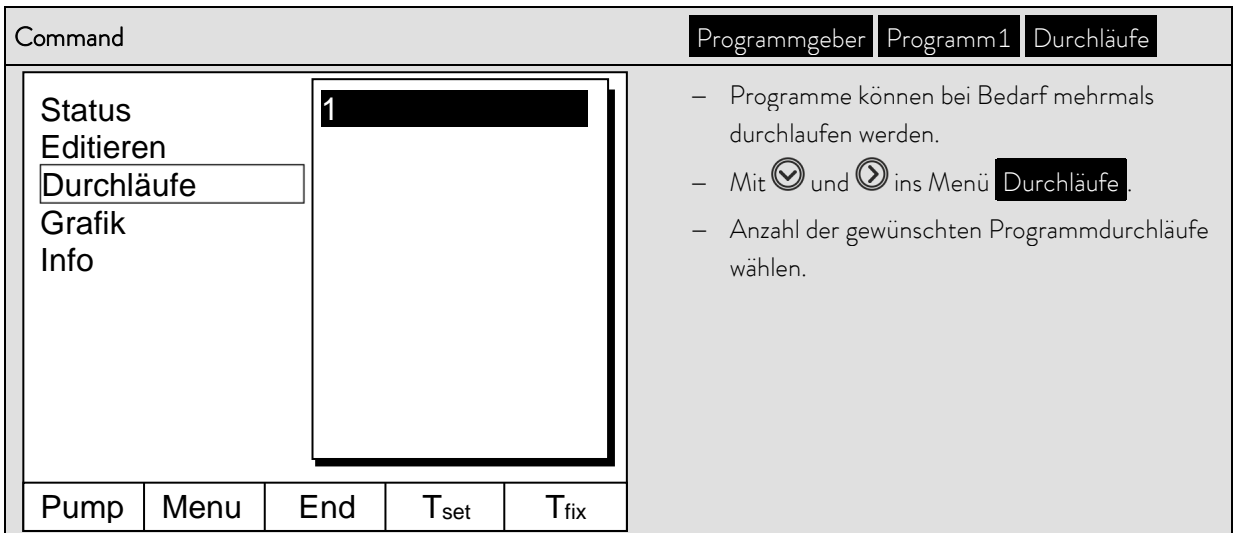

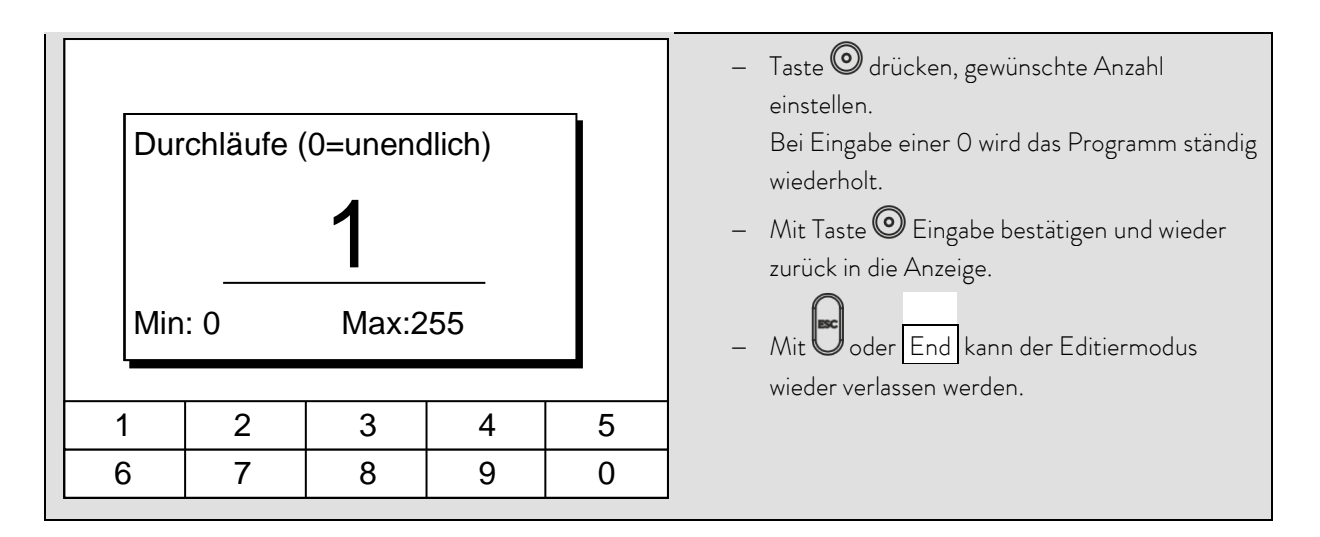

7.10.6 Den Programmverlauf als Grafik ansehen (Grafik)

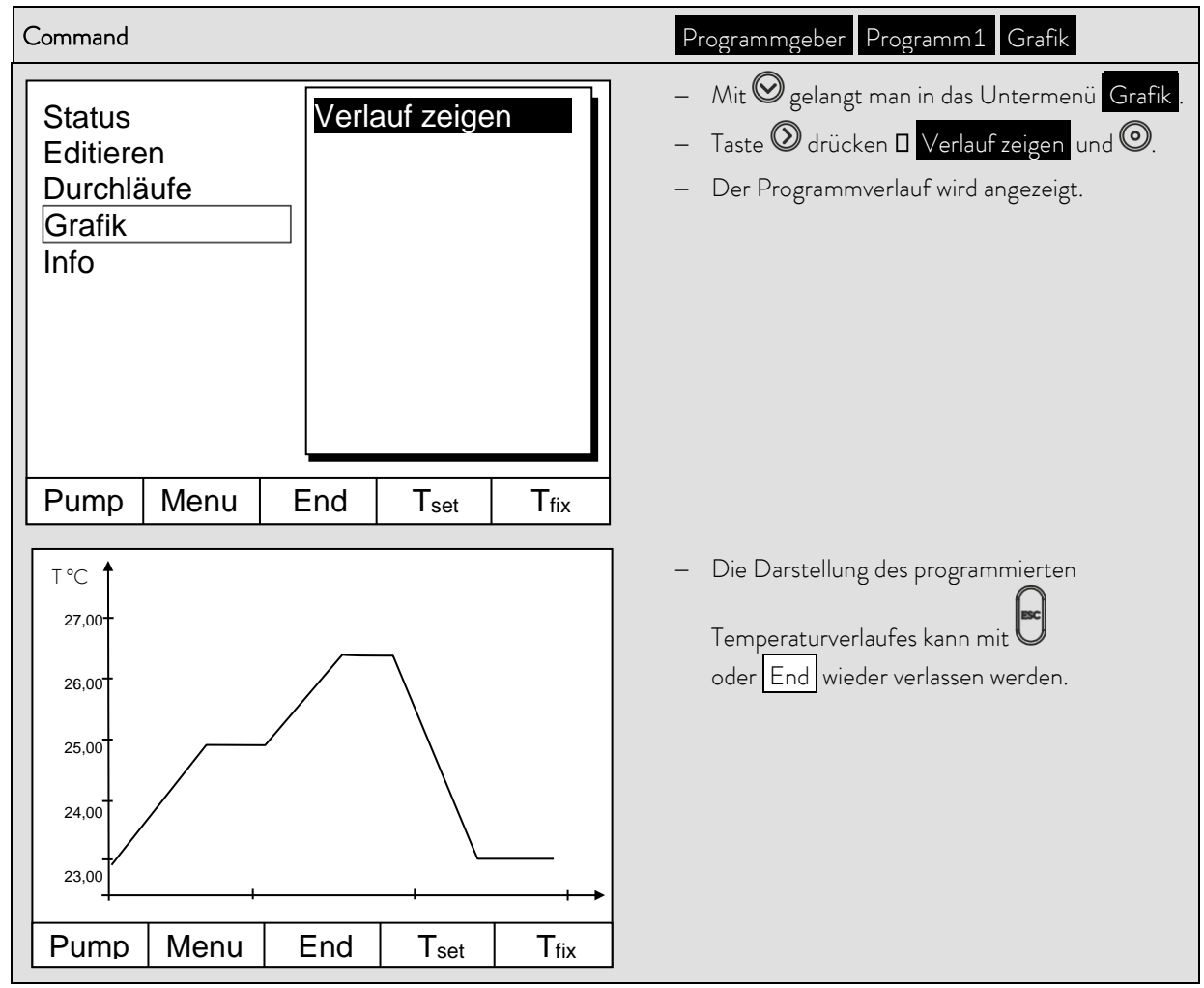

## 7.10.7 Information zu einem Programm einholen (Info)

| Command                                                                                                    | Programmgeber Programm1 Info                                                                                                    |
|----------------------------------------------------------------------------------------------------|----------------------------------------------------------------------------------------------------|
| Status<br>Editieren<br>Durchläufe<br>GrafikSegmente<br>2<br>Temp.min<br>20,00°C<br>Temp.max<br>40,00°C<br>Dauer<br>01:00<br>Seg.frei<br>145<br>Seg. Aktuell<br>5<br>Seg. Restzeit<br>00:05<br>Akt. Durchlauf<br>3 | <ul> <li>Mit weiter zu Info.</li> <li>Hier werden allen Informationen über den<br/>eingegebenen Programmverlauf angezeigt.</li> <li>Anzahl der Segmente,</li> <li>minimale Temperatur in °C,</li> <li>maximale Temperatur in °C.</li> <li>Programmdauer in hh: mm, (ohne die Zeit, die<br/>nötig ist, Temperatursprünge abzuarbeiten).</li> <li>Anzahl der freien Segmente.</li> </ul> |
| Pump Menu End Prog.1 Standby                                                                                                    | <ul> <li>Segment das zur Zeit (aktuell) abgearbeitet<br/>wird,</li> </ul>                                                                                                    |
|                                                                                                    | <ul> <li>Restzeit des aktuellen Segments, in Stunden<br/>und Minuten.</li> </ul>                                                                                                    |
|                                                                                                    | <ul> <li>Aktueller Durchlauf, im Beispiel läuft der dritte<br/>von allen Durchläufen.</li> </ul>                                                                                                    |
|                                                                                                    | Die letzten drei Punkte werden nur angezeigt wenn ein<br>Programm läuft.<br>– Mit oder End das Fenster verlassen.                                                                                                    |

## 7.11 Rampenfunktion

Mit der Rampenfunktion können Temperaturänderungen über beliebige Zeiträume komfortabel eingeben werden. Dies ist insbesondere bei sehr geringen Temperaturänderungen (z.B. 0,1 °C pro Tag) vorteilhaft.

Beispiel: Von der derzeitigen Badtemperatur (z.B. 242,4 °C) soll in 5 Tagen um 200 °C abgekühlt werden. Dann ist als Temperaturänderung 200 °C und die einzugebende Zeitdauer ist 5 Tage.

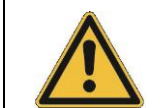

Die Rampenfunktion wird so lange ausgeführt bis sie manuell beendet wird oder bis die in Abschnitt 7.8.3 beschriebenen Temperaturgrenzwerte T il (min) oder T ih (max) erreicht werden.

| Command                                                                                                    | Programmgeber Rampenfunktion                                                                                                    |
|----------------------------------------------------------------------------------------------------|----------------------------------------------------------------------------------------------------|
| Pumpe<br>Einstellungen<br>Grafik<br>UhrProgramm 1<br>Programm 2<br>Programm 3<br>Programm 4<br>Programm 5<br>RampenfunktionModule<br>Regelung<br>Temp.GrenzwerteRegelung<br>Logenze<br>Regelung<br>Logenze | <ul> <li>Über den Softkey Menu die Liste der Geräteparameter öffnen.</li> <li>Mit den Cursortasten weiter zu:<br/>Ö Programmgeber Ö Rampenfunktion.</li> <li>Bestätigen mit der Taste O.</li> </ul>                                                                                                    |
| Pump Menu End T <sub>set</sub> T <sub>fix</sub>                                                                                                    |                                                                                                    |
| Status<br>Tempänderung<br>ZeitSekunde(n)<br>Minute(n)<br>                                                                                                    | <ul> <li>Mit Tempänderung einen positiven oder negativen Temperaturwert eingeben.</li> <li>Mit Zeit einen Zahlenwert (ohne Zeiteinheit) eingeben.</li> <li>Mit Zeiteinheit zwischen Sekunde(n) bis zu Tage(e) wählen.</li> <li>Unter Status wird die Rampe gestartet</li> <li>→ Start oder angehalten → Stopp.</li> <li>Wenn die Rampenfunktion ausgeführt wird</li> </ul> |
| Pump Menu End T <sub>set</sub> T <sub>fix</sub>                                                                                                    | erscheint unten in der Fensterleiste Rampe                                                                                                    |
|                                                                                                    | <ul> <li>Ohne manuelle Abschaltung endet die Rampe<br/>spätestens bei T il (min) oder T ih (max).</li> </ul>                                                                                                    |

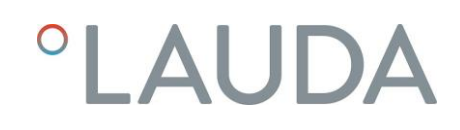

## 7.12 Schaltuhrfunktion / Timer

Mit der Timer Funktion kann der Thermostat zu einem bestimmten Zeitpunkt oder nach einer bestimmten Wartezeit eine Aktion ausführen. Aktionen sind: Thermostat einschalten, in den Stand-by Zustand gehen oder eines der 5 Programme des Programmgebers ausführen.

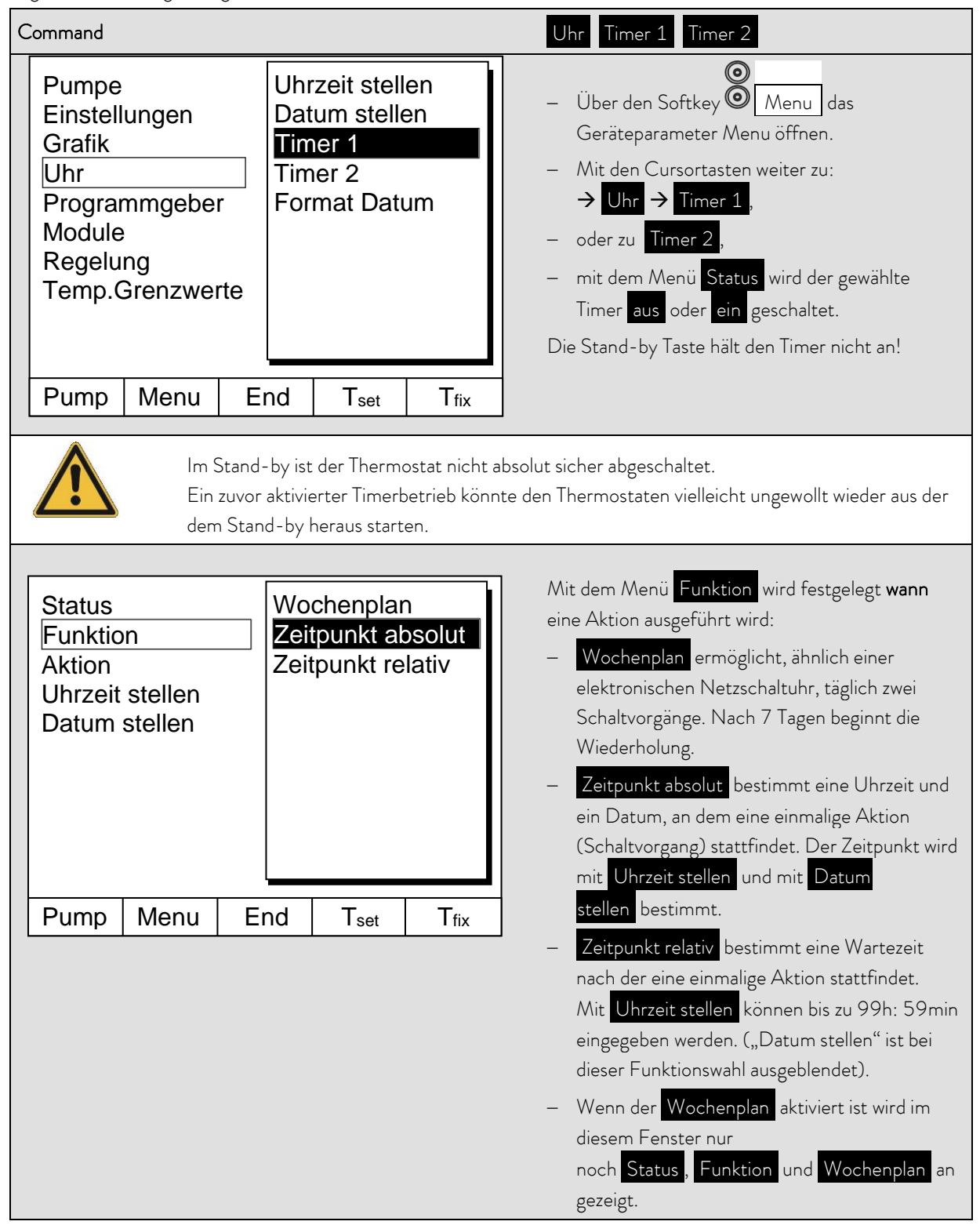

| Wochenplan                                                                     |                                |        |       |                                                                                                    | – Mit Wochenplan → Festlegen gelangt man                                 |
|--------------------------------------------------------------------------------|--------------------------------|--------|-------|----------------------------------------------------------------------------------------------------|--------------------------------------------------------------------------|
|                                                                                | Zeit                           | Aktion | Zeit  | Aktion                                                                                                    | zum links gezeigten Fenster.                                             |
| Montag                                                                         | 07:30                          | Start  | 17:00 |                                                                                                    | – Mit den Cursortasten $oldsymbol{\oslash}, oldsymbol{\oslash}$ das Feld |
| Dienstag                                                                       | 10:00                          | Prog.4 | 17:00 |                                                                                                    | auswählen, das gefüllt werden soll.                                      |
| Mittwoch                                                                       | 08:00                          |        | 17:00 |                                                                                                    | – Mit 🞯 den Eingabedialog des Feldes öffnen: In                          |
| Donnerstag                                                                     | 08:00                          |        | 17:00 |                                                                                                    | Zeitfelder eine Uhrzeit und im Aktionsfeld eine                          |
| Freitag                                                                        | 08:00                          |        | 16:00 | Standby                                                                                                    | Aktion auswählen.                                                        |
| Samstag                                                                        | 08:00                          |        | 17:00 |                                                                                                    | – Im rechten Beispiel wird der Thermostat am                             |
| Sonntag                                                                        | 08:00                          |        | 17:00 |                                                                                                    | Montag um 7:30h gestartet, am Dienstag um                                |
| Pump Mer                                                                       | <br>າu End T <sub>s</sub>      |        | Tset  | T <sub>fix</sub>                                                                                                    | Freitag um 16:00h auf Stand-by geschaltet.                               |
| · · ·                                                                          |                                |        |       |                                                                                                    | Felder in denen angezeigt sind passiv.                                   |
| StatusFunktionAktionUhrzeit stellenDatum stellenProgramm 3Programm 4Programm 5 |                                |        |       | <ul> <li>Jede Feldauswahl mit  bestätigen oder mit ohne Änderung verlassen.</li> <li>Mit dem Menü  Aktion wird festgelegt was ausgeführt werden soll:         <ul> <li>Start aktiviert den Thermostaten aus dem Stand-by Zustand heraus.</li> <li>Stand-by aktiviert das Stand-by Modus (Heizung und Pumpe werden ausgeschaltet).</li> <li>Programm X alle im Programmgeber festgelegten Aktionen dieses Programms</li> </ul> </li> </ul> |                                                                          |
| Pump Mei                                                                       | Pump Menu End T <sub>set</sub> |        |       | T <sub>fix</sub>                                                                                                    | werden abgearbeitet.                                                     |

### 7.13 Regelparameter

Die Regelparameter sind ab Werk für den Betrieb als Badthermostat (mit Wasser als Temperierflüssigkeit) mit Intern-Regelung optimiert. Auch für den Betrieb von externen Behältern mit Extern-Regelung sind die Parameter voreingestellt. Manchmal erfordert aber die externe Konfiguration eine Anpassung. Auch die Wärmekapazität und die Viskosität der Temperierflüssigkeit erfordern manchmal eine Anpassung.

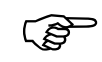

- Die intelligente Menüführung bei Master und Command erkennt ob Sie das Gerät (so wie in Kapitel 7.7.4 beschrieben) auf interne oder externe Regelung eingestellt haben und zeigt nur die jeweils zutreffenden Dialoge an.
- Einige Regelparameter werden von Ihrem Proline Thermostat automatisch optimiert. Nur in Ausnahmefällen sollten Sie diese Automatik deaktivieren und manuell optimieren.
### 7.13.1 Interne Regelgröße (eingebauter Messfühler)

Nur wenn Sie keinen externen Temperaturfühler angeschlossen (und, gemäß Kapitel 7.7.4, als Regelgröße aktiviert haben), lesen Sie bitte hier weiter.

| Master                                                    | P Id                                                                                                    |                                                                                                    |
|-----------------------------------------------------------|----------------------------------------------------------------------------------------------------|----------------------------------------------------------------------------------------------------|
| <ul> <li>O 3x O zu P⊓Enu</li> <li>1x O zu P Id</li> </ul> | <ul> <li>Wie im Menübaum (⇔ 7.5) darges<br/>interne Regelgröße eingestellt werd</li> <li>Parameter mit O oder O auswähl<br/>Einstellwert wird angezeigt. Mit O<br/>bestätigen.</li> <li>Beispiel: Proportionalbereich ist 8,0</li> <li>Proportionalbereich:</li> </ul> | tellt, können nun die Parameter für die<br>len.<br>en und mit O bestätigen. Der<br>oder O anpassen und mit O<br>O K.<br>_P = Xp in Kelvin.                                                                                                    |
|                                                           | <ul> <li>Nachstellzeit</li> <li>Vorhaltezeit (auto/man)<br/>Die Thermostaten-Logik lässt nur V</li> <li>Dämpfungszeit (auto/man)</li> <li>Tv, Td Umschaltung auf auto/man<br/>Werkseinstellung ist auto. Diese bei<br/>erfahrenen Regelungstechnikern ver</li> </ul>   | En       = Tn       in Sekunden.         Eu       = Tv       in Sekunden.         Verte mit Tn > Tv zu!       Ed       = Td       in Sekunden.         Ed       = Td       in Sekunden.       Ed       = Td       in Sekunden.         Ed       = Td       in Sekunden.       Ed       = man.       Ed       = man.         den Parameter sollten nur von       = man.       = man.       = man.       = man.       = man.         erändert werden!       = man.       = man.       = man.       = man.       = man. |
| Command                                                   | Regelung                                                                                                    | Regelparameter Regelparameter                                                                                                    |
| Regelparameter<br>Regelparametersets<br>Tv manuell/auto   | Xp       6,0         Tn       30         Tv       (auto)       21         Td       (auto)       3,5         →       Re         arame         -       Mit de         arame         -       Mit (a         manue         -       Mit (a                                  | den Softkey<br>Menu das<br>eparameter Menu öffnen.<br>en Cursortasten weiter zu:<br>egelung → Regelparameter → Regelp<br>ter wechseln.<br>ebenstehende Fenster erscheint.<br>uto) markiere Parameter ggf. mit Tv<br>ell/auto auf manuelle Eingabe umstellen.<br>den zu ändernden Parameter                                                                                                    |
| Pump Menu E                                               | ind Tset Tfix Auswa                                                                                                    | ihlen und mit 🞯 bestätigen.                                                                                                    |
|                                                           | – Im dar<br>änderr                                                                                                    | nn folgenden Einstellfenster den Wert<br>n und mit © bestätigen.                                                                                                    |

### Bewährte Einstellungen für Regelparameter und Pumpe (Internregelung)

| Gerätetyp | Temperierflüssigkeit | Хр<br>_7 | Tn<br>En | Tv<br>とい | Td<br>と <i>d</i> | Pumpen-<br>stufe |
|-----------|----------------------|----------|----------|----------|------------------|------------------|
| P 8       | Wasser               | 4.0      | 50       | 35       | 6                | 4                |
| P 8       | Wasser               | 4.0      | 30       |          |                  | 4                |
| P 8       | Wasser-Glykol        | 4.0      | 30       |          |                  | 4                |

### 7.13.2 Externe Regelgröße (Externer Messfühler)

Nur wenn Sie einen externen Temperaturfühler angeschlossen oder die Isttemperatur von einem Modul eingelesen wird (und gemäß Kapitel 7.7.4 als Regelgröße aktiviert haben), lesen Sie bitte hier weiter.

Bitte verändern Sie die Regelparameter nur dann, wenn Sie über regelungstechnische Kenntnisse verfügen.

Das Regelsystem für externe Istwerte ist zur Verbesserung des Führungsverhaltens als 2-stufiger Kaskadenregler ausgeführt. Ein "Führungsregler" ermittelt aus dem Temperatursollwert und der externen Temperatur den "internen Sollwert", der dem Folgeregler zugeführt wird. Dessen Stellgröße steuert die Heizung.

Wenn ein Solltemperatursprung vorgegeben wird, kann es vorkommen, dass die optimale Regelung eine Badtemperatur einstellen würde, die erheblich über der am externen Gefäß gewünschten Temperatur liegt. Es gibt eine Korrekturgrößenbegrenzung, die die maximal zugelassene Abweichung zwischen der Temperatur am externen Verbraucher und der Badtemperatur vorgibt.

| Master                                                  | P 18                                                                                                    |                                                                      |  |  |
|---------------------------------------------------------|----------------------------------------------------------------------------------------------------|----------------------------------------------------------------------|--|--|
| ◙ <sub>3x</sub> ◙ <sub>zu</sub> ₽η <sub>Enu</sub><br>1x | <ul> <li>Wie im Menübaum (⇔ 7.5) dargestellt, können nun die Parameter für die externe Regelgröße eingestellt werden.</li> <li>Parameter mit O oder O auswählen und mit O bestätigen. Der Einstellwert wird angezeigt. Mit O oder O anpassen und mit O bestätigen.</li> </ul>                                      |                                                                      |  |  |
|                                                         | <ul> <li>Beispiel: Proportionalitation des Fuhrungsregiers Npe – 1</li> <li>Parameter Führungsregier (PIDT., Paglar);</li> </ul>                                                                                                    | .,J.                                                                 |  |  |
| EP (5)°C                                                | <ul> <li>Proportionalfaktor: EP = Kpe</li> <li>Proportionalbereich: Eb = Prop_E</li> <li>Nachstellzeit: En = Tne</li> <li>Vorhaltezeit (auto/man): Eu = Tve</li> <li>Die Thermostaten-Logik lässt nur Werte mit Tne &gt; Tve zu</li> </ul>                                                                         | als Faktor.<br>in Kelvin.<br>in Sekunden.<br>in Sekunden.<br>1       |  |  |
|                                                         | – Dämpfungszeit (auto/man):                                                                                                    | in Sekunden.                                                         |  |  |
|                                                         | Parameter <b>Folgeregler</b> (P-Regler):<br>— Proportionalbereich: ,P = Xpf                                                                                                    | in Kelvin.                                                           |  |  |
|                                                         | <ul> <li>Tve, Tde, Prop_E Umschaltung auf auto/ man E R = A<br/>P7 = manuel.<br/>Werkseinstellung ist Automatik. Diese drei Parameter so<br/>erfahrenen Regelungstechnikern verändert werden!<br/>gedrückt halten, dann ändern.     </li> <li>Korrekturgrößenbegrenzung EEBL . Siehe Einleitung (⇔     </li> </ul> | Automatik oder <i>E</i><br>Ilten nur von<br>3 Sekunden<br>9 7.13.2). |  |  |
|                                                         |                                                                                                    |                                                                      |  |  |

| Command                                                                                                    | Regelung Regelparameter Regelparameter                                                                                                    |
|----------------------------------------------------------------------------------------------------|----------------------------------------------------------------------------------------------------|
| RegelparameterRegelparametersetsTv manuell/autoKorrekturgrößenbeg.Tde (auto)Korrekturgrößenbeg.Korrekturgrößenbeg. | <ul> <li>Über den Softkey Menu das<br/>Geräteparameter Menu öffnen.</li> <li>Mit den Cursortasten weiter zu:         <ul> <li>→ Regelung → Regelparameter → Regelp<br/>arameter wechseln.</li> <li>Das nebenstehende Fenster erscheint.<br/>Parameterendungen:<br/>e = Führungsregler, f = Folgeregler.</li> <li>Mit (auto) markiere Parameter ggf. mit Tv<br/>manuell/auto auf manuelle Eingabe umstellen.</li> </ul> </li> </ul> |
| Pump Menu End T <sub>set</sub> T <sub>fix</sub>                                                                    | – Mit 🛇 den zu ändernden Parameter auswählen                                                                                                    |
|                                                                                                    | und mit <sup>(</sup> ) bestätigen.<br>– Im dann folgenden Einstellfenster den Wert<br>ändern und mit <sup>(</sup> ) bestätigen.<br>– Korrekturgrößenbegrenzung siehe Einleitung<br>(⇔7.13.2).                                                                                                    |

### 7.13.2.1 Bewährte Einstellungen für Regelparameter und Pumpe (Externregelung):

| Externer Behälter |                           |                                               | Führungsregler<br>(Externregler) |                      |                  |                  | Folgeregler<br>(Internregler) |                  |              |            |                  |
|-------------------|---------------------------|-----------------------------------------------|----------------------------------|----------------------|------------------|------------------|-------------------------------|------------------|--------------|------------|------------------|
| Geräte-<br>Typ    | Temperier-<br>flüssigkeit | Beschreibung                                  | Volumen<br>L                     | Schlauch<br>-länge m | <b>Кре</b><br>ЕР | <b>Tne</b><br>Еп | <b>Tve</b><br>Eบ              | <b>Tde</b><br>Еd | Prop_E<br>Eb | Xpf<br>,/₽ | Pumpe<br>n-stufe |
| Ρ8                | Wasser                    | Glasdoppel-<br>mantelgefäß                    | 2,5                              | 2x1                  | 2.0              | 80               | 60                            | 5.0              | 30           | 4.0        | 5                |
| Ρ8                | Wasser                    | Glasdoppel-<br>mantelgefäß                    | 2,5                              | 2x1                  | 2.0              | 150              | 130                           | 5.0              | 30           | 3.0        | 5                |
| Ρ8                | Wasser                    | Edelstahldoppel-<br>mantelgefäß mit<br>Wasser | 0,7                              | 2x1                  | 0.5              | 70               | 50                            | 5.0              | 30           | 3.0        | 5                |

Technische Änderungen vorbehalten!

### 7.13.2.2 Vorgehensweise zur Einstellung der Regelparameter bei Externregelung

- 1. Externregelung aktivieren ( $\Rightarrow$  7.7.4).
- 2. Folgeregler einstellen:
- 2.1. Parameter auf auto;

Xpf nach Tabelle (⇔ 7.13.2.1) (Erfahrungswerte) in Abhängigkeit von:

- Gerätetype überprüfen oder einstellen (P....) (⇒ 9.2.1).
- Temperierflüssigkeit möglichst dünnflüssig, möglichst hohe thermische Kapazität auswählen.
   Rangliste: Wasser, Ethanol, Wasser-Glykol, Öle, Fluorinert®.
- Pumpenstufe möglichst hoch wählen,

- Umwälzung möglichst kräftig und schnell wählen,
- Schlauchlänge möglichst kurz, z.B. 2 x 1 m, wählen,
- Schlauchquerschnitt möglichst groß, z.B. ½ Zoll,
- Durchsatz durch den externen Verbraucher möglichst groß einstellen.
- 2.2. Xpf Einstellung:
  - Bei Schwingneigung mit kurzer Periodendauer der Schwingung, (z.B. 30 s) → Xpf kleiner, sonst größer,
  - bei schlechter thermischer Kopplung und großer zu temperierender Masse → groß (z.B. 2...5, eventuell noch größer),
  - bei guter thermischer Kopplung und kleiner zu temperierender Masse → klein (z.B. 0,2 ... 0,7),
- wenn schnelle Temperaturänderungen gewünscht werden sollten externe Bäder möglichst mit Internregelung geregelt werden. Ansonsten Xpf sehr klein wählen (0,05 ... 0,1).
- 3. Führungsregler einstellen (PID-Regler):
  - Erst mit Auto beginnen, dann eventuell mit manuell weiterarbeiten.-
  - 3.1. Kpe einstellen:
  - Mit Erfahrungswerten aus Tabelle beginnen (⇔ 7.13.2.1).
  - Bei Schwingneigung (lange Periodendauer der Schwingung, z.B. 10 min) → Kpe größer, sonst kleiner.
  - 3.2. Tne/ Tve/ Tde einstellen:
  - Mit Erfahrungswerten aus Tabelle beginnen (⇔ 7.13.2.1); im Allgemeinen recht hohe Werte (Tne = 70 s ... 200 s; Tve = 50 s ... 150 s),
  - bei kleineren Werten → schnellere Einschwingvorgänge, sonst langsamere Einschwingvorgänge, dafür schwingungsärmer,
  - Tve: Überschwinger reduzieren → Tve vergrößern, sonst umgekehrt,
  - Tde (Dämpfung für Tve): im Allgemeinen ca. 10 % von Tve.
  - Korrekturgrößenbegrenzung (oder Vorlauftemperaturbegrenzung) (⇒ 7.13.2) und Temperaturgrenzwerte (Til/Tih) (⇒ 7.8.3) entsprechend den physikalischen Randbedingungen einstellen.
     Beispiele:

| Temperierflüssigkeit | Korrekturgrößenbegrenzung             | Til     | Tih   |
|----------------------|---------------------------------------|---------|-------|
| Wasser               | abhängig von der Temperier-           | 2 °C    | 95 ℃  |
| Ethanol              | flüssigkeit und vom externen<br>Gefäß | Minimum | 40 °C |

Hilfsmittel um den zeitlichen Verlauf zu sehen:

• Grafikmodus der Fernbedieneinheit Command.

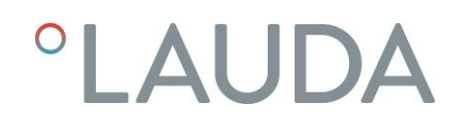

### 7.13.3 Interne und externe Regelparametersets

Wird ein Thermostat für mehrere Anwendungen benutzt, was auch immer ein Ändern der Regelparameter zur Folge hat, können diese Regelparameter (bis zu 9 Sets) im Thermostaten abgelegt und bei Bedarf wieder aktiviert werden. Auch ist das Speichern sinnvoll zur Findung der besten Regelparameter, dadurch kann man externes Verwalten der Regelparameter vermeiden.

Es sind 9 Sets (jeweils interne und externe Regelparametersets) werksmäßig hinterlegt.

In diesem Menü können die Regelparameter nicht editiert werden, sie werden nur angezeigt.

- Mit Aktivieren werden die Regelparameter als jetzt gültige verwendet.
- Mit Aktuelle einlesen werden die aktuellen eingelesen und gespeichert (für spätere Wiederverwendung).
- Mit Default wird das werksmäßig hinterlegte Regelparameterset wieder eingespielt (dabei gehen die vom Kunden eingestellten Regelparameter verloren).

| Command                                                                        |                                                                                                    | Regelparametersets                                                                                                    |
|--------------------------------------------------------------------------------|----------------------------------------------------------------------------------------------------|----------------------------------------------------------------------------------------------------|
| Regelparameter<br>Regelparametersets<br>Tv manuell/auto<br>Korrekturgrößenbeg. | Set 1           Set 2           Set 3           Set 4           Set 5           Set 6           Set 7           Set 8           Set 9 | <ul> <li>Über den Softkey <ul> <li>Menu das<br/>Geräteparameter Menu öffnen.</li> <li>Mit den Cursortasten weiter zu:</li> <li>→ Regelung → Regelparameter → Regelp<br/>arameterserts wechseln.</li> <li>Das nebenstehende Fenster erscheint.<br/>Set 1 bis Set 9.</li> <li>Mit <ul> <li>Mit <ul> <li>den gewünschten Set Auswählen und<br/>mit <ul> <li>bestätigen.</li> </ul> </li> </ul></li></ul></li></ul></li></ul> |
| Pump Menu En                                                                   | d T <sub>set</sub> T <sub>fix</sub>                                                                                                   |                                                                                                    |
| Status<br>intern<br>extern                                                     | Aktivieren<br>Aktuelle einlesen<br>Default                                                                                            | <ul> <li>Im Einstellfenster (siehe links) wird der<br/>ausgewählte Set unter intern oder<br/>extern im Display aufgelistet.</li> <li>Unter Status wird der zuvor ausgewählte Set:<br/>aktiviert, eingelesen und der<br/>werkseingespeicherte Set wiederhergestellt.</li> </ul>                                                                                                    |
| Pump Menu En                                                                   | d T <sub>set</sub> T <sub>fix</sub>                                                                                                   |                                                                                                    |

#### Editieren der Regelparametersets

Erklärt wird die Veränderung der Regelparameter im Kapitel 7.13.1/7.13.2 (intern/extern). Ist der Wert geändert und bestätigt, wird über den Befehl Regelparametersets die Setnummer z.B. Set 3 und Aktuelle einlesen der neue Wert in das zu ändernde Regelparameterset (Set 3) übernommen.

### 7.14 Alarme, Warnungen und Fehler

Der SelfCheck Assistent ihres Proline Thermostaten überwacht mehr als 50 Geräteparameter und löst ggf. Alarme, Warnungen oder Fehlermeldungen aus.

Alle Warnungen und Alarme werden im Klartext in der Fernbedieneinheit Command angezeigt. Fehler werden im Klartext in der Fernbedieneinheit Command in einer Fehlerliste angezeigt.

Alarme: Alarme sind sicherheitsrelevant. Pumpe und Heizung schalten sich ab.

Warnungen: Warnungen sind üblicherweise nicht sicherheitsrelevant. Das Gerät läuft weiter.

Fehler (Error):Bei Auftreten eines Fehlers schalten sich Pumpe und Heizung selbsttätig ab. Schalten<br/>Sie das Gerät am Netzschalter aus. Tritt nach Einschalten des Gerätes der Fehler<br/>erneut auf, bitte den LAUDA Service Temperiergeräte verständigen (⇒ 9.4).

Nach der Beseitigung der Ursache kann der Alarm oder der Fehler nur an der Master Tastatur mit 🙆 aufgehoben werden. Warnungen können am Master mit 🞯 oder auch an der Fernbedieneinheit Command Tastatur mit 🎯 aufgehoben werden.

Warnungen lassen sich beim Master durch 🞯 oder 🞯 und bei der Fernbedieneinheit Command durch Screen ignorieren, ohne dass die Meldung periodisch wieder angezeigt wird.

### 7.14.1 Übertemperaturschutz und Überprüfung

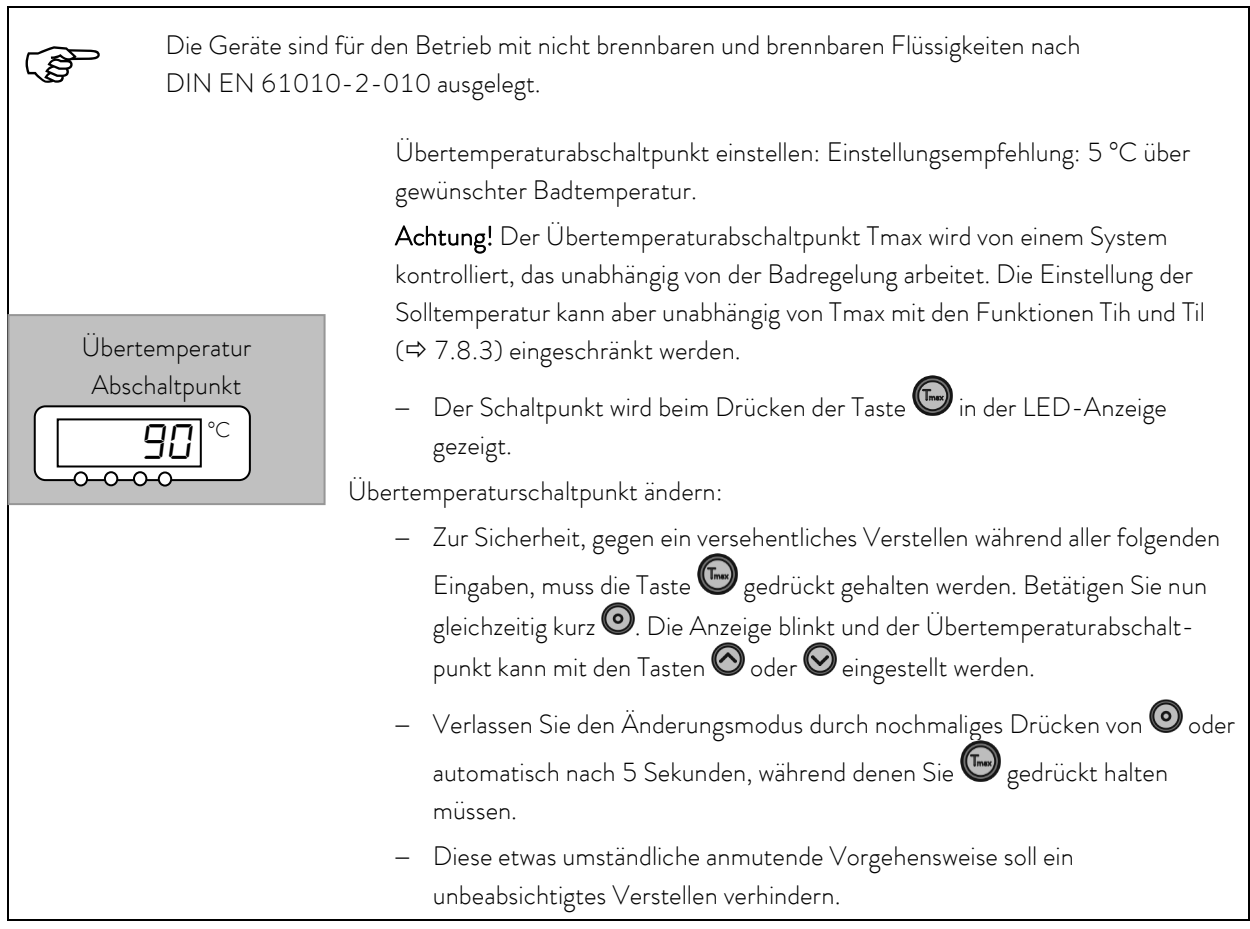

| – Stellen Sie o<br>Temperierflu | den Übertemperaturabschaltpunkt T <sub>max</sub> <u>unterhalb</u> des Flammpunkts der verwendeten<br>üssigkeit (⇨ 6.4) ein.                                                                                                    |
|---------------------------------|----------------------------------------------------------------------------------------------------|
| – Der Einstell<br>7.8.3) besc   | e<br>bereich ist auf 5 °C über der Obergrenze des Arbeitstemperaturbereichs Tih (⇔<br>hränkt.                                                                                                    |
| ₽ ◀◀                            | <ul> <li>Wenn die Badtemperatur über den Übertemperaturabschaltpunkt steigt:</li> <li>1. Alarm Doppelsignalton ertönt.</li> </ul>                                                                                                    |
| Übertemperatur Alarm            | <ol> <li>Im Display erscheint <i>EEI IIP</i> für Übertemperatur.</li> <li>Die rote LED <sup>★</sup> über dem Störungsdreieck  blinkt.</li> <li>→ Heizung schaltet 2-polig ab,</li> <li>→ Pumpe wird über Elektronik abgeschaltet.</li> </ol>                       |
| 0                               | <ul> <li>Fehlerursache beseitigen.</li> <li>Warten bis sich Badtemperatur unter Abschaltpunkt abgekühlt hat<br/>oder Abschaltpunkt höher als Badtemperatur stellen. Wenn Anzeige<br/><i>LETTP</i> im Display erscheint:</li> <li>Mit OTaste entsperren.</li> </ul> |
| – Vor längerem un               | <ul> <li>An der Fernbedieneinheit Command ist keine Entsperrung möglich!</li> <li>beaufsichtigtem Betrieb sollte der Übertemperaturschutz überprüft werden, dazu:</li> </ul>                                                                                       |
|                                 | <ul> <li>T<sub>max</sub>, wie oben beschrieben, langsam absenken.</li> <li>→ Abschaltung bei Badtemperatur muss erfolgen.</li> </ul>                                                                                                    |
|                                 | <ul> <li>Schritt 1 – 2 (siehe oben) muss folgen.</li> <li>Übertemperaturabschaltpunkt wieder höher als Badtemperatur einstellen und warten bis Anzeige EETTP im Display erscheint.</li> </ul>                                                                      |
| 0                               | <ul> <li>Mit O Taste entsperren.</li> <li>An der Fernbedieneinheit Command ist keine Entsperrung möglich!</li> </ul>                                                                                                    |
| Command                         | Übertemperatur Alarm!                                                                                                    |
| <u>\</u>                        | <ul> <li>Im Display wird Übertemperatur Alarm! angezeigt und darauf hingewiesen,<br/>dass <u>nur am Master Bedienfeld entsperrt</u> werden kann.</li> </ul>                                                                                                    |

### 7.14.2 Unterniveau Alarm und Unterniveau Überprüfung

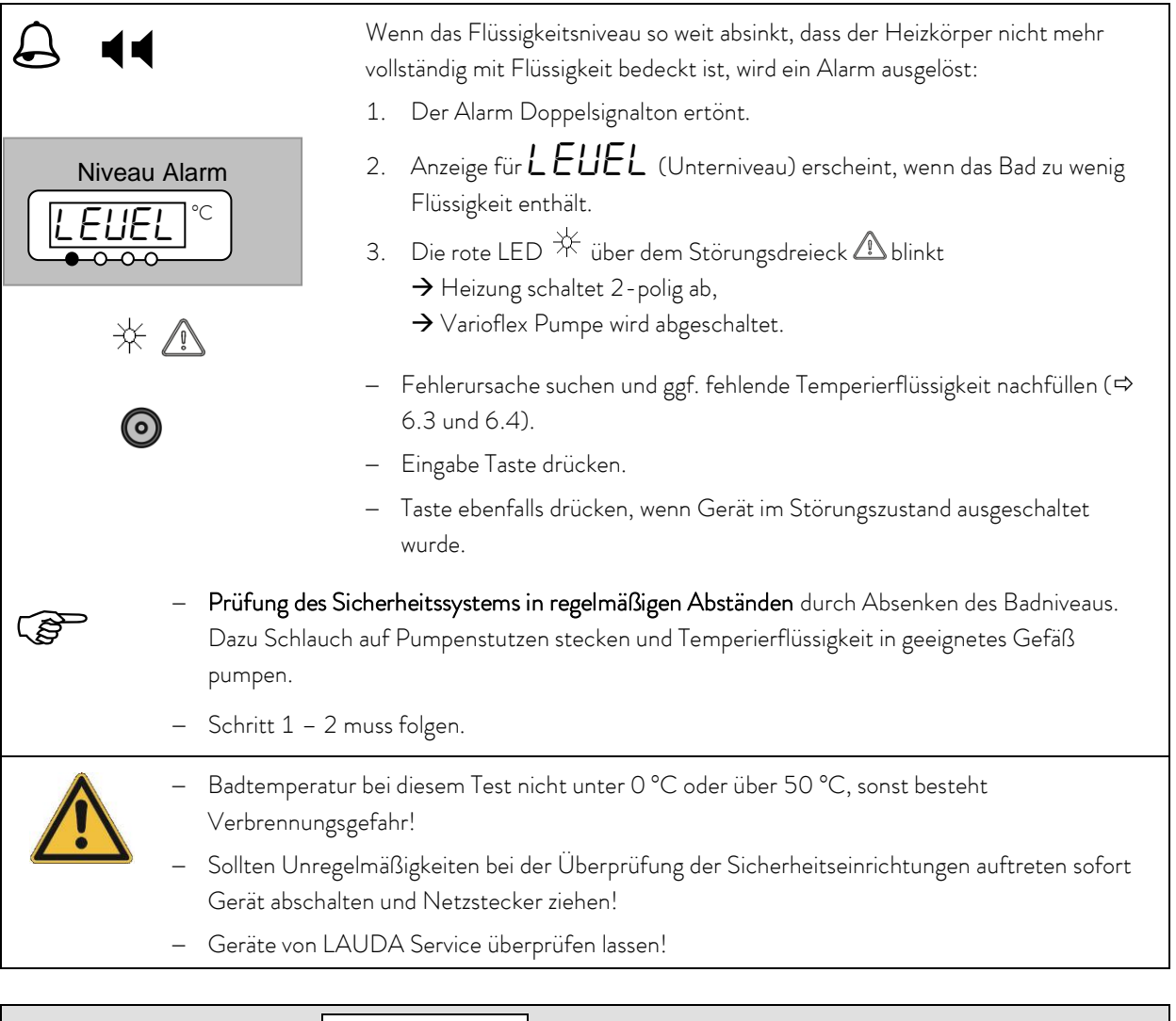

| Command  | Unterniveau Alarm!                                                                                                    |
|----------|----------------------------------------------------------------------------------------------------|
| <u> </u> | <ul> <li>Es wird im Display Unterniveau Alarm angezeigt und darauf hingewiesen, dass<br/>nur am Master Bedienfeld entsperrt werden kann.</li> </ul> |

### 7.14.3 Überniveau Einstellungen

Wenn die Niveauerfassung ein Überniveau erkennt, sind verschieden Reaktionen wählbar. Je nach Aufbau, Badmedium oder Betriebsbedingung ist eine der folgenden Reaktionen sinnvoll:

| Auswahl                    | Master<br>Einstellung | Command<br>Einstellung   | Reaktion und Anwendungsempfehlung                                                                                                    |
|----------------------------|-----------------------|--------------------------|----------------------------------------------------------------------------------------------------|
| Keine Warnung              | nHnon                 | keine                    | Nur wählen wenn keine Sicherheitsrelevanz vorliegt, z.B. bei<br>Wasserbetrieb.                                                                                           |
| Warnung                    | പ്പറ്റ                | Warnung                  | Akustische und optische <i>Warnung</i> bis Niveau wieder sinkt. Das<br>ist die Werkseinstellung.                                                                         |
| Warnung und<br>Heizung aus | nHLJH                 | Warnung +<br>Heizung aus | <i>Warnung</i> und zusätzlich <i>Heizung aus</i> bis Niveau wieder sinkt.<br>Bei noch nicht brennbaren Temperierflüssigkeiten und<br>Temperaturen über 100 °C empfohlen. |
| Alarm                      | ∩HALA                 | Alarm                    | <i>Alarm</i> schaltet Pumpe und Heizung bis zur Entsperrung<br>aus. Bei externen Verbrauchern oder bei leicht brennbaren<br>Medien sinnvoll.                             |

| Master                                        | nHLJ                                                                               |
|-----------------------------------------------|------------------------------------------------------------------------------------|
| 0 <sub>4x</sub> 0 <sub>zu</sub> nn <u>adu</u> | – Das Menü zur Überniveau Einstellung aufrufen.                                    |
| 🛇 zu 5 <i>EE</i>                              | <ul> <li>Die Werkseinstellung ist nHLU, das ist die Warnung.</li> </ul>            |
|                                               | – Mit $oldsymbol{\Theta}$ in den Einstellmodus gehen. Die aktuelle Auswahl blinkt. |
|                                               | – Auswahl gemäß obiger Tabelle vornehmen.                                          |

| Command                                                            | Überniveau Reaktion                                                                                                    |
|--------------------------------------------------------------------|----------------------------------------------------------------------------------------------------|
| Überniveaureaktion keine<br>Warnung<br>Warn.+ Heizung aus<br>Alarm | <ul> <li>– Über den Softkey <sup>●</sup> Menu das<br/>Geräteparameter Menu öffnen.</li> <li>– Mit den Cursortasten weiter zu:<br/>→ Einstellungen →<br/>Überniveau Reaktion wechseln.</li> <li>– Das nebenstehende Fenster erscheint.</li> <li>– Mit <sup>●</sup> den gewünschten Parameter auswählen<br/>und mit <sup>●</sup> bestätigen.</li> <li>siehe Einleitung.</li> </ul> |
| Pump Menu End T <sub>set</sub> T <sub>fix</sub>                    |                                                                                                    |

### 7.14.4 Überniveau Warnung oder Alarm

| A ◀ 3 Sec.     | <ul> <li>Warnungs-Signalton ertönt für 3 Sekunden, falls Flüssigkeitsniveau so weit<br/>steigt, dass der oberste Schaltpunk des Niveausensors erreicht wird.</li> </ul>                                |
|----------------|----------------------------------------------------------------------------------------------------|
|                | Oder falls die Warnfunktion wie in 7.14.3 beschrieben gewählt wurde:<br>– Der Doppelsignalton ertönt.                                                                                                  |
| Niveau Warnung | <ul> <li>Warnung UARR (Überniveau) erscheint, wenn das Bad zu viel<br/>Flüssigkeit enthält.</li> <li>Das UARR blinkt abwechselnd mit der Nummer im Wechsel.</li> </ul>                                 |
|                | Oder falls die Alarmfunktion wie in 7.14.3 beschrieben gewählt wurde:                                                                                                    |
| Niveau Alarm   | <ul> <li>Der Alarm Doppelsignalton ertönt.</li> <li>Die rote LED ☆ über dem Störungsdreieck ▲ blinkt.</li> <li>→ Heizung schaltet 2-polig ab,</li> <li>→ Varioflex Pumpe wird abgeschaltet.</li> </ul> |
|                | – Fehlerursache suchen. Mögliche Ursachen könnten sein:                                                                                                    |
|                | 1. Volumenausdehnung beim Aufheizen.                                                                                                    |
|                | <ol> <li>Zulauf zum externen Gef</li></ol>                                                                                                    |
|                | 3. Feuchtigkeitsaufnahme der Temperierflüssigkeit.                                                                                                    |
| 0              | <ul> <li>Bei Alarm: Eingabe Taste drücken. Meldungen verschwinden nach Wegfall der<br/>Ursache von allein.</li> </ul>                                                                                  |
|                | <ul> <li>Taste ebenfalls drücken, wenn Gerät im Störungszustand ausgeschaltet<br/>wurde. Meldungen verschwinden selbsttätig nach Wegfall der Ursache.</li> </ul>                                       |
|                |                                                                                                    |

| Command | Überniveau Warnung/Alarm                                                                                                    |
|---------|----------------------------------------------------------------------------------------------------|
|         | <ul> <li>Es wird im Display</li> <li>Warnung Quittierung mit Enter-Taste</li> <li>Safety 3 Niveau zu hoch</li> <li>oder</li> <li>Alarm AL 6: Niveau zu hoch</li> <li>dass nur am Master Bedienfeld entsperrt werden kann.</li> </ul> |

### 7.14.5 Pumpenmotorüberwachung: Überlastung oder Verstopfung

|              | Der SelfCheck Assistent überwacht die Varioflex Pumpe:                                                                                                    |
|--------------|----------------------------------------------------------------------------------------------------|
|              | <ol> <li>Alarm Doppelsignalton ertönt bei Pumpenmotorüberlastung oder<br/>Blockierung.</li> </ol>                                                                                |
| Pumpen Alarm | <ol> <li>Anzeige für <b>bLOC</b> signalisiert die Blockierung.</li> <li>Die rote LED <sup>★</sup> über dem Störungsdreieck  blinkt<br/>→ Heizung schaltet 2-polig ab,</li> </ol> |
| * 🔝          | → Pumpe wird über Elektronik abgeschaltet.                                                                                                    |
| 0            | <ul> <li>Fehlerursache suchen. Evtl. ist die Viskositat der Temperierflussigkeit zu<br/>hoch oder die Pumpe ist verstopft.</li> </ul>                                            |
|              | – Eingabe Taste drücken.                                                                                                    |
|              | <ul> <li>Taste ebenfalls drücken, wenn Gerät im Störungszustand ausgeschaltet<br/>wurde.</li> </ul>                                                                              |
| Command      | Pumpenmotor Alarm!                                                                                                    |
|              | <ul> <li>Es wird im Display Pumpenmotor Alarm angezeigt und darauf hingewiesen,<br/>dass <u>nur am Master Bedienfeld entsperrt</u> werden kann.</li> </ul>                       |

### 7.14.6 Pumpenmotorüberwachung: Leerlauf

|                                          | Der SelfCheck Assistent überwacht die Varioflex Pumpe:                                                                                                    |
|------------------------------------------|----------------------------------------------------------------------------------------------------|
|                                          | <ol> <li>Alarm Doppelsignalton ertönt, wenn die Pumpe ohne Flüssigkeit läuft. Das<br/>kann aber nur passieren, wenn die Schwimmer Niveaumessung versagt hat.</li> </ol>                                                                                                    |
| Pumpen Alarm                             | <ol> <li>Anzeige für PullEU signalisiert, dass der SelfCheck Assistent Pumpen<br/>Unterniveau erkannt hat.</li> <li>Die rote LED <sup>★</sup> über dem Störungsdreieck ▲ blinkt<br/>→ Heizung schaltet 2-polig ab,<br/>→ Pumpe wird über Elektronik abgeschaltet.</li> </ol> |
| Die Ursache für d<br>beseitigt werden. I | as Versagen der Niveauerfassung mit dem Schwimmersensor muss gesucht und<br>Evtl. ist er durch Fremdkörper im Bad blockiert.                                                                                                    |
| 0                                        | <ul> <li>Eingabe Taste drücken.</li> <li>Taste ebenfalls drücken, wenn Gerät im Störungszustand ausgeschaltet wurde.</li> </ul>                                                                                                    |
| Command                                  | Alarm! Unterniveau (Pumpe)                                                                                                    |
| <u>_</u> ]                               | <ul> <li>Es wird im Display Alarm! Unterniveau (Pumpe) angezeigt und darauf<br/>hingewiesen, dass <u>nur am Master Bedienfeld entsperrt</u> werden kann.</li> </ul>                                                                                                    |

### 7.14.7 Fehlerliste "Alarme und Warnungen"

#### Alarme

| Meldung | Bedeutung                                                       |  |  |
|---------|-----------------------------------------------------------------|--|--|
| Puleu   | Pumpe läuft zu schnell (Unterniveau).                           |  |  |
| LEUEL   | Unterniveau im Schwimmer.                                       |  |  |
| FELUD   | Übertemperatur (t > tmax).                                      |  |  |
| 6L0C    | Pumpe blockiert (Stillstand).                                   |  |  |
| EFA IL  | Fernbedieneinheit Command wurde in laufenden Betrieb abgezogen. |  |  |
| AL I    | Externer Istwert Pt100 ist nicht vorhanden.                     |  |  |
| AL 2    | Externer Istwert analog ist nicht vorhanden.                    |  |  |
| AL 3    | Externer Istwert seriell ist nicht vorhanden.                   |  |  |
| AL 4    | Analogmodul: Stromschnittstelle 1, Unterbrechung.               |  |  |
| AL S    | Analogmodul: Stromschnittstelle 2, Unterbrechung.               |  |  |
| AL 6    | Schutzsystem: Überniveau.                                       |  |  |
| AL 7    | Fehler am digitalen Eingang (Error digital Input) (ab ∨ 1.30).  |  |  |
| AL 8    | Nachfüllen fehlgeschlagen.                                      |  |  |

#### Warnungen vom "Master"

#### Warnungen vom "Schutzsystem" Bedeutung Meldung Meldung Bedeutung եմ LJ 10 I Überlauf beim CAN-Empfang. 1 Überlauf beim CAN-Empfang. LЛ 2 LJ 102 Watchdog-Reset. Watchdog-Reset. եմ З LJ 103 til-Begrenzung aktiv. Drohender Badüberlauf. Ч LЛ 63 104 Niveau nahe am Abschaltpunkt oder nicht mehr tih-Begrenzung aktiv. im optimalen Bereich. 5 60 60 LЛ Kühlkörper ist überhitzt. Heizung 1 funktioniert nicht. 601 66 Heizung 2 funktioniert nicht. רסו נט Heizung 3 funktioniert nicht. 67 1 10 Softwareversion vom Schutz zu alt. Softwareversion vom Regel zu alt. եմ 11 12 67175 LЛ Softwareversion vom Bedien zu alt Softwareversion vom Bedien zu alt. 14 LЦ 69 1 14 Softwareversion vom Analog zu alt. Softwareversion vom Analog zu alt. եմ 15 67 1 12 Softwareversion vom RS 232 zu alt. Softwareversion vom RS 232 zu alt. 16 6116 LЛ Softwareversion vom Digital zu alt. Softwareversion vom Digital zu alt. եմ 17 61117 Softwareversion vom Magnetventil O zu alt Softwareversion vom Magnetventil O zu alt LЛ 18 61 | 18 Softwareversion vom Magnetventil 1 zu alt Softwareversion vom Magnetventil 1 zu alt 19 6116 եմ Softwareversion vom Magnetventil 2 zu alt Softwareversion vom Magnetventil 2 zu alt LJ 20 LJ 120 Softwareversion vom Magnetventil 3 zu alt Softwareversion vom Magnetventil 3 zu alt LJ 12 1 15 60 Softwareversion von Pumpe O zu alt. Softwareversion von Pumpe O zu alt. 67 52 P21 P7 Softwareversion von Pumpe 1 zu alt. Softwareversion von Pumpe 1 zu alt. LJ 123 LJ 23 Softwareversion von Pumpe 2 zu alt. Softwareversion von Pumpe 2 zu alt. 63 24 Softwareversion von Pumpe 3 zu alt. 63 124 Softwareversion von Pumpe 3 zu alt.

### Warnungen vom "Command"

| Meldung | Bedeutung                                      |  |  |  |
|---------|------------------------------------------------|--|--|--|
| 1 0567  | Überlauf beim CAN-Empfang.                     |  |  |  |
| 20567   | Watchdog-Reset.                                |  |  |  |
| 60263   | RTC Spannungseinbruch erkannt: Batteriefehler. |  |  |  |
| LJ2 10  | Softwareversion vom Regel zu alt.              |  |  |  |
| 11 563  | Softwareversion vom Schutz zu alt.             |  |  |  |
| 61 SUJ  | Softwareversion vom Temperier zu alt.          |  |  |  |
| 695 14  | Softwareversion vom Analog zu alt.             |  |  |  |
| 675 PP  | Softwareversion vom RS 232 zu alt.             |  |  |  |
| 61 562  | Softwareversion vom Digital zu alt.            |  |  |  |
| רו 567  | Softwareversion vom Magnetventil O zu alt.     |  |  |  |
| LJZ 18  | Softwareversion vom Magnetventil 1 zu alt.     |  |  |  |
| LJZ 19  | Softwareversion vom Magnetventil 2 zu alt.     |  |  |  |
| LJ220   | Softwareversion vom Magnetventil 3 zu alt.     |  |  |  |
| 1 5567  | Softwareversion von Pumpe O zu alt.            |  |  |  |
| 69555   | Softwareversion von Pumpe 1 zu alt.            |  |  |  |
| 69553   | Softwareversion von Pumpe 2 zu alt.            |  |  |  |
| 69554   | Softwareversion von Pumpe 3 zu alt.            |  |  |  |

#### Warnungen vom "Kühlsystem"

| Meldung | Bedeutung                                                     |  |  |  |
|---------|---------------------------------------------------------------|--|--|--|
| 1 OEUJ  | Überlauf beim CAN-Empfang.                                    |  |  |  |
| 20EUJ   | Watchdog-Reset.                                               |  |  |  |
| 60564   | sm.stell_min noch nicht ermittelt $\rightarrow$ Adaptionslauf |  |  |  |
| 63304   | Druckschalter 1 hat ausgelöst.                                |  |  |  |
| 60305   | Verflüssiger ist verschmutzt (➔ reinigen).                    |  |  |  |
| LJ3 10  | Softwareversion vom Regel zu alt.                             |  |  |  |
| 1 EUJ   | Softwareversion vom Schutz zu alt.                            |  |  |  |
| 51 EUJ  | Softwareversion vom Bedien zu alt.                            |  |  |  |
| 693 14  | Softwareversion vom Analog zu alt.                            |  |  |  |
| LJ3 15  | Softwareversion vom RS 232 zu alt.                            |  |  |  |
| LJ3 16  | Softwareversion vom Digital zu alt.                           |  |  |  |
|         |                                                               |  |  |  |
|         |                                                               |  |  |  |
|         |                                                               |  |  |  |
|         |                                                               |  |  |  |
|         |                                                               |  |  |  |
|         |                                                               |  |  |  |

### Warnungen vom "Analog-Modul"

| Meldung | Bedeutung                                  |  |  |
|---------|--------------------------------------------|--|--|
| 6940 1  | Überlauf beim CAN-Empfang.                 |  |  |
| 50402   | Watchdog-Reset.                            |  |  |
| 694 10  | Softwareversion vom Regel zu alt.          |  |  |
| 69411   | Softwareversion vom Schutz zu alt.         |  |  |
| 694 15  | Softwareversion vom Bedien zu alt.         |  |  |
| 694 13  | Softwareversion vom Temperier zu alt.      |  |  |
| 694 12  | Softwareversion vom RS 232 zu alt.         |  |  |
| 61416   | Softwareversion vom Digital zu alt.        |  |  |
| 674 17  | Softwareversion vom Magnetventil O zu alt. |  |  |
| 69. 209 | Softwareversion vom Magnetventil 1 zu alt. |  |  |
| 69 264  | Softwareversion vom Magnetventil 2 zu alt. |  |  |
| 69450   | Softwareversion vom Magnetventil 3 zu alt. |  |  |
| 69451   | Softwareversion von Pumpe 0 zu alt.        |  |  |
| 69455   | Softwareversion von Pumpe 1 zu alt.        |  |  |
| 69453   | Softwareversion von Pumpe 2 zu alt.        |  |  |
| 69454   | Softwareversion von Pumpe 3 zu alt.        |  |  |

### Warnungen vom "RS 232/485-Modul"

| Meldung | Bedeutung                                  |  |  |  |
|---------|--------------------------------------------|--|--|--|
| 6J20 I  | Überlauf beim CAN-Empfang.                 |  |  |  |
| 63502   | Watchdog-Reset.                            |  |  |  |
| 672 10  | Softwareversion vom Regel zu alt.          |  |  |  |
| 69211   | Softwareversion vom Schutz zu alt.         |  |  |  |
| 645 12  | Softwareversion vom Bedien zu alt.         |  |  |  |
| LJS 13  | Softwareversion vom Temperier zu alt.      |  |  |  |
| 692 14  | Softwareversion vom Analog zu alt.         |  |  |  |
| LJS 16  | Softwareversion vom Digital zu alt.        |  |  |  |
| רו 263  | Softwareversion vom Magnetventil O zu alt. |  |  |  |
| LJS 18  | Softwareversion vom Magnetventil 1 zu alt. |  |  |  |
| 672 18  | Softwareversion vom Magnetventil 2 zu alt. |  |  |  |
| 67250   | Softwareversion vom Magnetventil 3 zu alt. |  |  |  |
| LJ52 I  | Softwareversion von Pumpe O zu alt.        |  |  |  |
| 6925    | Softwareversion von Pumpe 1 zu alt.        |  |  |  |
| 6923    | Softwareversion von Pumpe 2 zu alt.        |  |  |  |
| 6324    | Softwareversion von Pumpe 3 zu alt.        |  |  |  |

| Meldung | Bedeutung                                  |  | Meldung | Bedeutung                             |
|---------|--------------------------------------------|--|---------|---------------------------------------|
| LJ60 I  | Überlauf beim CAN-Empfang.                 |  | ו סרנט  | Überlauf beim CAN-Empfang.            |
| 602     | Watchdog-Reset.                            |  | 60702   | Watchdog-Reset.                       |
| 616 10  | Softwareversion vom Regel zu alt.          |  | 01 רנט  | Softwareversion vom Regel zu alt.     |
| 676 1 1 | Softwareversion vom Schutz zu alt.         |  | եմելլ   | Softwareversion vom Schutz zu alt.    |
| LJ6 12  | Softwareversion vom Bedien zu alt.         |  | 21 רנט  | Softwareversion vom Bedien zu alt.    |
| LJ6 13  | Softwareversion vom Temperier zu alt.      |  | בו רנט  | Softwareversion vom Temperier zu alt. |
| LJ6 14  | Softwareversion vom Analog zu alt.         |  | 671 14  | Softwareversion vom Analog zu alt.    |
| LJ6 IS  | Softwareversion vom RS 232 zu alt.         |  | LJ 7 IS | Softwareversion vom RS 232 zu alt.    |
|         |                                            |  | LJ 7 16 | Softwareversion vom Digital zu alt.   |
| רו 6נט  | Softwareversion vom Magnetventil 0 zu alt. |  |         |                                       |
| LJ6 18  | Softwareversion vom Magnetventil 1 zu alt. |  |         |                                       |
| LJ6 19  | Softwareversion vom Magnetventil 2 zu alt. |  |         |                                       |
| LJ620   | Softwareversion vom Magnetventil 3 zu alt. |  |         |                                       |
| LJ62 I  | Softwareversion von Pumpe O zu alt.        |  | ו ברנט  | Softwareversion von Pumpe O zu alt.   |
| 67967   | Softwareversion von Pumpe 1 zu alt.        |  | 69,155  | Softwareversion von Pumpe 1 zu alt.   |
| 62367   | Softwareversion von Pumpe 2 zu alt.        |  | 69753   | Softwareversion von Pumpe 2 zu alt.   |
| 69694   | Softwareversion von Pumpe 3 zu alt.        |  | 63724   | Softwareversion von Pumpe 3 zu alt.   |

<u>Warnungen vom "Kontakt I/O-Modul"</u>

<u>Warnungen vom "Magnetventil"</u> (Code 7XX, 8XX, 9XX)

### 8 Schnittstellenmodule

### 8.1 Einbau von Modulen

Master <u>und</u> Command können mit weiteren Schnittstellenmodulen ergänzt werden, die an der Rückseite des Kontrollkopfes in 2 Modulsteckplätze einfach eingeschoben werden.

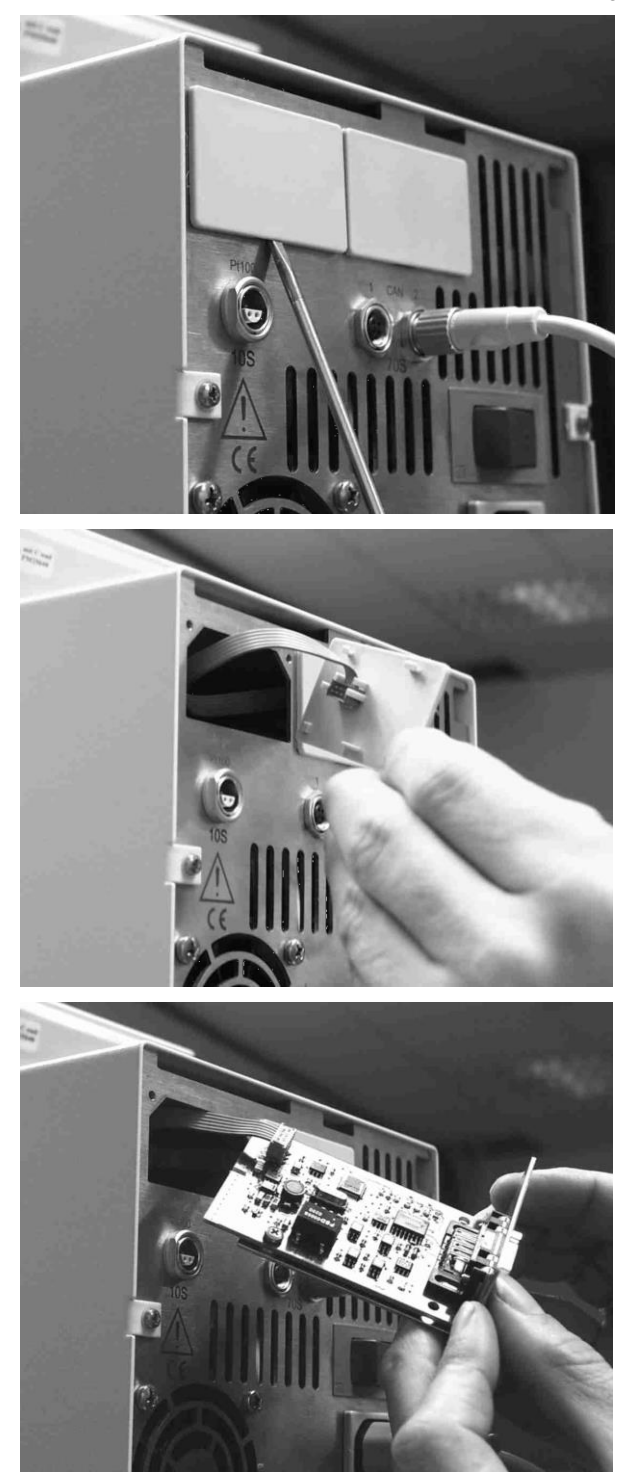

- Den geerdeten Baddeckel des Proline Thermostaten berühren, um eventuelle elektrostatische Aufladungen abzuleiten.
- Das Modul aus seiner Verpackung nehmen.
- Thermostat ausschalten und den Netzstecker ziehen.
- Schraubendreher in die untere Aussparung des Modulschachtes stecken und Plastikabdeckung abhebeln. Die Abdeckung kann dann nach unten abgezogen werden.
- Stecker des Busverbindungskabels aus der Plastikabdeckung ziehen.

- Busverbindungskabel aufstecken (roter Stecker auf rote Buchse).
- Modul einführen und mit den beiden Kreuzschrauben befestigen.
- Netzstecker wieder anschließen und Thermostat einschalten.
- Die Stecker sind verpolungssicher ausgeführt. Der Stecker hat eine Nase, die in eine Kerbe der Buchse gleitet.

### 8.2 Menüstruktur für alle Module

Es sind alle vorkommenden Menüpunkte dargestellt. Die Fernbedieneinheit Command blendet aber Menüpunkte, die nicht ausführbar sind, aus! Weiterführende Informationen finden Sie in den folgenden Abschnitten.

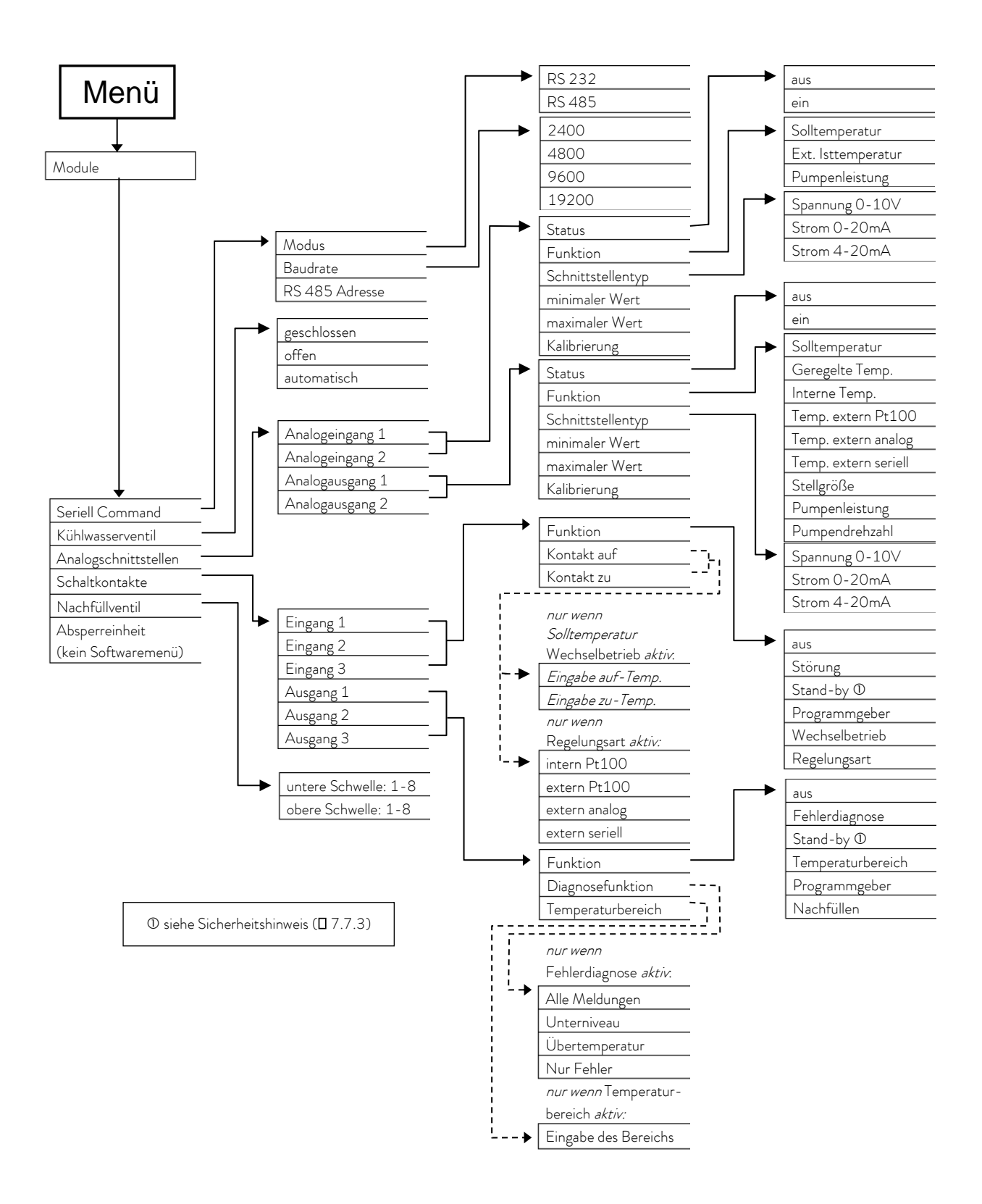

### 8.3 RS 232/485-Schnittstellenmodul (serielle Schnittstelle)

RS 232/485-Schnittstellenmodul (Best. Nr. LRZ 913) mit 9-poliger SUB-D Buchse. Durch Optokoppler galvanisch getrennt. Mit LAUDA Befehlssatz weitestgehend kompatibel zur ECO, Ecoline, Integral XT und Integral T Serie. Die RS 232-Schnittstelle ist mit 1:1 kontaktierten Kabel (Best.Nr. EKS 037) direkt am PC anschließbar.

### 8.3.1 Verbindungskabel und Schnittstellentest RS 232

|               |               | Rechner          |                            |                  |               | Thermost        | at            |
|---------------|---------------|------------------|----------------------------|------------------|---------------|-----------------|---------------|
| Signal        | 9-p<br>Sub-D- | olige<br>-Buchse | 25- <sub>F</sub><br>Sub-D- | oolige<br>Buchse | 9-p<br>Sub-D- | olige<br>Buchse | Signal        |
|               | 0             | 2                | 0                          | 2                | 0             | 2               |               |
| R x D         | 2             | 2                | 3                          | 3                | 2             | 2               | T x D         |
| T x D         | 3             | 3                | 2                          | 2                | 3             | 3               | R x D         |
| DTR           | 4             |                  | 20                         |                  | 4             |                 | DSR           |
| Signal Ground | 5             | 5                | 7                          | 7                | 5             | 5               | Signal Ground |
| DSR           | 6             |                  | 6                          |                  | 6             |                 | DTR           |
| RTS           | 7             |                  | 4                          |                  | 7             |                 | CTS           |
| CTS           | 8             |                  | 5                          |                  | 8             |                 | RTS           |

① mit Hardware-Handshake: Beim Anschluss eines Thermostaten an den PC ein 1:1 aber kein Null-Modem-Kabel verwenden!

Ø ohne Hardware-Handshake: Am Rechner / PC muss Betriebsart "ohne Hardware-Handshake" eingestellt sein.

– Geschirmte Anschlussleitungen verwenden.

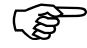

- Abschirmung mit Steckergehäuse verbinden.
- Die Leitungen sind galvanisch von der restlichen Elektronik getrennt.
- Nicht belegte Pins sollten nicht angeschlossen werden!

Die RS 232-Schnittstelle kann bei angeschlossenem PC mit Microsoft Windows-Betriebssystem auf einfache Art **überprüft** werden.

Bei Windows<sup>®</sup> 3.11 mit dem Programm "Terminal".

Bei Windows<sup>®</sup> 95/ 98/ NT/ XP mit dem Programm "HyperTerminal".

Bei neueren Betriebssystemen "HyperTerminal" nicht mehr Teil des Betriebssystems.

- Im Internet gibt es Terminalprogramme als Freeware. Diese Programme bieten ähnliche Funktionen wie "HyperTerminal" (zum Beispiel PuTTY). Suchanfrage "serial port terminal program".

### 8.3.2 Protokoll RS 232

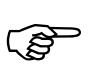

- Die Schnittstelle arbeitet mit 1 Stopbit, ohne Paritätsbit und mit 8 Datenbits.
- Übertragungsgeschwindigkeit wahlweise: 2400, 4800, 9600 (Werkseinstellung) oder 19200 Baud.
- Die RS 232-Schnittstelle kann mit oder ohne Hardware Handshake (RTS/CTS) betrieben werden.
- Der Befehl vom Rechner muss mit einen CR, CRLF oder LFCR abgeschlossen sein.
- Die Rückantwort vom Thermostaten wird immer mit einem CRLF abgeschlossen.
- Nach jedem an den Thermostaten gesendeten Befehl muss die Antwort abgewartet werden, bevor der nächste Befehl gesendet wird. Somit ist die Zuordnung von Anfragen und Antworten eindeutig.

CR = Carriage Return (Hex: 0D)

LF = Line Feed (Hex: 0A)

#### Beispiel:

Sollwertübergabe von 30,5 °C an den Thermostaten

| Rechner              | Thermostat    |
|----------------------|---------------|
| "OUT_SP_00_30.5"CRLF | $\Rightarrow$ |
| $\Diamond$           | "OK"CRLF      |

### 8.3.3 Verbindungskabel RS 485

| Thermostat            |                    |  |  |
|-----------------------|--------------------|--|--|
| 9-polige Sub-D-Buchse |                    |  |  |
| Kontakt Daten         |                    |  |  |
| 1                     | Data A (-)         |  |  |
| 5                     | SG (Signal Ground) |  |  |
|                       | optional           |  |  |
| 6                     | Data B (+)         |  |  |

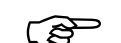

- Geschirmte Anschlussleitungen verwenden.
- Abschirmung mit Steckergehäuse verbinden.
- Die Leitungen sind galvanisch von der restlichen Elektronik getrennt.
- Nicht belegte Pins sollten nicht angeschlossen werden!

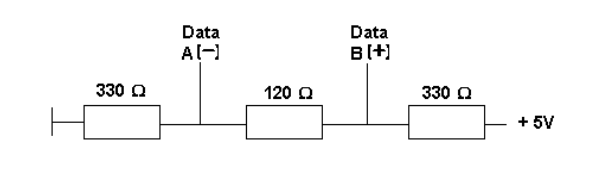

Ein **RS 485-Bus** erfordert unbedingt einen Busabschluss in Form eines Terminierungsnetzwerkes, das in den hochohmigen Phasen des Busbetriebes einen definierten Ruhezustand sicherstellt. Der Busabschluss sieht wie folgt aus:

In der Regel ist dieses Terminierungsnetzwerk auf der PC-Einsteckkarte (RS 485) integriert.

### 8.3.4 Protokoll RS 485

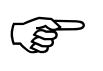

- Die Schnittstelle arbeitet mit 1 Stopbit, ohne Paritätsbit und mit 8 Datenbits.
- Übertragungsgeschwindigkeit wahlweise: 2400, 4800, 9600 (Werkeinstellung) oder 19200 Baud.
- Den RS 485 Befehlen wird immer die Geräteadresse vorangestellt. Möglich sind bis zu 127 Adressen. Die Adresse muss immer dreistellig sein. (A000\_...bis A127\_...)
- Der Befehl vom Rechner muss mit einem CR abgeschlossen sein.
- Die Rückantwort vom Thermostaten wird immer mit einem CR abgeschlossen.
- CR = Carriage Return (Hex: 0D)

Beispiel:

Sollwertübergabe von 30,5 °C an den Thermostaten mit Adresse 15.

| Rechner                 | Thermostat  |
|-------------------------|-------------|
| "A015_OUT_SP_00_30.5"CR |             |
| <del> </del>            | "A015_OK"CR |

### 8.3.5 Schreibbefehle (Datenvorgabe an den Thermostaten)

| Befehl           | Bedeutung                                                           |
|------------------|---------------------------------------------------------------------|
| OUT_PV_05_XXX.XX | Externe Temperatur über Schnittstelle vorgeben.                     |
| OUT_SP_00_XXX.XX | Sollwertübergabe mit max. 3 Stellen vor dem Dezimalpunkt und max. 2 |
|                  | Stellen danach.                                                     |
| OUT_SP_01_XXX    | Pumpenleistungsstufe 1 bis 8.                                       |
| OUT_SP_02_XXX    | Betriebsart Kühlung (0 = AUS / 1 = EIN / 2 = AUTOMATIK).            |
| OUT_SP_04_XXX.X  | TiH Vorlauftemperaturbegrenzung oberer Wert.                        |
| OUT_SP_05_XXX.X  | TiL Vorlauftemperaturbegrenzung unterer Wert.                       |
|                  |                                                                     |
| OUT_PAR_00_XX.X  | Einstellung des Regelparameters Xp.                                 |
| OUT_PAR_01_XXX   | Einstellung des Regelparameters Tn (5180 s; 181 = Off).             |
| OUT_PAR_02_XXX   | Einstellung des Regelparameters Tv.                                 |
| OUT_PAR_03_XX.X  | Einstellung des Regelparameters Td.                                 |
| OUT_PAR_04_X.XX  | Einstellung des Regelparameters KpE.                                |
| OUT_PAR_05_XXX   | Einstellung des Regelparameters TnE (5979 s; 980 = Off).            |
| OUT_PAR_06_XXX   | Einstellung des Regelparameters TvE (0 = Off).                      |
| OUT_PAR_07_XX.X  | Einstellung des Regelparameters TdE.                                |
| OUT_PAR_09_XXX.X | Einstellung der Korrekturgrößenbegrenzung.                          |
| OUT_PAR_10_XX.X  | Einstellung des Regelparameters XpF.                                |
| OUT_PAR_14_XXX.X | Einstellung des Sollwertoffsets.                                    |
| OUT_PAR_15_XXX   | Einstellung des Regelparameters PropE                               |
|                  |                                                                     |

| Befehl                        | Bedeutung                                                                       |
|-------------------------------|---------------------------------------------------------------------------------|
| OUT_MODE_00_X                 | Tastatur Master: 0 = frei / 1 = gesperrt (entspricht: "KEY").                   |
| OUT_MODE_01_X                 | Regelung: 0 = intern / 1 = extern Pt100 / 2 = extern Analog / 3 =               |
|                               | extern Seriell / 5 = extern Ethernet / 6 = extern EtherCAT.                     |
|                               | Anmerkung : Bei manchen Temperiergeräten kann dieser Befehl erst                |
|                               | dann ausgeführt werden, wenn der Befehl OUT_PV_05_XXX.XX von                    |
|                               | der Schnittstelle geschickt wird. Beach-ten Sie auch, dass der Befehl           |
|                               | OUT_PV_05_XXX.XX von der ausgewählten Schnittstelle zyklisch                    |
|                               | übertragen werden muss.                                                         |
| OUT_MODE_03_X                 | Tastatur Command: 0 = frei / 1 = gesperrt.                                      |
| OUT_MODE_04_X                 | Sollwertoffsetquelle: 0 = normal / 1 = extern Pt / 2 = extern Analog/ 3         |
|                               | = extern Seriell                                                                |
|                               | Anmerkung: Bei manchen Temperiergeräten kann dieser Befehl erst dann ausgeführt |
|                               | werden, wenn der Befehl OUT_PV_05_XXX.XX von der Schnittstelle geschickt wird.  |
|                               | Schnittstelle zuklisch übertragen werden muss                                   |
|                               |                                                                                 |
| START                         | Schaltet Gerät ein (aus Standby) <b>Siehe Sicherheitshinweis</b> (⇔ 7.7.3)      |
| STOP                          | Schaltet Gerät in Standby (Pumpe, Heizung aus).                                 |
|                               |                                                                                 |
| RMP_SELECT_X                  | Wahl des Programms (1 $-$ 5) auf welches sich weitere Befehle                   |
|                               | beziehen sollen. Nach Einschalten des Gerätes ist Programm 5                    |
|                               | gewählt.                                                                        |
| RMP_START                     | Programmgeber starten.                                                          |
| RMP_PAUSE                     | Programmgeber anhalten.                                                         |
| RMP_CONT                      | Programmgeber nach Pause wieder starten.                                        |
| RMP_STOP                      | Programm beenden.                                                               |
| RMP_RESET                     | Programm löschen (alle Segmente).                                               |
| RMP_OUT_00_XXX.XX_XXXXX_XXX.X | Setzt Programmgebersegment (Temperatur und Zeit, Toleranz und                   |
| X_X                           | Pumpenstufe). Es wird ein Segment angehängt und mit                             |
|                               | entsprechenden Werten belegt.                                                   |
| RMP_OUT_02_XXX                | Anzahl der Programmdurchläufe: 0 = unendlich / 1 — 250.                         |

- Für "\_" ist auch " " (Leerzeichen) zulässig.
- Antwort vom Thermostat "OK" oder bei Fehler " ERR\_X" (RS 485 Schnittstelle z.B. "A015\_OK" oder bei Fehler "A015\_ERR\_X".).

### Zulässige Datenformate:

Ś

| -XXX.XX | -XXX.X | -XXX. | -XXX | XXX.XX | XXX.X | XXX. | XXX |
|---------|--------|-------|------|--------|-------|------|-----|
| -XX.XX  | -XX.X  | -XX.  | -XX  | XX.XX  | XX.X  | XX.  | XX  |
| -X.XX   | -X.X   | -X.   | -X   | X.XX   | X.X   | Х.   | Х   |
| XX      | X      | .XX.  | .Χ.  |        |       |      |     |

### 8.3.6 Lesefehle (Datenanforderung vom Thermostaten)

| Befehl     | Bedeutung                                                                          |  |
|------------|------------------------------------------------------------------------------------|--|
| IN_PV_00   | Abfrage der Badtemperatur (Vorlauftemperatur).                                     |  |
| IN_PV_01   | Abfrage der geregelten Temp. (intern/extern Pt/extern Analog/extern Seriell).      |  |
| IN_PV_03   | Abfrage der externen Temperatur TE (Pt100).                                        |  |
| IN_PV_04   | Abfrage der externen Temperatur TE (Analogeingang).                                |  |
| IN_PV_05   | Abfrage des Badniveaus.                                                            |  |
| IN_PV_10   | Abfrage der Badtemperatur (Vorlauftemperatur) in 0.001 °C.                         |  |
| IN_PV_13   | Abfrage der externen Temperatur TE (Pt100) <b>in 0.001 °C.</b>                     |  |
|            |                                                                                    |  |
| IN_SP_00   | Abfrage Temperatursollwert.                                                        |  |
| IN_SP_01   | Abfrage der Pumpenleistungsstufe.                                                  |  |
| IN_SP_02   | Abfrage Kühlung (0 = AUS / 1 = EIN / 2 = AUTOMATIK).                               |  |
| IN_SP_03   | Abfrage des Übertemperaturabschaltpunktes                                          |  |
| IN_SP_04   | Abfrage der Vorlauftemperaturbegrenzung TiH.                                       |  |
| IN_SP_05   | Abfrage der Vorlauftemperaturbegrenzung TiL.                                       |  |
|            |                                                                                    |  |
| IN_PAR_00  | Abfrage des Regelparameters Xp.                                                    |  |
| IN_PAR_01  | Abfrage des Regelparameters Tn (181 = OFF).                                        |  |
| IN_PAR_02  | Abfrage des Regelparameters Tv.                                                    |  |
| IN_PAR_03  | Abfrage des Regelparameters Td.                                                    |  |
| IN_PAR_04  | Abfrage des Regelparameters KpE.                                                   |  |
| IN_PAR_05  | Abfrage des Regelparameters TnE (980 = OFF).                                       |  |
| IN_PAR_06  | Abfrage des Regelparameters TvE (0 = OFF) .                                        |  |
| IN_PAR_07  | Abfrage des Regelparameters TdE.                                                   |  |
| IN_PAR_09  | Abfrage der Korrekturgrößenbegrenzung                                              |  |
| IN_PAR_10  | Abfrage des Regelparameters XpF.                                                   |  |
| IN_PAR_14  | Abfrage des Sollwertoffsets.                                                       |  |
| IN_PAR_15  | Abfrage des Regelparameters PropE.                                                 |  |
|            |                                                                                    |  |
| IN_DI_01   | Zustand vom Kontakteingang 1: 0 = geöffnet/ 1 = geschlossen.                       |  |
| IN_DI_02   | Zustand vom Kontakteingang 2: 0 = geöffnet/ 1 = geschlossen.                       |  |
| IN_DI_03   | Zustand vom Kontakteingang 3: 0 = geöffnet/ 1 = geschlossen.                       |  |
|            |                                                                                    |  |
| IN_DO_01   | Zustand vom Kontaktausgang 1:                                                      |  |
|            | 0 = Schließer geöffnet/ 1 = Schließer geschlossen.                                 |  |
| IN_DO_02   | Zustand vom Kontaktausgang 2:                                                      |  |
|            | 0 = Schließer geöffnet/ 1 = Schließer geschlossen.                                 |  |
| IN_DO_03   | Zustand vom Kontaktausgang 3:                                                      |  |
|            | 0 = Schließer geöffnet/ 1 = Schließer geschlossen.                                 |  |
|            |                                                                                    |  |
| IN_MODE_00 | Tastatur Master: 0 = frei / 1 = gesperrt.                                          |  |
| IN_MODE_01 | Regelung: 0 = intern / 1 = extern Pt100 / 2 = extern Analog / 3 = extern Seriell / |  |
|            | 5 = extern Ethernet / 6 = extern EtherCAT                                          |  |
| IN_MODE_02 | Standby: 0 = Gerät EIN / 1 = Gerät AUS.                                            |  |

| Befehl        | Bedeutung                                                                         |  |  |
|---------------|-----------------------------------------------------------------------------------|--|--|
| IN_MODE_03    | Tastatur Fernbedieneinheit Command: 0 = frei / 1 = gesperrt.                      |  |  |
| IN_MODE_04    | Sollwertoffsetquelle: 0 = normal / 1 = extern Pt / 2 = extern Analog / 3 = extern |  |  |
|               | Seriell.                                                                          |  |  |
| TYPE          | Abfrage des Gerätetyps (z.B. "P 8").                                              |  |  |
| VERSION R     | Abfrage der Softwareversionsnummer vom Regelsystem.                               |  |  |
| VERSION S     | Abfrage der Softwareversionsnummer vom Schutzsystem.                              |  |  |
| VERSION_B     | Abfrage der Softwareversionsnummer vom Command.                                   |  |  |
| VERSION_T     | Abfrage der Softwareversionsnummer vom Kühlsystem.                                |  |  |
| VERSION_A     | Abfrage der Softwareversionsnummer vom Analogmodul.                               |  |  |
| VERSION_V     | Abfrage der Softwareversionsnummer vom RS 232/485-Modul.                          |  |  |
| VERSION_D     | Abfrage der Softwareversionsnummer vom Digitalmodul.                              |  |  |
| VERSION_M_0   | Abfrage der Softwareversionsnummer vom Magnetventil (Kühlwasser).                 |  |  |
| VERSION_M_1   | Abfrage der Softwareversionsnr. vom Magnetventil (Nachfüllautomatik).             |  |  |
| VERSION_M_3   | Abfrage der Softwareversionsnr. vom Magnetventil (Absperrventil 1).               |  |  |
| VERSION_M_4   | Abfrage der Softwareversionsnr. vom Magnetventil (Absperrventil 2).               |  |  |
| VERSION_M_5   | Abfrage der Softwareversionsnr. vom Hochtemperaturkühler.                         |  |  |
| STATUS        | Abfrage des Gerätestatus 0 = OK, -1 = Störung.                                    |  |  |
| STAT          | Abfrage zur Störungsdiagnose Antwort:                                             |  |  |
|               | XXXXXXX 🛛 X = 0 keine Störung, X = 1 Störung.                                     |  |  |
|               | 1. Zeichen = Fehler                                                               |  |  |
|               | 2. Zeichen = Alarm                                                                |  |  |
|               | 3. Zeichen = Warnung                                                              |  |  |
|               | 4. Zeichen = Übertemperatur                                                       |  |  |
|               | 5. Zeichen = Unterniveau                                                          |  |  |
|               | 6. Zeichen = Überniveau (bei Einstellung Alarm)                                   |  |  |
|               | 7. Zeichen = Externer Regelwert fehlt.                                            |  |  |
|               |                                                                                   |  |  |
| RMP_IN_00_XXX | Abfrage eines Programmsegments XXX                                                |  |  |
|               | (Antwort: z. B. 030.00_00010_005.00_001.00 $\rightarrow$ Solitemperatur 30.00 °C, |  |  |
|               | Zeit 10 min, Toleranz = 5 K, Pumpensture = 1).                                    |  |  |
|               |                                                                                   |  |  |
|               | Abfrage der eingestellten Programmdurchlaufe.                                     |  |  |
|               | Abfrage des aktuellen Programmdurchlaufes.                                        |  |  |
|               | Abtrage aut welches Programm sich weltere Betehle beziehen.                       |  |  |
|               | Aurrage weiches Programm jeizt laurt (U = Keines).                                |  |  |

| Befehl         | Bedeutung                                                                    |  |
|----------------|------------------------------------------------------------------------------|--|
| LOG_IN_00_XXXX | Abfrage eines Messpunktes XXXX aus Daten-Logger                              |  |
|                | (Antwort: z. B. 020.00_021.23_030.50 → Solltemperatur = 20,00 °C,            |  |
|                | Badtemperatur = 21,23 °C, externe Temperatur = 30,5 °C).                     |  |
| LOG_IN_01      | Abfrage aller Messpunkte aus Daten-Logger                                    |  |
|                | Anders als bei dem Befehl "LOG_IN_00" wird hier statt ,_' ein Tabulator als  |  |
|                | Trennzeichen verwendet. Die Messpunkte sind mit CR und LF getrennt. Das Ende |  |
|                | wird mit CR LF CR LF signalisiert.                                           |  |
| LOG_IN_02      | Abfrage Startzeitpunkt vom Daten-Logger                                      |  |
|                | (Antwort: z.B. 20_14_12_20 → Tag 20, 14:12:20 Uhr).                          |  |
| LOG_IN_03      | Abfrage Erfassungsintervall vom Daten-Logger (Antwort in Sekunden).          |  |

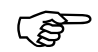

– Für "\_" ist auch " " (Leerzeichen) zulässig.

 Die Antwort vom Thermostaten erfolgt immer im Festkommaformat "XXX.XX" oder für negative Werte "-XXX.XX" oder "ERR\_X". (RS 485 Schnittstelle z.B. "A015\_ XXX.XX" oder "A015\_-XXX.XX" oder "A015\_ERR\_X").

### 8.3.7 Fehlermeldungen

| Fehler | Bedeutung                                                                          |
|--------|------------------------------------------------------------------------------------|
| ERR_2  | Falsche Eingabe (z. B. Pufferüberlauf).                                            |
| ERR_3  | Falscher Befehl.                                                                   |
| ERR_5  | Syntaxfehler im Wert.                                                              |
| ERR_6  | Unzulässiger Wert.                                                                 |
| ERR_8  | Modul bzw. Wert nicht vorhanden.                                                   |
| ERR_30 | Programmgeber, alle Segmente belegt.                                               |
| ERR_31 | Keine Sollwertvorgabe möglich, analoger Sollwerteingang EIN.                       |
| ERR_32 | TiH≤TiL                                                                            |
| ERR_33 | Externer Fühler fehlt.                                                             |
| ERR_34 | Analogwert nicht vorhanden.                                                        |
| ERR_35 | Automatik eingestellt.                                                             |
| ERR_36 | Keine Sollwertvorgabe möglich, Programmgeber läuft oder steht auf Pause.           |
| ERR_37 | Start vom Programmgeber nicht möglich, analoger Sollwerteingang ist eingeschaltet. |

### 8.3.8 Treiber-Software für LABVIEW®

Mit Hilfe der Programmentwicklungstools LABVIEW<sup>®</sup> von National Instruments (<u>http://sine.ni.com/apps/we/nioc.vp?cid=1381&lang=US</u>) kann eine komfortable individuelle Steuer - bzw. Automatisierungssoftware zum Betrieb von Proline – Geräten erstellt werden. Um die hierbei verwendete RS 232/485 – Schnittstelle programmtechnisch ansprechen zu können, stellt LAUDA unter http://www.lauda.de die speziell für LABVIEW<sup>®</sup> konzipierten Treiber kostenlos zum Download zur Verfügung.

#### 8.4 Analogmodul

Das Analogmodul (Best. Nr. LRZ 912) besitzt 2 Ein- und 2 Ausgänge, die auf eine 6-polige DIN Buchse nach Namur-Empfehlung (NE 28) herausgeführt sind. Die Ein- und Ausgänge sind voneinander unabhängig als 0 – 20 mA, 4 – 20 mA und 0 – 10 V Schnittstelle einstellbar. Für die Ein- und Ausgänge können verschiedene Funktionen gewählt werden. Dementsprechend wird das Signal am Eingang unterschiedlich interpretiert bzw. unterschiedliche Informationen am Ausgang ausgegeben. Außerdem sind die Schnittstellen entsprechend der eingestellten Funktion frei skalierbar.

Für Messumformer stehen 20 V DC zur Verfügung.

Folgende Werte können über die Eingänge vorgegeben werden:

- Solltemperatur mit Funktion: 77 £5 oder Solltemperatur.
- externe lsttemperatur mit Funktion: パコ とE oder Ext. lsttemperatur
- Pumpenleistung mit Funktion: **P** oder Pumpenleistung

Folgende Werte können über die Ausgänge ausgegeben werden:

- Solltemperatur mit Funktion: Master: 77 £5 oder Command: Solltemperatur
- Die Temperaturquelle mit der aktiv geregelt wird: "7 E Geregelte Temp.
- Isttemperatur (Badtemperatur): "7 E I oder Interne Temp. .
- externe lsttemperatur vom Pt100: *P*7*EP* oder Temp.extern Pt100
- externe Isttemperatur vom analogen Eingang: PRER oder Temp.extern analog
- externe lsttemperatur von der seriellen Schnittstelle: ""LE5 oder Temp.extern seriell
- Stellgröße: 17 H oder Stellgröße.
- Pumpenleistung: "? PP oder Pumpenleistung.
- Pumpendrehzahl: Phenoder Pumpendrehzahl

Außerdem sind die Schnittstellen entsprechend der eingestellten Funktion mit L 0.0 / H 100.0 in % oder minimaler Wert / maximaler Wert frei skalierbar.

4 mA entspricht 0 °C und 20 mA entspricht 100 °C. Zum Beispiel:

Genauigkeit der Ein- und Ausgänge nach Kalibrierung besser 0,1 % F.S.

- Eingänge Strom
- Eingänge Spannung
- Ausgänge Strom
- Ausgänge Spannung

Anschluss der analogen Ein- und Ausgänge Es wird ein 6-poliger Rundsteckverbinder mit Schraubverschluss und Kontaktanordnung gemäß DIN EN 60130-9 oder IEC 130-9 benötigt.

Ein geeigneter Kupplungsstecker ist unter der Best. Nr. EQS 057 erhältlich. Ansicht auf Buchse (Front) bzw. Lötseite Stecker:

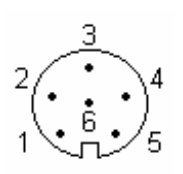

| <u>Buchse 74S (ab Mai 2010 an)</u> |                          |  |  |
|------------------------------------|--------------------------|--|--|
| Kontakt 1                          | Ausgang 1                |  |  |
| Kontakt 2                          | Ausgang 2                |  |  |
| Kontakt 3                          | $0 \lor Bezugspotential$ |  |  |
| Kontakt 4                          | Eingang 1                |  |  |
| Kontakt 5                          | +20 V (max. 0,1 A)       |  |  |
| Kontakt 6                          | Eingang 2                |  |  |
|                                    |                          |  |  |

Eingangswiderstand < 100 Ohm

Eingangswiderstand > 50 kOhm

Bürde < 400 Ohm

Last > 10 kOhm

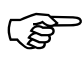

Geschirmte Anschlussleitungen verwenden. Abschirmung mit Steckergehäuse verbinden!

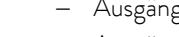

### 8.5 Kontaktmodule

### 8.5.1 Kontaktmodul LRZ 915 mit je drei Ein- und Ausgängen

Kontaktmodul (Best. Nr. LRZ 915) auf 15-polige SUB-D Buchse. Mit 3 Relaiskontakt-Ausgängen (Wechsler, max. 30 V/0,2 A) und 3 binären Eingängen zur Steuerung über externe potentialfreie Kontakte:

Folgende Funktionen stellen die Eingänge zur Verfügung:

- Störung setzen mit Funktion: Master: F ALA oder Command: Störung
- Stand-by setzen mit Funktion: F 5Łab oder Stand-by. Siehe Sicherheitshinweis (⇔ 7.7.3).
- Programmgeber steuern (Eingang 1 aktiviert Programmgeber 1, Eingang 2 aktiviert Programmgeber 2 usw.
   Beim ersten "zu" wird der Programmgeber gestartet mit "auf" in "Pause" versetzt. Das nächste "zu" löst "weiter" aus) mit Funktion: F PrB oder Programmgeber.
- Wechselbetrieb steuern (den Schaltzuständen Kontakt "auf" oder "zu" werden 2 unterschiedliche Solltemperaturen zugewiesen): F *E2E* oder Wechselbetrieb.
- Regelungsart steuern (den Schaltzuständen Eingang "auf" oder "zu" können 2 unterschiedliche
   Regelungstemperaturquellen zugeordnet werden. Z. B. interne ↔ externe Regelung): F Lon
   oder Regelungsart.

Folgende Funktionen stellen die Ausgänge zur Verfügung:

- Diverse Fehlerzustände signalisieren: F db. oder Fehlerdiagnose .
- Stand-by signalisieren: F 5Eb oder Stand-by.
- Status des Fensterdiskriminators angeben (innerhalb  $\leftrightarrow$  außerhalb): F LJ, oder Temperaturbereich
- Programmgeberstatus angeben: F PrE oder Programmgeber.
- Temperierflüssigkeit nachfüllen signalisieren: F F IL oder Nachfüllen.

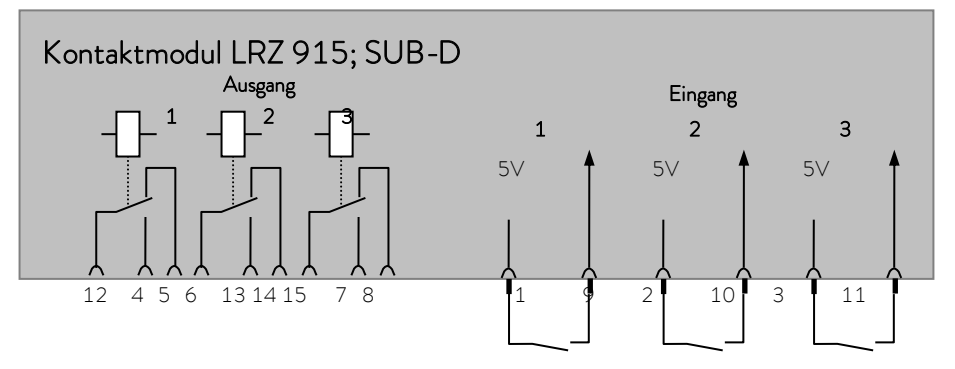

### Kontakt Ein- und Ausgänge

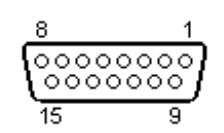

- Ansicht auf Buchse von der Steckseite bzw. auf Stecker von der Lötseite.
- Ein passender 15-Poliger Sub-D Stecker kann zusammen mit einem passenden Gehäuse bezogen werden:
   Best. Nr. EQM 030 und Steckergehäuse Best. Nr. EQG 017.

### $8.5.2 \quad {\rm Kontaktmodul} \ LRZ \ 914 \ {\rm mit} \ je \ einem \ Ein- \ und \ {\rm Ausgang}$

Kontaktmodul (Best. Nr. LRZ 914) mit Steckverbinder nach NAMUR NE28. Funktionalität wie LRZ 915, aber nur je 1 Ausgang und 1 Eingang auf 2 Buchsen.

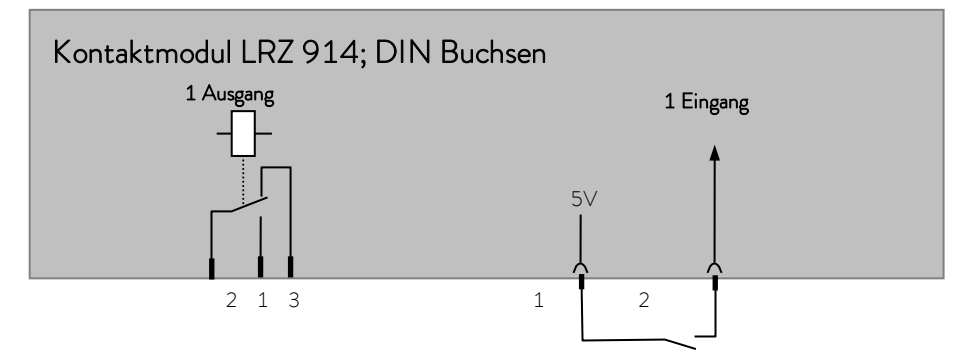

### Kontakt Aus- und Eingänge

| Ausgang                                                                                                    | Eingang                                                                                                    |
|----------------------------------------------------------------------------------------------------|----------------------------------------------------------------------------------------------------|
| <ul> <li>Ansicht auf Flanschstecker (Front) oder<br/>Kupplungsdose Lötseite</li> <li>Max. 30 V; 0,2 A</li> <li>Kupplungsdose Bestell-Nr. EQD 047</li> </ul> | <ul> <li>Ansicht auf Buchse (Front) bzw. Lötseite Stecker</li> <li>Signal ca. 5 V, 10 mA Kontakt 3 nicht belegen!</li> <li>Kupplungsstecker Bestell-Nr. EQS 048</li> </ul> |
| 1 = Sc<br>2 = 1<br>3 = C                                                                                                    | chließer 3 1<br>Mitte<br>Öffner                                                                                                    |

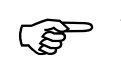

Geschirmte Anschlussleitungen verwenden. Abschirmung mit Steckergehäuse verbinden. Unbenutzte Steckverbindungen mit Schutzkappen abdecken!

### 9 Instandhaltung

### 9.1 Reinigung

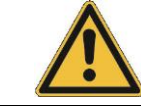

Vor der Reinigung des Gerätes Netzstecker ziehen!

Die Reinigung kann mit Wasser unter Zugabe einiger Tropfen eines Tensides (Spülmittel) und mit Hilfe eines feuchten Tuchs erfolgen.

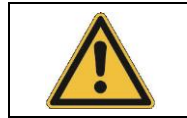

Es darf kein Wasser ins Steuerteil eindringen!

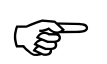

Falls gefährliche Stoffe auf oder im Gerät verschüttet wurden, ist eine angemessene Entgiftung durchzuführen.

Die Reinigung- oder Entgiftungsmethode entnehmen Sie den entsprechenden Sicherheitsdatenblättern bzw. wird bestimmt durch die Sachkenntnis des Anwenders. Im Zweifelsfall bitte mit dem Hersteller der Stoffe in Verbindung setzen.

### 9.2 Gerätestatus

Mit der Fernbedieneinheit Command lässt sich der Thermostat komfortabel überprüfen. Einige Werte lassen sich aber auch in der Master Version abfragen.

### 9.2.1 Gerätetyp abfragen

→ Einstellungen → Gerätestatus → Gerätetyp

Der Gerätetyp ist bei Wärmethermostaten ab Werk eingestellt. Bitte nicht verstellen!

### 9.2.2 Software Version

 $\rightarrow$  Mar  $\rightarrow$  Shoud  $\rightarrow$  UEr ( $\Rightarrow$  Kapitel 7.5).

Es wird hier nur die Version des Regelsystems im Master angezeigt.

→ Einstellungen → Gerätestatus → Softwareversion

Bei der Fernbedieneinheit Command werden die Versionen des Regelsystems (Control), Sicherheitssystems (Safety), der Fernbedieneinheit Command (Command) und ggf. von weiteren angeschlossenen Modulen angezeigt.

### 9.2.3 Seriennummern

Unter  $5\pi r$  H werden die ersten 5 Stellen der 10-stelligen Seriennummer des Master Gerätes angezeigt. Unter  $5\pi r$  L die letzten 5 Stellen.

ightarrow Einstellungen ightarrow Gerätestatus ightarrow Seriennummern

Bei der Command Konsole werden die Seriennummern vom Master (<u>Master</u>), der Command Konsole (<mark>Command</mark>) und weitern angeschlossenen Modulen angezeigt.

### 9.2.4 Gerätedaten

| Master                                                                                                    | → Manuel → Shabd (⇔ Kapitel 7.5).                                                                                                    |
|----------------------------------------------------------------------------------------------------|----------------------------------------------------------------------------------------------------|
|                                                                                                    | – Diverse Gerätedaten werden angezeigt.                                                                                                    |
| Command                                                                                                    | Gerätedaten                                                                                                    |
| T ext Pt25,70 Tint25,58T ext analog, Netzsp. (%)103,74T ext seriell, Netzfrequenz50T Kopf39,80 Niveau6T Kühlkörper51,68 Trafospg.27,90Pumpe Leist44,90 5V Versorg.5,00Pumpe rpm5460 Lüfter Spg.7,0Pumpe Strom1,68 Stromaufn.2,84 | <ul> <li>→ Einstellungen → Gerätestatus → Gerätedaten → Anzeigen.</li> <li>Text zeigt diverse lst-Temperaturen in °C vom ext. Pt100 und von den Modulen.</li> <li>T Kopf und T Kühlkörper sind Temperaturen der Elektronik im Master in °C.</li> <li>Pumpenleistung in Watt, Pumpenumdrehung in 1/min, Pumpenstrom in A.</li> <li>Tint zeigt die Badtemperatur in °C an.</li> <li>Netzspannung in % vom Sollwert und Netzfrequenz in Hz.</li> </ul> |
| Pump Menu End T <sub>set</sub> T <sub>fix</sub>                                                                                                    | – Niveau gibt den Flüssigkeitsstand im internen                                                                                                    |
|                                                                                                    | <ul> <li>Badgefäß an.</li> <li>Spannung des Leistungstrafos, der 5V</li> <li>Versorgung und die Spannung des Lüfters in</li> <li>Volt.</li> <li>Stromaufn. Gibt die Gesamtstromaufnahme<br/>aus dem Netz in Ampere an.</li> </ul>                                                                                                    |

### 9.2.5 Fehlerspeicher

Zur Analyse und Einkreisung von Fehlern gibt es bei der Command Version einen Fehlerspeicher, in dem bis zu 45 Fehler- und Alarmmeldungen gespeichert werden.

| Command                                                                                 |                                                                |                                                                |                                                                       | Fehlerspeicher                                                                                                    |
|-----------------------------------------------------------------------------------------|----------------------------------------------------------------|----------------------------------------------------------------|-----------------------------------------------------------------------|----------------------------------------------------------------------------------------------------|
| Nr. Quelle Code                                                                         | e Art                                                          | Datum                                                          | Zeit                                                                  | ightarrow Einstellungen $ ightarrow$ Gerätestatus $ ightarrow$ Fehlerspei                                                                                                    |
| 10 Safety 2                                                                             | Alarm -                                                        |                                                                |                                                                       | cher → Anzeigen .                                                                                                    |
| 9 Safety 4                                                                              | Warn. 2                                                        | 8.08.03                                                        | 15:32:02                                                              | <ul> <li>Die letzte Meldung steht oben.</li> </ul>                                                                                                    |
| 8 Contro. 32<br>7 Contro. 3<br>6 Contro. 9<br>5 Contro. 3<br>4 Contro. 4<br>3 Contro. 5 | Error 1<br>Warn. 0<br>Alarm 0<br>Alarm 0<br>Warn. 2<br>Warn. 2 | 7.07.03<br>6.06.03<br>5.06.03<br>1.06.03<br>8.05.03<br>7.05.03 | 10.:52:02<br>11:15:11<br>08:45:01<br>17:58:22<br>20:01:22<br>07:58:00 | <ul> <li>Jede Meldungszeile kann mit den Cursortasten<br/>markiert werden. In der Fußzeile erscheint die<br/>Meldung im Klartext.</li> <li>Unter Quelle wird der CAN-Knoten angezeigt,<br/>der den Fehler gemeldet hat.</li> </ul> |
| Unterniveau                                                                             |                                                                |                                                                |                                                                       | <ul> <li>Code ist die Nummer, die im Master so lange</li> </ul>                                                                                                    |
| Pump Menu                                                                               | End                                                            | T <sub>set</sub>                                               | T <sub>fix</sub>                                                      | behoben wurde.                                                                                                    |
|                                                                                         |                                                                |                                                                |                                                                       | – Art: Alarm, Warnung oder Fehler (Error).                                                                                                    |

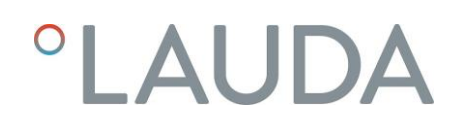

### 9.3 Wartung, Reparatur- und Entsorgungshinweise

|  | <ul> <li>Vor allen Wartungs- und Reparaturarbeiten Netzstecker ziehen!</li> </ul>                                                                                                    |
|--|----------------------------------------------------------------------------------------------------|
|  | <ul> <li>Reparaturen im Steuerteil nur von Fachkräften durchführen lassen!</li> </ul>                                                                                                    |
|  | <ul> <li>Wartungsintervalle (⇒ 9.3.2) einhalten. Erfolgt die Wartung nicht nach den angegebenen<br/>Intervallen, so kann der Hersteller einen sicheren Betrieb des Temperierger</li></ul> |
|  | gewährleisten.                                                                                                    |

### 9.3.1 Wartung

LAUDA Thermostate sind weitgehend wartungsfrei. Im Falle von verunreinigter Temperierflüssigkeit sollte diese erneuert werden (⇔ Kapitel 6.3).

- Auf der Rückseite des Proline Kopfes ist ein Sicherungshauptschalter Usen, der bei Überlastung Netzverbindung unterbricht. Er ist dann in Stellung "O" und kann wieder in die Stellung "–" gebracht werden.
- Spricht die Sicherung erneut an, dann muss vom Service die Ursache gesucht werden.
- Zusätzlich befindet sich auf der Netz-Platine noch eine Schmelzsicherung, die die Niederspannungen absichert. Bei Ausfall einer Sicherung (→ Netzleuchte leuchtet nicht mehr) nur Sicherung mit angegebenen Daten einsetzen (1 x T 10 A, Größe 5 x 20 → Sicherung befindet sich wie unten dargestellt im Gerät).

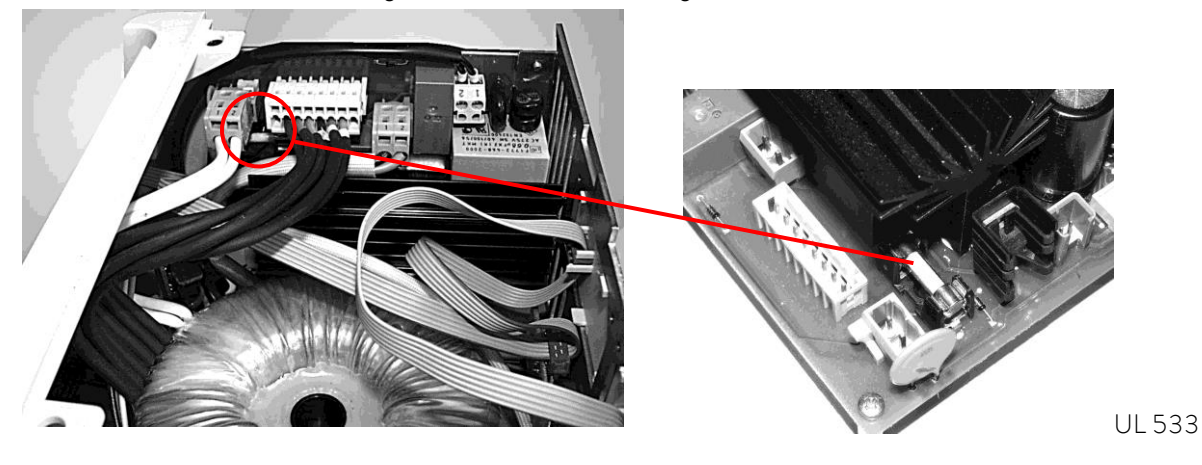

### 9.3.2 Wartungsintervalle

| Geräteteil                       | Bei Inbetriebnahme und vor jedem<br>längeren unbeaufsichtigtem Betrieb<br>verpflichtend, danach empfohlene<br>Häufigkeit | Kapitel    | Bemerkung              |
|----------------------------------|----------------------------------------------------------------------------------------------------|------------|------------------------|
| Gesamtgerät                      |                                                                                                    |            |                        |
| äußerer Zustand des Geräts       | monatlich                                                                                                    |            |                        |
| Temperierflüssigkeit             |                                                                                                    |            |                        |
| Prüfung der Temperierflüssigkeit | halbjährlich und bei Bedarf                                                                                              | (⇔ 9.3.3)  |                        |
| Badkessel mit Entleerungshahn    |                                                                                                    |            |                        |
| Dichtheit                        | täglich                                                                                                    |            | Besichtigung von außen |
| externe Schläuche                |                                                                                                    |            |                        |
| Materialermüdung                 | monatlich                                                                                                    |            | Besichtigung von außen |
| Elektronik                       |                                                                                                    |            |                        |
| Übertemperaturschutz             | vierteljährlich                                                                                                    | (⇔ 7.14.1) |                        |
| Unterniveauschutz                | vierteljährlich                                                                                                    | (⇔ 7.14.2) |                        |
| Überniveauschutz                 | vierteljährlich                                                                                                    | (⇒ 7.14.4) |                        |

Geräteteile und Zubehör vor Berühren auf Raumtemperatur bringen.

### 9.3.3 Prüfung der Temperierflüssigkeit

Temperierflüssigkeit auf Raumtemperatur erwärmen bzw. abkühlen lassen.

Im Falle von verunreinigter oder degenerierter Temperierflüssigkeit muss diese erneuert werden (⇔ 6.3 und 6.4).

Bei Bedarf ist die Temperierflüssigkeit (z. B. bei Änderung der Applikation), jedoch mindestens halbjährlich, auf Gebrauchstauglichkeit zu prüfen. Eine Weiterverwendung der Temperierflüssigkeit ist nur zulässig, wenn das die Prüfung ergeben hat.

Die Prüfung des Wärmeträgermediums sollte nach DIN 51529 erfolgen; Prüfung und Beurteilung gebrauchter Wärmeträgermedien. Quelle: VDI 3033; DIN 51529.

### 9.3.4 Reparaturhinweis

Wenn Sie ein Gerät zur Reparatur einschicken wollen, stimmen Sie sich unbedingt vorher mit dem LAUDA Service Temperiergeräte ab.

Falls das Gerät doch eingeschickt werden muss, sollte bei Wärmethermostaten evtl. nur der Kontrollkopf abmontiert und eingeschickt werden.

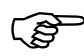

 Bitte beachten Sie, dass das Gerät im Falle einer Einsendung sorgfältig und sachgemäß verpackt wird. Für eventuelle Schäden durch unsachgemäße Verpackung kann LAUDA nicht haftbar gemacht werden.

#### 9.3.5 Entsorgungshinweise

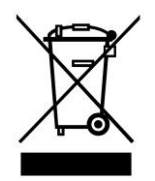

Für die EU gilt: Die Entsorgung des Gerätes muss gemäß der Richtlinie 2012/19/EU (WEEE Waste of Electrical and Electronic Equipment) erfolgen.

### 9.3.6 Entsorgung der Transportverpackung

Für Europa gilt: Die Entsorgung der Verpackung ist gemäß EG-Richtlinie 94/62/EG durchzuführen. Für Deutschland gilt die VerpackV.

### 9.4 Service, Ersatzteilbestellung und Typenschild

Bei Ersatzteilbestellungen bitte die Seriennummer (Typenschild) angeben. Damit vermeiden Sie Rückfragen und Fehllieferungen.

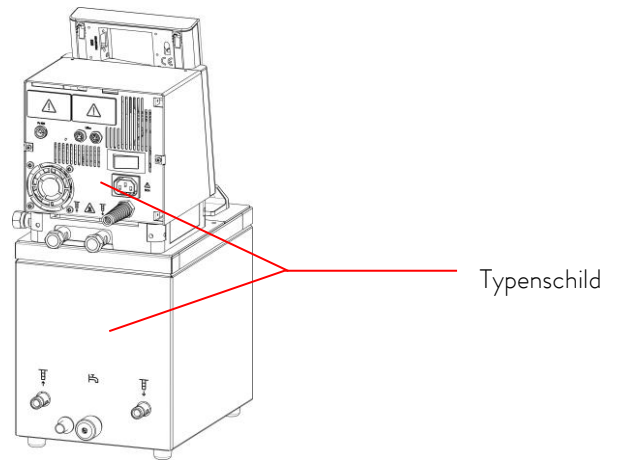

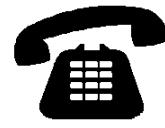

Kontaktieren Sie den LAUDA Service in den folgenden Fällen:

- Bei Fehlern am Gerät
- Bei technischen Fragen zum Gerät
- Für Ersatzteilbestellungen

Bei anwendungsspezifischen Fragen wenden Sie sich bitte an unseren Vertrieb.

#### LAUDA Service

#### Telefon: +49 (0)9343 503-350 (Englisch und Deutsch)

#### E-Mail <u>service@lauda.de</u>

Für Rückfragen und Anregungen stehen wir Ihnen jederzeit gerne zur Verfügung!

#### LAUDA DR. R. WOBSER GMBH & CO. KG

Laudaplatz 1 97922 Lauda-Königshofen

Deutschland Telefon: +49 (0)9343 503-0

E-Mail <u>info@lauda.de</u>

#### Internet <u>https://www.lauda.de</u>

### 10 Zubehör

| Bezeichnung                                  | Anwendung                                          | Bestell Nr. |  |  |
|----------------------------------------------|----------------------------------------------------|-------------|--|--|
| RS 232/485 Schnittstellen Modul.             | Digtale Kommunikation, (⇔ 8.3)                     | LRZ 913     |  |  |
| RS 232 Kabel (2 m)                           | Thermostat-PC Sub-D (9 pin. 9 pin)                 | EKS 037     |  |  |
| RS 232 Kabel (5 m)                           | Thermostat-PC Sub-D (9 pin. 9 pin)                 | EKS 057     |  |  |
| Analogmodul.                                 | Strom und Spannungs-Schnittstellen (⇔ 8.4)         | LRZ 912     |  |  |
| Kontaktmodul mit 3 Ein- und Ausgängen.       | Ein- und Ausgabe von Gerätesignalen (⇔ 8.5.1)      | LRZ 915     |  |  |
| Kontaktmodul mit je 1 Ein- und Ausgang.      | NAMUR NE28 Funktionalität (⇔ 8.5.2)                | LRZ 914     |  |  |
|                                              | Für den Anschluß weiterer LiBus-Komponenten (bei   |             |  |  |
| T-Stück Adapterkabel für den LAUDA           | Wärmethermostaten sind zwei und bei                |             |  |  |
| interner Bus (LiBus) ①.                      | Kältethermostaten sind ein LiBus-Anschluß nicht    | EKS 073     |  |  |
|                                              | belegt).                                           |             |  |  |
| Verlängerung für LiBus 5 m.                  | Für alle LiBus-Komponenten, aber speziell für den  | EKS 068     |  |  |
| Verlängerung für LiBus 25 m.                 | Fernbetrieb mit der Fernbedieneinheit Command.     | EKS 069     |  |  |
| LAUDA Durchlaufkühler DLK 10                 | Erweitert den Anwendungstemperaturbereich der      |             |  |  |
| 230 V; 50/60 Hz, 250 W bei 20 °C.            | Proline Wärmethermostate auf -15 – 150 °C.         |             |  |  |
| LAUDA Durchlaufkühler DLK 25                 | Erweitert den Anwendungstemperaturbereich der      | LED 108     |  |  |
| 230 V; 50 Hz, 330 W bei 20 °C.               | Proline Wärmethermostate auf -30 – 150 °C.         | LI D 100    |  |  |
| Anschlusskabel                               | Zur elektrischen Verbindung zwischen               | LIK 263     |  |  |
| Proline an DLK 10 und DLK 25.                | Wärmethermostat und Durchlaufkühler.               | OK 203      |  |  |
| LAUDA Durchlaufkühler DLK 45, 230 V;         | Erweitert den Anwendungstemperaturbereich der      |             |  |  |
| 60 Hz, Ansteuerung über LiBus, 1100 W bei    | Proline Wärmethermostate auf                       | LFD 111     |  |  |
| 20 °C.                                       | -40 – 150 °C. Ansteuerung über LiBus.              |             |  |  |
| Küblflüssigkoitsvontil mit LiBus-Anstauorung | Zur Absenkung des Anwendungstemperaturbereichs     | 1 C7 9662   |  |  |
|                                              | bei Proline Wärmethermostaten auf 15 °C.           | LC2 7002    |  |  |
| Nachfüllautomatik mit LiBus-Ansteuerung      | Verdunstende Temperierflüssigkeit wird automatisch | 1079661     |  |  |
|                                              | nachgefüllt.                                       | 202 7001    |  |  |
|                                              | Verhindert den Rückfluss von Temperierflüssigkeit  |             |  |  |
| Absperreinheit mit LiBus-Ansteuerung.        | aus externen Gefäßen, die oberhalb des Bades       | LCZ 9673    |  |  |
|                                              | stehen, in das Bad.                                |             |  |  |
| Geregelter Hochtemperaturkühler HTC,         | Zur schnellen Abkühlung von hohen                  | 1079663     |  |  |
| Ansteuerung über LiBus.                      | Badtemperaturen mittels Wasserkühlung.             | 202 7003    |  |  |
| Niveaukonstanter ohne Rücklaufsicherung,     | Hält den Flüssigkeitspegel eines offenen externen  | 1070660     |  |  |
| mechanische Funktion.                        | Bades auf konstantem Niveau.                       | LC2 0000    |  |  |
| Hebeboden 300 mm x 200 mm                    | Zum Absenken und Herausheben von Objekten für      | 1070664     |  |  |
| für P 18, RP 1840/1845.                      | P 18, RP 1840/1845.                                | LC2 0004    |  |  |
| Hebeboden 300 mm x 350 mm                    | Zum Absenken und Herausheben von Objekten für      | 1070665     |  |  |
| für P 26, RP 3530.                           | P 26, RP 3530 (Tiefe 250 mm).                      | LC2 0005    |  |  |
| Hebeboden für P 40                           | Zum Absenken und Herausheben von Objekten für      | (70714)     |  |  |
|                                              | P 40                                               |             |  |  |
| Einsatzgestell                               | Je 2 Gestelle passen in P 18, RP 1840 und          | UG 070      |  |  |
| für 56 Gläser Ø10-13 mm, 80 mm ETØ.          | RP 1845, je 4 Gestelle passen in P 26.             | 00070       |  |  |

| Bezeichnung                                | Anwendung                                         | Bestell Nr. |
|--------------------------------------------|---------------------------------------------------|-------------|
| Einsatzgestell                             | Je 2 Gestelle passen in P 18, RP 1840 und         |             |
| für 33 Gläser Ø14-18 mm, 80 mm ET@.        | RP 1845, je 4 Gestelle passen in P 26.            | 00071       |
| Einsatzgestell                             | Je 2 Gestelle passen in P 18, RP 1840 und         |             |
| für 33 Gläser Ø14-18 mm, 110 mm ET@.       | RP 1845, je 4 Gestelle passen in P 26.            | UG 072      |
| Einsatzgestell                             | Je 2 Gestelle passen in P 18, RP 1840 und         | UG 073      |
| für 14 Gläser Ø24-30 mm, 110 mm ET@.       | RP 1845, je 4 Gestelle passen in P 26.            |             |
| Einsatzgestell für 20 Gläser Ø14-18 mm, 80 | 1 Gestell passt in P 8, (P 12), RP 845, RP 855,   |             |
| mm ET.                                     | RP 870, RP 890.                                   | UG 076      |
| Einsatzgestell für 20 Gläser Ø14-18 mm,    | 1 Gestell passt in P 8, (P 12), RP 845, RP 855,   |             |
| 110 mm ET.                                 | RP 870, RP 890.                                   | 0G 077      |
| Giebelhaube für Bierforciertest 0,3 L      | £11- DD 2520                                      |             |
| Flaschen                                   | fur RP 3530 und P 26                              | LCZ UII     |
| Giebelhaube für Bierforciertest 0,5 L      | £11- DD 2520                                      |             |
| Flaschen                                   | für RP 3330 und P 20                              | LCZ 036     |
|                                            | Durch das auf ca. 4 L reduzierte Badvolumen wird  |             |
| Verdrangungskorper für O L Dader           | die Aufheiz- und Abkühlgeschwindigkeit reduziert. | LCZ 0007    |
|                                            | Zur sicheren Befestigung der Fernbedieneinheit an |             |
| Wandhalter für Fernbedieneinheit Command   | der Wand oder einem Laborstativ.                  | LCZ 0059    |

① LiBus = LAUDA interner BUS (CAN basiert)

② ET = Eintauchtiefe für Reagenzgläser

Für weiteres Zubehör wenden Sie sich bitte an uns.

### 11 Technische Daten und Diagramme

Die Angaben wurden nach DIN 12876 ermittelt

|                                  |       | Wärmethermostat P 5 C                    |  |  |  |
|----------------------------------|-------|------------------------------------------|--|--|--|
| Arbeitstemp. Bereich (AT) 🛈      | °C    | 35 – 300                                 |  |  |  |
| Erweiterter AT mit Wasserkühlung | °C    | 20 - 300                                 |  |  |  |
| Betriebstemperaturbereich ©      | °C    | -30 - 300                                |  |  |  |
| Einstellauflösung                | °C    | Master: 0,1 / 0,01; Command: 0,01        |  |  |  |
| Anzeigeauflösung                 | °C    | Master: 0,01 Command: 0,1 / 0,01 / 0,001 |  |  |  |
| Anzeigegenauigkeit               |       | ±0,2 K additiv kalibrierbar (⇔ 1.2)      |  |  |  |
| Temperaturkonstanz               | К     | ±0,01                                    |  |  |  |
| Pumpentyp / Leistungsstufen      |       | Druck/ Saugpumpe, 8 Leistungsstufen      |  |  |  |
| Förderdruck max.                 | bar   | 0,7 bei Pumpenleistungsstufe 8           |  |  |  |
| Fördersog max.                   | bar   | 0,4 bei Pumpenleistungsstufe 8           |  |  |  |
| Förderstrom max. (Druck)         | L/min | 25 bei Pumpenleistungsstufe 8            |  |  |  |
| Förderstrom max. (Sog)           | L/min | 23 bei Pumpenleistungsstufe 8            |  |  |  |
| Pumpenanschluss / Ø Oliven       | mm    | M16 x 1 / Oliven 13 mm Außendurchmesser  |  |  |  |
| Badvolumen von – bis             | L     | 3,5 - 5,5                                |  |  |  |
| Badöffnung B x T                 | mm    | 150 × 150                                |  |  |  |
| Badtiefe                         | mm    | 200                                      |  |  |  |
| Nutztiefe                        | mm    | 180                                      |  |  |  |
| Höhe Oberkante Bad               | mm    | 254                                      |  |  |  |
| Gesamtabmessungen B x T          | mm    | 200 x 260                                |  |  |  |
| Höhe                             | mm    | 454 3                                    |  |  |  |
| Gewicht                          | kg    | 12                                       |  |  |  |
| Heizleistung / Leistungsaufnahme |       |                                          |  |  |  |
| 230 V; 50/60 Hz                  | kW    | 3,5 / 3,6                                |  |  |  |
| 115 V; 60 Hz                     | kW    | 1,8 / 1,8                                |  |  |  |
| 200 V; 50/60 Hz                  | kW    | 2,8 / 2,9                                |  |  |  |
| 100 V; 50/60 Hz                  | kW    | 1,4 / 1,4                                |  |  |  |
| 208-220 V; 60 Hz                 | kW    | 3,5 / 3,6                                |  |  |  |

1 mit Pumpenleistungsstufe 1 mit Fremdkühlung 3 bei aufgesteckter Fernbedieneinheit Command: 56 mm höher

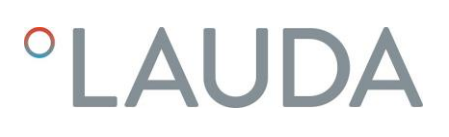

|                                     |     | Durchsichtthermostate                    |             |                              |            |           |  |
|-------------------------------------|-----|------------------------------------------|-------------|------------------------------|------------|-----------|--|
|                                     |     | PV 15 C                                  | PV 24 C     | PV 36 C                      | PVL 15 C   | PVL 24 C  |  |
| Arbeitstemp. Bereich (AT) 🛈         | °C  | 30 - 230                                 |             | 30 - 100                     |            |           |  |
| Erweiterter AT mit<br>Wasserkühlung | °C  |                                          | 20 - 230    |                              | 20 - 100   |           |  |
| Betriebstemperaturbereich@          | °C  |                                          | 0 - 230     |                              | -60 -      | - 100     |  |
| Einstellauflösung                   | °C  |                                          | Master: 0,1 | L / 0,01; Comr               | nand: 0,01 |           |  |
| Anzeigeauflösung                    | °C  | Master: 0,01 Command: 0,1 / 0,01 / 0,001 |             |                              |            |           |  |
| Anzeigegenauigkeit                  |     |                                          | ±0,2 K a    | dditiv kalibrierbar          | (⇔ 1.2)    |           |  |
| Temperaturkonstanz                  | К   |                                          |             | ±0,01                        |            |           |  |
| Pumpentyp / Leistungsstufen         |     |                                          | Druckp      | umpe, 8 Leistun <sub>é</sub> | gsstufen   |           |  |
| Förderdruck max.                    | bar |                                          | 0,8 bei     | i Pumpenleistung             | sstufe 8   |           |  |
| Förderstrom max. (Druck)            |     | 25 bei Pumpenleistungsstufe 8            |             |                              |            |           |  |
| Pumpenanschluss / Ø Oliven          | mm  |                                          |             | M16 x 1 / 13                 |            |           |  |
| Badvolumen vonbis                   | L   | 11 - 15                                  | 19 - 24     | 28 - 36                      | 11 - 15    | 19 - 24   |  |
| Badöffnung B x T                    | mm  | 230 x 135                                | 405 x 135   | 585 x 135                    | 230 x 135  | 405 x 135 |  |
| Badtiefe                            | mm  | 320                                      |             |                              |            |           |  |
| Nutztiefe                           | mm  | 285                                      |             |                              |            |           |  |
| Scheibengröße B x H                 | mm  | 149 x 230                                | 326 x 230   | 506 x 230                    | 149×230    | 326 x 230 |  |
| Höhe Oberkante Bad                  | mm  | 390                                      |             |                              |            |           |  |
| Gesamtabmessungen B x T             | mm  | 506 x 282                                | 740 x 282   | 1040 x 282                   | 506 x 282  | 740 x 282 |  |
| Höhe                                | mm  | 590 3                                    |             |                              |            |           |  |
| Gewicht kg                          |     | 26                                       | 36          | 44                           | 28         | 39        |  |
| Heizleistung /<br>Leistungsaufnahme |     |                                          |             |                              |            |           |  |
| 230 V; 50/60 Hz                     | kW  | 3,5 / 3,6                                |             |                              |            |           |  |
| 115 V; 60 Hz                        | kW  | 1,8 / 1,8                                |             | 1,8 / 1,8                    | 1,8 / 1,8  |           |  |
| 200 V; 50/60 Hz                     | kW  |                                          | 2,8 / 2,9   | 2,8 / 2,9                    |            |           |  |
| 100 V; 50/60 Hz                     | kW  | 1,4/1,4                                  |             |                              | 1,4 / 1,4  | 1,4 / 1,4 |  |
| 208-220 V; 60 Hz                    | kW  |                                          | 3,5 / 3,6   | 3,5 / 3,6                    |            |           |  |

1) mit Pumpenleistungsstufe 1) 2) mit Fremdkühlung (3) bei aufgesteckter Fernbedieneinheit Command: 56 mm höher

|                                     |       | Brückenthermostate                                |                                             | Kalibrierthermostate                   |            |  |
|-------------------------------------|-------|---------------------------------------------------|---------------------------------------------|----------------------------------------|------------|--|
|                                     |       | PB C                                              | PBD C                                       | PJ 12 C                                | PJL 12 C   |  |
| Arbeitstemp. Bereich (AT) 🛈         | °C    | 30 - 300                                          |                                             | 30 - 300                               | 30 - 200   |  |
| Erweiterter AT mit<br>Wasserkühlung | °C    | 20 - 300                                          |                                             | 20 - 300                               | 20 - 200   |  |
| Betriebstemperaturbereich@          | °C    | - 30 -                                            | - 300                                       | 0 – 300                                | -40 - 200  |  |
| Einstellauflösung                   | °C    |                                                   | Master: 0,1 / 0,01;                         | Command: 0,01                          |            |  |
| Anzeigeauflösung                    | °C    | Master: 0,01 Command: 0,1 / 0,01 / 0,001          |                                             |                                        |            |  |
| Anzeigegenauigkeit                  |       | ±0,2 K additiv kalibrierbar (⇔ 1.2)               |                                             |                                        |            |  |
| Temperaturkonstanz                  | К     | ±0,01                                             |                                             |                                        |            |  |
| Pumpentyp / Leistungsstufen         |       | Druck/ Saugpumpe,<br>8 Pumpen-<br>leistungsstufen | Druckpumpe,<br>8 Pumpen-<br>leistungsstufen | Druckpumpe,<br>8 Pumpenleistungsstufen |            |  |
| Förderdruck max.                    | bar   | 0,7                                               | 1,1                                         | 0,                                     | ,8         |  |
| Fördersog max.                      | bar   | 0,4                                               |                                             | -                                      | -          |  |
| Förderstrom max. (Druck)            | L/min | 25 32 25                                          |                                             | 5                                      |            |  |
| Förderstrom max. (Sog)              | L/min | 23                                                |                                             | -                                      |            |  |
| Pumpenanschluss / Ø Oliven          | mm    | M16 × 1 / 13                                      |                                             |                                        |            |  |
| Badvolumen vonbis                   | L     | bis ca. 80                                        | bis ca. 80                                  | 8,5 - 13,5                             | 8,5 - 13,5 |  |
| Badöffnung B x T                    | mm    |                                                   |                                             | 120 Ø                                  | 120 Ø      |  |
| Badtiefe                            | mm    | min. 200                                          | min. 320                                    | 320                                    | 320        |  |
| Nutztiefe                           | mm    | Teleskopstäbe ausziehbar von 310 bis<br>550 mm    |                                             | 300                                    |            |  |
| Höhe Oberkante Bad                  | mm    |                                                   |                                             | 374                                    |            |  |
| Gesamtabmessungen B x T             | mm    | 185 × 185                                         | 185 x 185                                   | 220 x 360                              |            |  |
| Höhe                                | mm    | 400 3                                             | 520 ®                                       | 574 3                                  |            |  |
| Gewicht                             | kg    | 8 8                                               |                                             | 17                                     |            |  |
| Heizleistung /<br>Leistungsaufnahme |       |                                                   |                                             |                                        |            |  |
| 230 V; 50/60 Hz                     | kW    |                                                   | 3,5,                                        | ' 3,6                                  |            |  |
| 115 V; 60 Hz                        | kW    | 1,8 / 1,8                                         | 1,8 / 1,8                                   | 1,8 / 1,8                              | 1,8 / 1,8  |  |
| 200 V; 50/60 Hz                     | kW    |                                                   |                                             | 2,8 / 2,9                              | 2,8 / 2,9  |  |
| 100 V; 50/60 Hz                     | kW    | 1,4 / 1,4                                         | 1,4 / 1,4                                   | 1,4 / 1,4                              | 1,4 / 1,4  |  |
| 208-220 ∨; 60 Hz                    | kW    |                                                   |                                             | 3,5 / 3,6                              | 3,5 / 3,6  |  |

1 mit Pumpenleistungsstufe 1 mit Fremdkühlung 3 bei aufgesteckter Fernbedieneinheit Command: 56 mm höher
# °LAUDA

| Typenübergreifende Daten der Proline Wärmthermostate                           |    |                                                                                                    |  |  |
|--------------------------------------------------------------------------------|----|----------------------------------------------------------------------------------------------------|--|--|
| Umgebungstemperaturbereich                                                     | °C | 5 - 40                                                                                                    |  |  |
| Relative Luftfeuchte                                                           |    | höchste relative Luftfeuchte 80 % bis 31 °C und bis 40 °C auf 50 % relative<br>Luftfeuchte linear abnehmend |  |  |
| Temperaturbereich bei<br>Lagerung                                              | °C | -20 - 50                                                                                                    |  |  |
| Sicherheitseinrichtungen                                                       |    | Klasse III/FL nach DIN 12876-1; geeignet für brennbare und nichtbrennbare<br>Flüssigkeiten                  |  |  |
| Schutzklasse für elektrische<br>Betriebsmittel<br>DIN EN 61140<br>(VDE 0140-1) |    | Schutzklasse I                                                                                              |  |  |
| Schutzart                                                                      |    | IP 21                                                                                                    |  |  |

#### Netzanschluss

| Netzanschluss       | P 5 C | PV 15 C | PV 24 C | PV 36 C |
|---------------------|-------|---------|---------|---------|
| 230∨±10%; 50/60 Hz  | Х     | Х       | Х       | Х       |
| 115∨±10%; 60 Hz     | Х     | Х       |         |         |
| 200∨±10%; 50/60 Hz  | Х     |         | Х       | Х       |
| 100∨±10%; 50/60 Hz  | Х     | Х       |         |         |
| 208-220∨±10%; 60 Hz | Х     |         | Х       | Х       |

| Netzanschluss       | PVL 15 C | PVL 24 C | PB C | PBD C | PJ 12 C | PJL 12 C |
|---------------------|----------|----------|------|-------|---------|----------|
| 230∨±10%; 50/60 Hz  | Х        | Х        | Х    | Х     | Х       | Х        |
| 115∨±10%; 60 Hz     | Х        | Х        | Х    | Х     | Х       | Х        |
| 200∨±10%; 50/60 Hz  |          |          |      |       | Х       | Х        |
| 100∨±10%; 50/60 Hz  | Х        | Х        | Х    | Х     | Х       | Х        |
| 208-220∨±10%; 60 Hz |          |          |      |       | Х       | Х        |

Technische Änderungen vorbehalten!

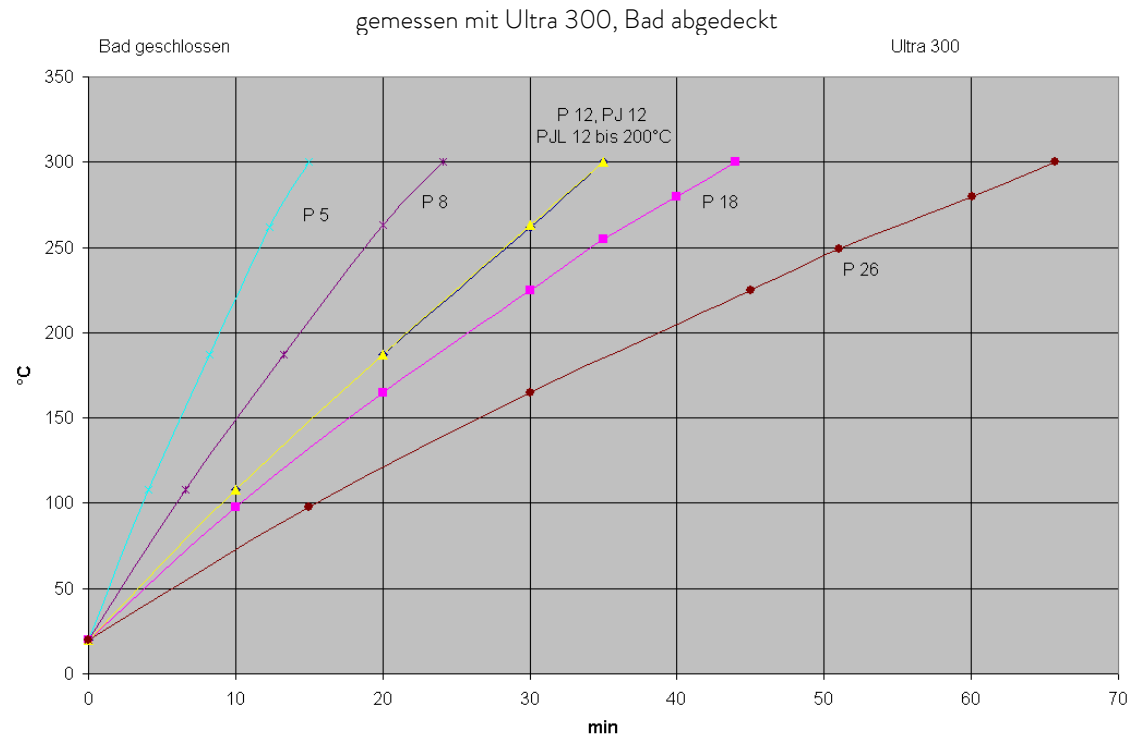

Aufheizkurve für P 5, PJ 12, PJL 12 (PJL 12 bis max. 200 °C)

Aufheizkurve für PV 15, PV 24, PV 36, PVL 15, PVL 24 (PVL 15 und PVL 24 bis max. 100 °C) gemessen mit Ultra 230, Bad abgedeckt

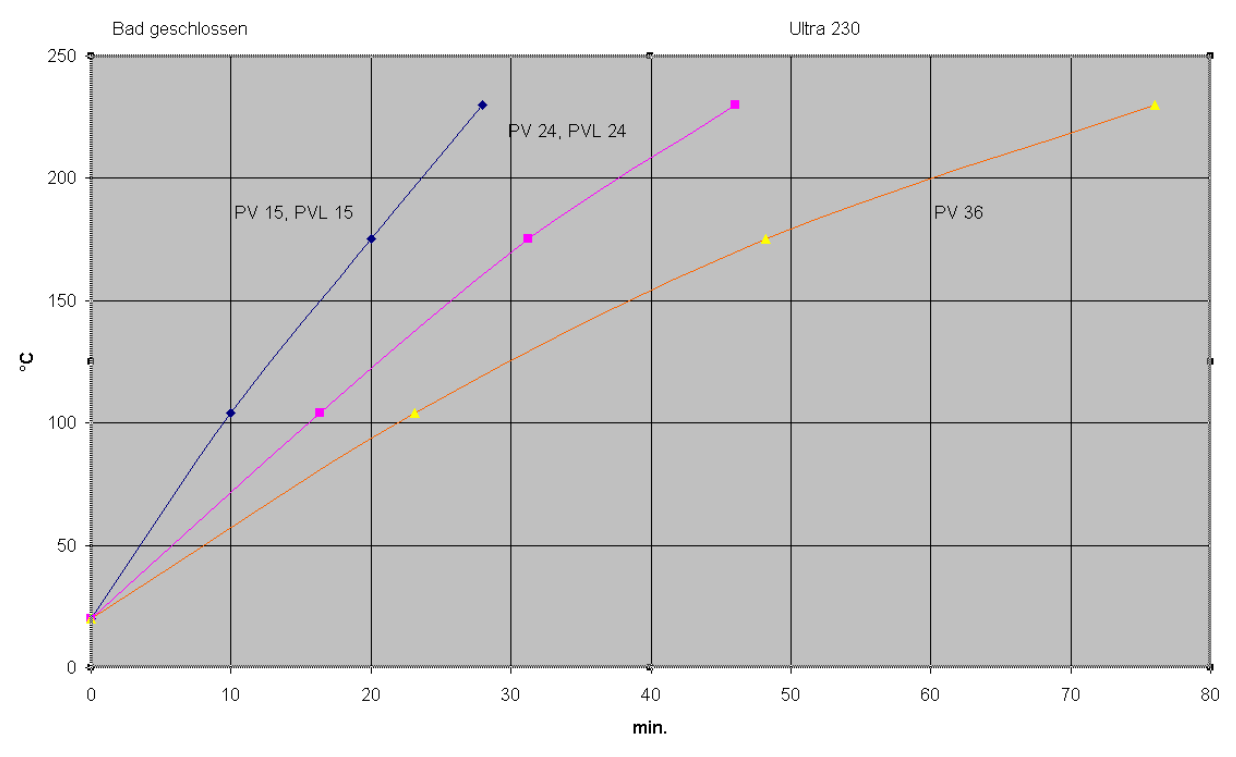

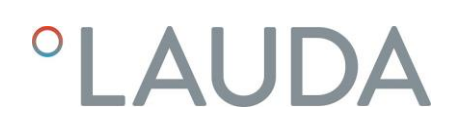

#### Pumpenkennlinien

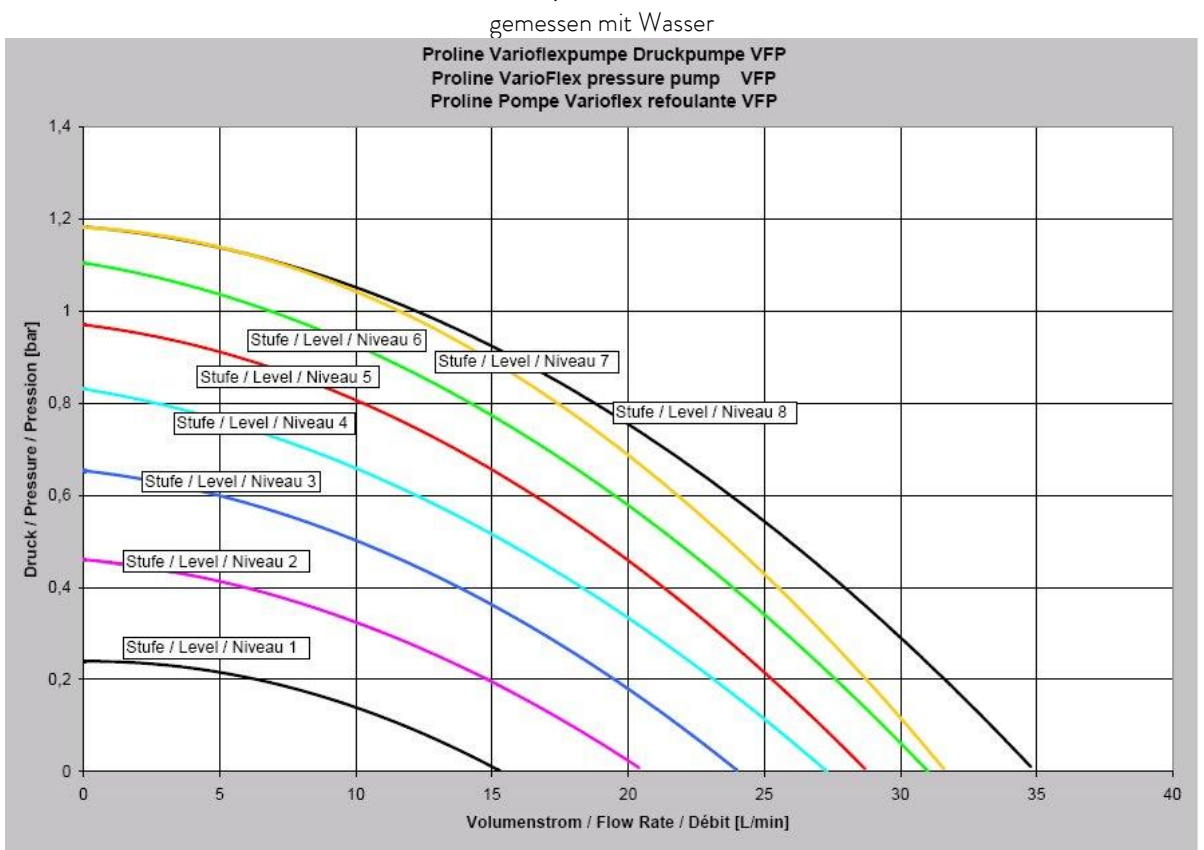

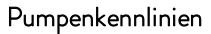

gemessen mit Wasser

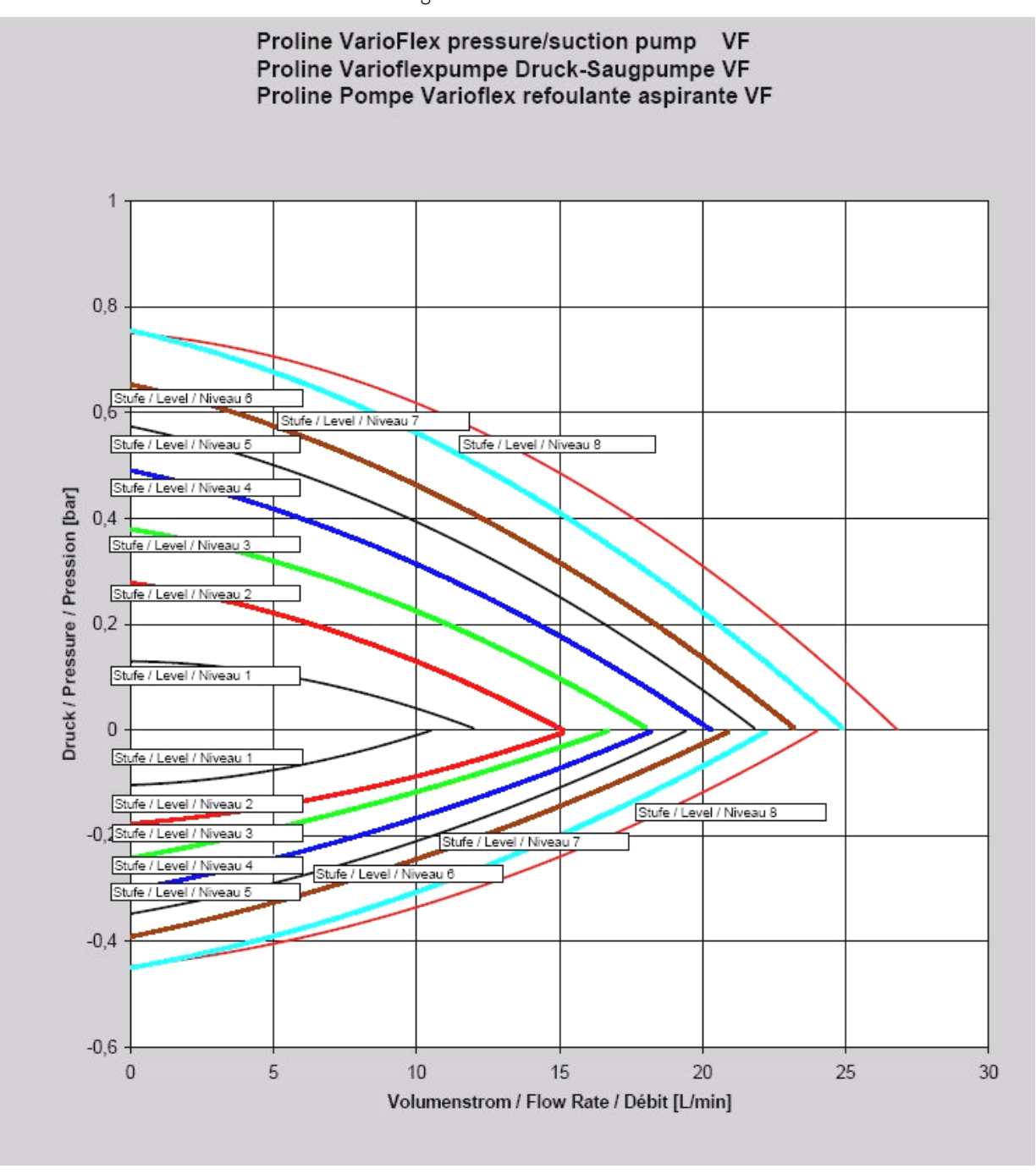

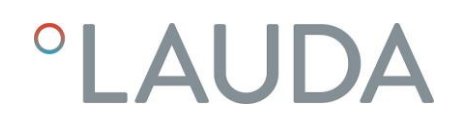

# 12 Konformitätserklärung

| LA                                                                      | UDA                                                                                    | 4                                                                                                    |
|-------------------------------------------------------------------------|----------------------------------------------------------------------------------------|----------------------------------------------------------------------------------------------------|
|                                                                         | EG-KC                                                                                  | ONFORMITÄTSERKLÄRUNG                                                                                                    |
| Hersteller:                                                             | LAUDA DR. R<br>Laudaplatz 1, 9                                                         | R. WOBSER GMBH & CO. KG<br>97922 Lauda-Königshofen, Deutschland                                                                                                    |
| Hiermit erkläre                                                         | n wir in alleiniger V                                                                  | /erantwortung, dass die nachfolgend bezeichneten Maschinen                                                                                                    |
| Produktlinie:                                                           | Proline                                                                                | Seriennummer: ab S210000001                                                                                                    |
| Typen:                                                                  | P 5, PJ 12, PJ                                                                         | L 12, PB, PBD, PV 15, PV 24, PV 36, PVL 15, PVL 24                                                                                                    |
| aufgrund ihrer I<br>Bestimmungen                                        | Konzipierung und E<br>der nachfolgend a                                                | Bauart in der von uns in Verkehr gebrachten Ausführung allen einschlägigen<br>aufgeführten EG-Richtlinien entsprechen:                                                                                                    |
| Maschinenricht                                                          | tlinie                                                                                 | 2006/42/EG                                                                                                    |
| EMV-Richtlini<br>RoHS-Richtlin                                          | e<br>                                                                                  | 2014/30/EU<br>2011/65/EU in Verbindung mit (EU) 2015/863                                                                                                    |
| Die Geräte falle<br>eingestuft und<br>Die Schutzziele<br>Absatz 1.5.1 m | en nicht unter die l<br>durch die Maschin<br>e der Maschinenric<br>nit der Konformität | Druckgeräterichtlinie 2014/68/EU, da die Geräte maximal in die Kategorie 1<br>ienrichtlinie erfasst sind.<br>ihtlinie in Bezug auf die elektrische Sicherheit werden entsprechend Anhang I<br>t zur Niederspannungsrichtlinie 2014/35/EU eingehalten. |
| Angewandte N                                                            | ormen:                                                                                 |                                                                                                    |
| <ul> <li>EN 1</li> <li>EN 6</li> <li>EN 6</li> </ul>                    | 2100:2011 (ISC<br>1326-1:2013 (II<br>1010-1:2011 (II<br>1010-2-010:20                  | 0 12100:2010)<br>EC 61326-1:2012)<br>EC 61010-1:2010 + Cor. :2011)<br>015 (IEC 61010-2-010:2014)                                                                                                    |
| Bevollmächtigt                                                          | er für die Zusamm                                                                      | enstellung der technischen Unterlagen:                                                                                                    |
| Dr. Jürgen Dirs                                                         | scherl, Leiter Forsc                                                                   | chung & Entwicklung                                                                                                    |
| Lauda-Königsh                                                           | ofen, 23.09.202                                                                        | 1 A. Dinjer<br>Dr. Alexander Dinger, Leiter Qualitätsmanagement                                                                                                    |
|                                                                         |                                                                                        |                                                                                                    |
|                                                                         |                                                                                        |                                                                                                    |

## 13 Index

## А

| Alarme                  | 78,84 |
|-------------------------|-------|
| Alarme und Warnungen    | 78    |
| Analogmodul             | 18,96 |
| Anschluss, Pumpe        | 16    |
| Anzeigenauflösung       | 45    |
| Rud in Signaltöne einst | 52    |
| Ausschalten             | 29    |
| Auto                    | 47    |
| Autostart               | 47    |

## В

## С

| ERL  | l Offsetjustierung | 53 |
|------|--------------------|----|
| ERL  | E Offsetjustierung | 55 |
| Con  | Regelung           | 42 |
| Cur  | Stromaufnahme      | 44 |
| Curs | or Tasten          |    |

## D

| Datum stellen           | 45 |
|-------------------------|----|
| Datums-Format           | 45 |
| dEF Werkseinstellung    | 51 |
| dEF 1 Offset Werkseinst | 54 |
| dEF E Offset Werkseinst | 56 |
| Delete                  | 64 |
| Dezimalpunkt-Taste      | 30 |
| Displayinfos            | 33 |
| Druck- und Saugstutzen  | 16 |
| Druckpumpe              | 15 |
| Druck-Saugpumpe         | 15 |
| Druckstutzen, Pumpe     | 16 |

| Duotaste, Command | 30 |
|-------------------|----|
| Durchläufe        | 67 |

# Е

| ER analog Modul Regelquelle43           |
|-----------------------------------------|
| Editieren63                             |
| Einbau Module87                         |
| Eingabe Taste                           |
| Command30                               |
| Master                                  |
| Einstellen von Zahlenwerten             |
| EMV-Norm DIN EN 61326-1 7               |
| Entleeren                               |
| Entsorgung                              |
| Entsorgungshinweise 103                 |
| Entsperren                              |
| <i>EP</i> externe Fühler Regelquelle42  |
| Ersatzteile103                          |
| <b>E5</b> serielles Modul Regelquelle43 |
| Escape Taste                            |
| EXT ext. Temperaturfühler41             |
| Externregelung aktivieren42             |
|                                         |

## F

| Fachpersonal, unterwiesenes | 7   |
|-----------------------------|-----|
| Fehler                      | 78  |
| Fehlerliste                 | 78  |
| Fehlermeldungen             | 78  |
| Fehlerspeicher              | 100 |
| Fenster ändern              | 33  |
| Flüssigkeiten, Brennbare    | 23  |
| Flüssigkeitsniveau          | 23  |
| Format Datum <mark></mark>  | 45  |
| Füllen                      |     |

## G

| Gefahren           |     | 7 |
|--------------------|-----|---|
| Gefahrenquellen    |     | 7 |
| Gerätedaten        | 100 | С |
| Gerätestatus       | 99  | 9 |
| Gerätetyp abfragen | 99  | 9 |
|                    |     |   |

1

| Grafik                | 68 |
|-----------------------|----|
| Grafische Darstellung | 57 |
| Graph Grafik Recorder | 57 |
| Grenztemperatur       | 48 |
| Grundfenster          | 31 |

## Н

| Heizleistung1 | 8 |
|---------------|---|
| Helligkeit3   | 1 |

#### Ι

| Inbetriebnahme               | 27 |
|------------------------------|----|
| Instandhaltung               | 99 |
| Interner Fühler, Regelquelle | 42 |

## Κ

| Kalibrierung Temperaturfühler . | 54   |
|---------------------------------|------|
| Kontaktmodul1                   | 8,97 |
| Kontrast                        | 31   |
| Korrekturgrößenbegrenzung       | 74   |
| Kühler                          |      |
| Hochtemperatur                  | 22   |
| Wasser                          | 21   |
| Kühlschlange                    | 21   |

### L

| Lautstärke Signaltöne   | 52 |
|-------------------------|----|
| LED Signale             | 29 |
| Leistungsstufe, Pumpe   | 16 |
| LEUEL Unterniveau Alarm | 80 |
| Luft, trockene          | 20 |
| Luftfeuchte             | 20 |

## Μ

| Magnetventilsatz  | 21 |
|-------------------|----|
| Maximaltemperatur | 48 |
| Menüstruktur      |    |
| "Command"         | 37 |
| "Master"          | 36 |
| Minimaltemperatur | 48 |

# °LAUDA

| ГЛЯ <sub>П</sub> | .47 |
|------------------|-----|
| Module18,        | 87  |

#### Ν

| Netzabsicherung | 18,43 |
|-----------------|-------|
| Netzanschluss   | 27    |
| Netzschalter    | 27    |
| Normalfenster   | 31    |
|                 |       |

## 0

| Offset, Temperaturfühler | .53 |
|--------------------------|-----|
| Offsetjustierung         | .53 |
| Offsetquelle             | .50 |
| Out 1(Programm)          | .67 |

#### Ρ

| Profibusmodul             |        |
|---------------------------|--------|
| Programm anlegen          | 63     |
| Programm unterbrechen     | 62     |
| Programm wählen           | 61     |
| Programmgeber             | 59, 61 |
| Programmverlauf           |        |
| Pu Pumpenleistungsstufen  |        |
| PuLEU Pumpen Unterniv     |        |
| Pumpe                     | 15     |
| Pumpe (Programm)          |        |
| Pumpenleistung einstellen |        |
| Pumpenmotorüberwachung    |        |
| Leerlauf                  |        |
| Überlastung               |        |
| Pumpenstufe               |        |
| Pumpenstutzen             |        |
| unbenutzte                |        |
|                           |        |

## R

| Rampe                    | 59  |
|--------------------------|-----|
| Rampenfunktion           | 70  |
| Regelgröße               | 43  |
| Regelparameterset        | 77  |
| Reinigung                | 99  |
| relativer Sollwert       | 49  |
| Reparatur                | 101 |
| RS 232/485-Schnittstelle | 89  |
|                          |     |

### S

| 5 Sollwertauflösung           |         | .46  |
|-------------------------------|---------|------|
| SRFE Tastatur verriegeln      |         | .34  |
| Saugstutzen                   |         | .16  |
| Schaltuhrfunktion             |         | .71  |
| Schläuche                     |         | .25  |
| Schnittstellen                |         | .17  |
| Schnittstellenmodule          | 18,     | , 87 |
| Screen Grafik Recorder        |         | .57  |
| Segment                       |         | .59  |
| Segment "Start"               |         | .60  |
| Segmentdauer                  |         | .65  |
| Selbsttest                    |         | .27  |
| SelfCheck Assistent           | 17,     | , 78 |
| Seriennummern                 |         | .99  |
| Service Kontakt               | ····· - | 103  |
| SEE Sollwerteinstellung       |         | .38  |
| <b>5ELr.</b> . Sollwertoffset |         | .49  |
| Sicherheitshinweise           |         | 3,7  |
| Sicherheitssystem             |         | .17  |
| Sicherungshauptschalter       |         | .27  |
| Signalton                     |         | .53  |
| Signaltöne                    |         | .52  |
| Softkey Tasten                |         | .30  |
| Software Version              |         | .99  |
| Sollwert, Badtemperatur       |         | .38  |
| Sollwertauflösung             |         | .46  |
| Sollwertoffset                | 49,     | , 50 |
| Sperren, Tastatur             |         | .34  |
| Sprache                       |         | .28  |
| Stand-by                      |         | .29  |
| aktivieren                    | 30,     | ,41  |
| 5ER-E Startbetriebsart        |         | .47  |
| Startbetriebsart              |         | .46  |
| Status                        |         | .61  |
| Stickstoff                    |         | .20  |
| Stromaufnahme                 | 43,     | ,44  |
| Superfenster                  |         | .32  |
| Symbole                       |         | 6    |
|                               |         |      |
| Т                             |         |      |

T end °C.....64

| Tastatur sperren34                             |
|------------------------------------------------|
| Tastenfunktionen29                             |
| Technische Daten 106                           |
| נות בריק Ubertemp. Alarm                       |
| Temp.Grenzwerte48                              |
| Temperatur                                     |
| Anzeigeauflösung45                             |
| externe40                                      |
| externer Fühler40                              |
| Gefälle40                                      |
| Sollwerteinstellung38                          |
| Umgebung20                                     |
| Temperaturgrenzwerte47                         |
| Temperierflüssigkeit23                         |
| Auswahl24                                      |
| Prüfung102                                     |
| Sollwert                                       |
| Viskosität16                                   |
| $T_{\text{ext}}$ externe Temperatur anzeigen41 |
| T <sub>fix</sub> Voreingestellte Solltemp39    |
| <b>L</b> <i>i</i> <b>h</b> Maximaltemperatur48 |
| <b><i>L</i></b> <i>I</i> Minimaltemperatur48   |
| Timer71                                        |
| Toleranz (Programm)66                          |
| T <sub>set</sub> Solltemperatur einst          |
| Typenbezeichnung15                             |
| Typenschild27                                  |

#### U

| Überniveau Einstellungen     | .81 |
|------------------------------|-----|
| Überniveau Warnung/Alarm     | .82 |
| Übertemperaturabschaltpunkt  | .79 |
| <u>Übe</u> rtemperaturschutz | .78 |
| Uhr                          | .45 |
| Uhrzeit stellen              | .45 |
| Umgebungstemperatur          | .20 |
| Unterniveau Alarm            | .80 |

#### V

| Varioflex Pumpe     | 15 |
|---------------------|----|
| Verbraucher         |    |
| externer            | 40 |
| höher liegende      | 26 |
| Verschlusskappen    | 20 |
| Version d. Software | 99 |

| Vorzeichen-Taste |  |
|------------------|--|
|                  |  |

### W

| Wärmeträgeröle | 23   |
|----------------|------|
| Warnungen7     | 8,84 |
| Wartung        | 101  |

| Wartungsintervalle | . 102 |
|--------------------|-------|
| Wasserkühlung      | 21    |
| Werkseinstellung   | 51    |
| Werkseinstellungen | 51    |
| Wochenplan         | 71    |
| Lป Warnung         | 82    |

Luffrn 103 Überniv. Warnung ......82

## Ζ

| Zeit (Programm) | 65    |
|-----------------|-------|
| Zubehör         | . 104 |

# °LAUDA

## Warenrücksendung und Unbedenklichkeitserklärung

| Warenrücksendung | Sie möchten LAUDA ein von Ihnen erworbenes LAUDA Produkt zurück-<br>senden? Für die Warenrücksendung zum Beispiel zur Reparatur beziehungs-<br>weise Reklamation benötigen Sie eine Freigabe von LAUDA in Form einer<br><i>Return Material Authorization (RMA)</i> oder <i>Bearbeitungsnummer</i> . Sie erhalten<br>diese RMA-Nummer von unserem Kundendienst unter<br>+49 (0) 9343 503 350 oder per E-Mail <u>service@lauda.de</u> . |
|------------------|----------------------------------------------------------------------------------------------------|
| Rücksendeadresse | LAUDA DR. R. WOBSER GMBH & CO. KG                                                                                                    |
|                  | Laudaplatz 1                                                                                                    |
|                  | 97922 Lauda-Königshofen                                                                                                    |
|                  | Deutschland/Germany                                                                                                    |
|                  |                                                                                                    |

Kennzeichnen Sie Ihre Sendung deutlich sichtbar mit der RMA-Nummer. Weiterhin legen Sie bitte diese vollständig ausgefüllte Erklärung bei.

| RMA-Nummer                 |                                                                                                    | Seriennummer Prod | dukt         |
|----------------------------|----------------------------------------------------------------------------------------------------|-------------------|--------------|
| Kunde/Betreiber            |                                                                                                    | Kontakt Name      |              |
| Kontakt E-Mail             |                                                                                                    | Kontakt Telefon   |              |
| Postleitzahl               |                                                                                                    | Ort               |              |
| Straße & Hausnummer        |                                                                                                    |                   |              |
| Zusätzliche Erläuterungen  |                                                                                                    |                   |              |
| Unbedenklichkeitserklärung | Hiermit bestätigt der Kunde/Betreiber, dass das unter oben genannter<br>RMA-Nummer eingesandte Produkt sorgfältig geleert und gereinigt wurde,<br>vorhandene Anschlüsse, sofern möglich, verschlossen sind und sich weder<br>explosive, brandfördernde, umweltgefährliche, biogefährliche, giftige sowie<br>radioaktive noch andere gefährliche Stoffe in oder an dem Produkt befinden. |                   |              |
|                            |                                                                                                    |                   |              |
| Ort, Datum                 | Name in D                                                                                                    | Pruckschrift      | Unterschrift |

Version 02 - DE

Leerseite

Hersteller LAUDA DR. R. WOBSER GMBH & CO. KG º Laudaplatz 1 º 97922 Lauda-Königshofen Telefon: +49 (0)9343 503-0 E-Mail: info@lauda.de º Internet: https://www.lauda.de